# User Guide EURONEXT CLEARING WEB INTERFACE

Version 1.0 | 17 March 2023

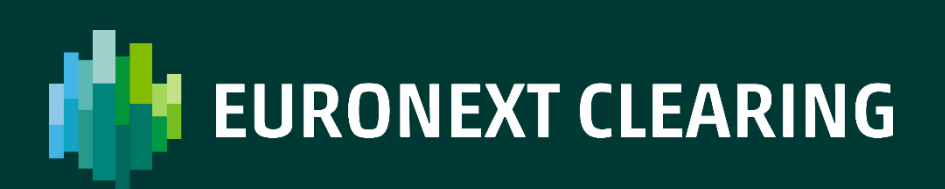

| Date          |
|---------------|
| 17 March 2023 |
|               |
|               |
|               |
|               |

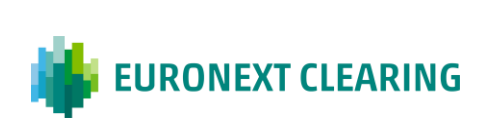

# Euronext Clearing Web Interface User Guide Index

| 1. INTRODUCTION                               | 4  |
|-----------------------------------------------|----|
| 1.1 Context                                   | 5  |
| 1.2 Requirements                              | 6  |
| 1.3 Logging In                                | 7  |
| 1.3.1 Multi-factor Authentication             | 8  |
| 1.3.2 Forgot Password                         | 9  |
| 1.3.3 Help                                    | 10 |
| 2. EURONEXT CLEARING WEB INTERFACE OVERVIEW   | 11 |
| 2.1 Euronext Clearing Web Interface Home Page | 12 |
| 2.2 Frame Interactions                        | 14 |
| 2.2.1 Main Menu                               | 15 |
| 2.2.2 Customised Desktops                     | 16 |
| 2.2.3 Change Password and Log Out             | 19 |
| 2.2.4 Clearing and System Notifications       | 21 |
| 2.2.5 Display Settings                        | 23 |
| 3. WIDGETS AND ATTRIBUTES                     | 28 |
| 3.1 Widgets Instructions                      | 29 |
| 3.1.1 Customise Screen View                   | 30 |
| 3.1.2 Rename, Minimise, Maximise              | 34 |
| 3.2 Attributes Instructions                   | 36 |
| 3.2.1 Pin Columns Function                    | 36 |
| 3.2.2 Size Columns Function                   | 39 |
| 3.2.3 Filter Data Function                    | 43 |
| 3.2.4 Filter Columns Function                 | 46 |
| 3.2.5 Ascending and Descending Data Order     | 48 |
| 3.2.6 Data Row Details                        | 51 |

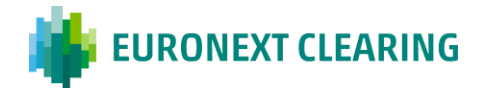

|   | 3.2.7 Reports Download          | .52 |
|---|---------------------------------|-----|
| 3 | .3 Last Frame Instructions      | 53  |
|   | 3.3.1 Filter Display Attributes | .54 |
|   | 3.3.2 Customise Widgets View    | .55 |
|   | 3.3.3 Historical Data View      | .56 |
|   | 3.3.4 Download Data             | .58 |
|   | 3.3.5 Deposit Operation         | .60 |
|   | 3.3.6 Contact                   | .61 |
|   |                                 |     |

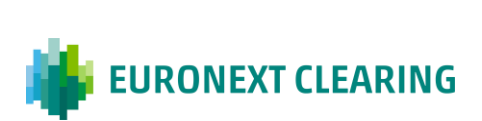

# **1. INTRODUCTION**

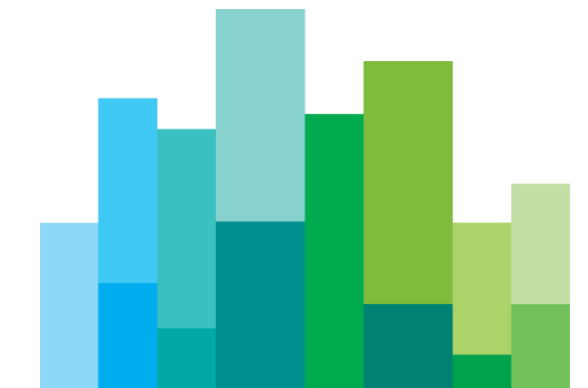

### **1.1 Context**

Euronext Clearing (formerly known as CC&G) is a central counterparty that provides a wide range of clearing services for multiple markets and asset classes, with settlement in multiple CSDs and ICSDs. Euronext Clearing's value proposition is to provide the best CCP services for transactions in financial instruments admitted to trading on the regulated markets and MTFs it clears. Euronext Clearing will also offer unsecured clearing services, covering the routing and submission to settlement of securities traded on Euronext's regulated markets and MTFs. Euronext Clearing aims to provide fully integrated and seamless Straight-Through Processing (STP), from trade capture on trading platforms to final settlement at designated local CSDs and ICSDs.

The Euronext Clearing system manages the entire clearing process, starting with the collection of market data and ending with the settlement phase. Clearing Members can interact with the Euronext Clearing system to access clearing data, perform actions on trades and positions, and manage collateral, as well as interacting with the risk management systems to monitor margins and perform simulations. These actions can be carried out through several communication channels. One of these channels is the Euronext Clearing Web Interface application, which offers simple, fast and effective access to the clearing system with an enhanced online user experience.

This document aims to provide a complete guide to Euronext Clearing Web Interface platform for Clearing Members and Clearing Agents. It describes the online environment provided by Euronext Clearing and gives details of the functions of the Euronext Clearing Web Interface platform and how to use them.

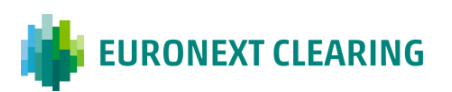

## **1.2 Requirements**

The Euronext Clearing Web Interface is a web application that does not require specific hardware requirements on client side.

Clients should ensure that their browser is up-to-date and that they have a good internet connection.

The Euronext Clearing Web Interface is available using one of the following commonly used browsers:

- Firefox, version 96.0.1 or above.
- Chrome, version 97.0.4692 or above.
- Edge, version 97.0.1072 or above.
- Safari, version 15.6.1 or above.

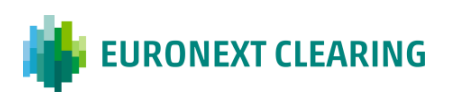

## **1.3 Logging In**

- Go to the GUI log-in page via the dedicated access link for the EUA environment or Production environment.
- Enter the member credentials provided by Euronext Clearing. These are made up of a username and an associated password.

You can choose to remain logged into the platform by ticking the box below the password bar.

• Click on the "Sign In" button, after entering your credentials correctly, to access the Euronext Clearing Web Interface home page.

| Connecting to 👰                                                                                |  |
|------------------------------------------------------------------------------------------------|--|
| uronext clearing                                                                               |  |
| Sign In Username janedoe@euronext.com Password Keep me signed in Sign in Forgot password? Help |  |
|                                                                                                |  |

Powered by Okta

Privacy Policy

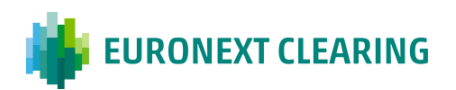

#### 1.3.1 Multi-factor Authentication

Multi-factor Authentication (MFA) is an electronic authentication method in which user is granted access only after successfully presenting evidence to an authentication mechanism. This method protects user data from being accessed by an unauthorized third party. Multi factor authentication at the first login, after setting the password, allows to choose between OKTA verify or a text message as the secondary authentication method.<sup>1</sup>

|                 | Connecting to     |                |
|-----------------|-------------------|----------------|
|                 | EURONEXT CLEARING |                |
| Powered by Okta |                   | Privacy Policy |

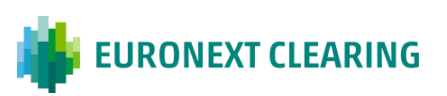

<sup>&</sup>lt;sup>1</sup> <u>this section may be subject to further updates.</u>

#### 1.3.2 Forgot Password

- If you have forgotten your password, click "Forgot password?" below the "Sign in" button.
- On a new screen, you will be able to enter the email address used to log in and receive instructions on how to reset the password directly in your mailbox.

|                 | Connecting to 🔯                                                                                   |                |
|-----------------|---------------------------------------------------------------------------------------------------|----------------|
|                 | euronext clearing                                                                                 |                |
|                 | Sign In Username janedoe@euronext.com Password Keep me signed in Forgot password? Help            |                |
| Powered by Olda | Connecting to 🙆                                                                                   | Privacy Policy |
|                 | EURONEXT CLEARING Reset your password Email or Username janedoe@euronext.com Next Back to sign in |                |
| Powered by Okta |                                                                                                   | Privacy Policy |

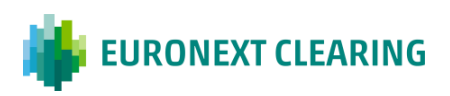

#### 1.3.3 Help

 If any other help is needed, click on the "<u>Help</u>" option below the "<u>Forgot</u> <u>password?</u>" option.

|                 | Connecting to 🔯                                                                                |                |
|-----------------|------------------------------------------------------------------------------------------------|----------------|
|                 | EURONEXT CLEARING                                                                              |                |
|                 | Sign In Username janedoe@euronext.com Password Keep me signed in Sign in Forgot password? Help |                |
| Powered by Okta |                                                                                                | Privacy Policy |

An FAQ page will open to help you find the answer to your query.

| Sign-In Help                                                                                                    | ← Back to Sign-In Page                                                           |
|----------------------------------------------------------------------------------------------------|----------------------------------------------------------------------------------|
| Okta is an on-demand service that allows you to easily sign in t<br>uses through a single login.                                                                  | to all the applications your organization                                        |
| Once you sign in, your Okta home page displays all your applica<br>application's corresponding icon and each application opens in<br>are automatically logged-in. | ations in one location. Simply, click the<br>a new browser window or tab and you |
| Table of Contents                                                                                                    |                                                                                  |
| Frequently Asked Questions                                                                                                    |                                                                                  |
| What should I do if I forget my username or password?                                                                                                    |                                                                                  |
| How Tos                                                                                                    |                                                                                  |
| Sign in to your Organization                                                                                                    |                                                                                  |
| Report a Security Issue                                                                                                    |                                                                                  |
| Frequently Asked Questions                                                                                                    |                                                                                  |
| Frequently Asked Questions                                                                                                    |                                                                                  |

EURONEXT CLEARING

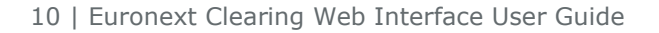

# 2. EURONEXT CLEARING WEB INTERFACE OVERVIEW

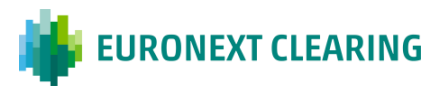

# 2.1 Euronext Clearing Web Interface Home Page

• After logging in, you will see the Euronext Clearing Web Interface homepage.

| × 🐞 EURO             | NEXT | CLEARING • | Q |  | • | 14:18:54 | 1 | <u>)</u> | janedoe@euronext.com<br>0005 | ¢ | ¢ |
|----------------------|------|------------|---|--|---|----------|---|----------|------------------------------|---|---|
| Instruments          | +    |            |   |  |   |          |   |          |                              |   |   |
| Participants         | +    |            |   |  |   |          |   |          |                              |   |   |
| Trades               | +    |            |   |  |   |          |   |          |                              |   |   |
| Positions            | +    |            |   |  |   |          |   |          |                              |   |   |
| Position Accounts    | +    |            |   |  |   |          |   |          |                              |   |   |
| Settlement Positions | +    |            |   |  |   |          |   |          |                              |   |   |
| Reporting            | +    |            |   |  |   |          |   |          |                              |   |   |
| Collateral           |      |            |   |  |   |          |   |          |                              |   |   |
| Balance              | +    |            |   |  |   |          |   |          |                              |   |   |
| Deposit              | +    |            |   |  |   |          |   |          |                              |   |   |
|                      |      |            |   |  |   |          |   |          |                              |   |   |
|                      |      |            |   |  |   |          |   |          |                              |   |   |
|                      |      |            |   |  |   |          |   |          |                              |   |   |

This is a single page application that the user can customise as desired.

The main functionalities of the homepage are as follows:

| Functionality |   | Functionality description                                                                                                    |
|---------------|---|----------------------------------------------------------------------------------------------------|
| =             | × | Main Menu<br>Use the Main Menu Tab to consult<br>the list of all widgets available on the<br>platform and access all data<br>searched.<br>To close the Main Menu Tab, click on<br>"X" icon. |
| 5             | 2 | User Desktop<br>Allows users to create new desktops<br>and customise, rename or delete<br>them.                                                                                             |

12 | Euronext Clearing WCS User Guide

| 12:31:36                     | Time<br>Indicating the local time (this cannot<br>be changed).                                             |
|------------------------------|----------------------------------------------------------------------------------------------------|
| °                            | User Options<br>Allows users to change their<br>password or log out of their account.                      |
| ¢                            | Notifications<br>Shows clearing and system<br>notifications                                                |
| janedoe@euronext.com<br>0005 | User Account<br>Displays the Euronext user name and<br>a member-assigned code (this<br>cannot be changed). |
| <del>(</del>                 | Settings<br>Allows users to change some screen<br>and data content display settings.                       |

# **2.2 Frame Interactions**

Note that some elements in the frame allow for interactions:

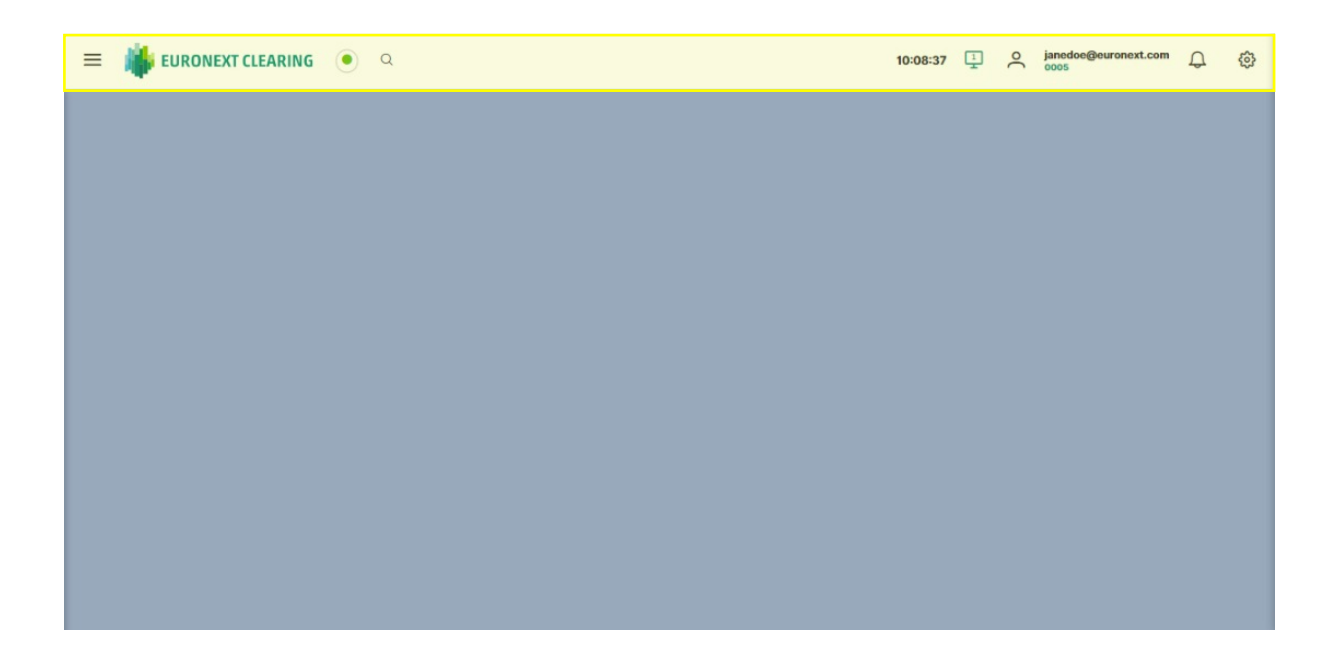

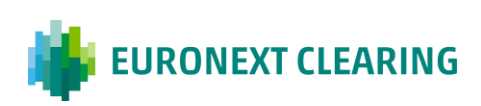

#### 2.2.1 Main Menu

- Click on the **main menu icon** to see the list of widgets available.
- Each user will have a list of widgets that is customised according to their account.
- Each widget allows the display of different clearing data.

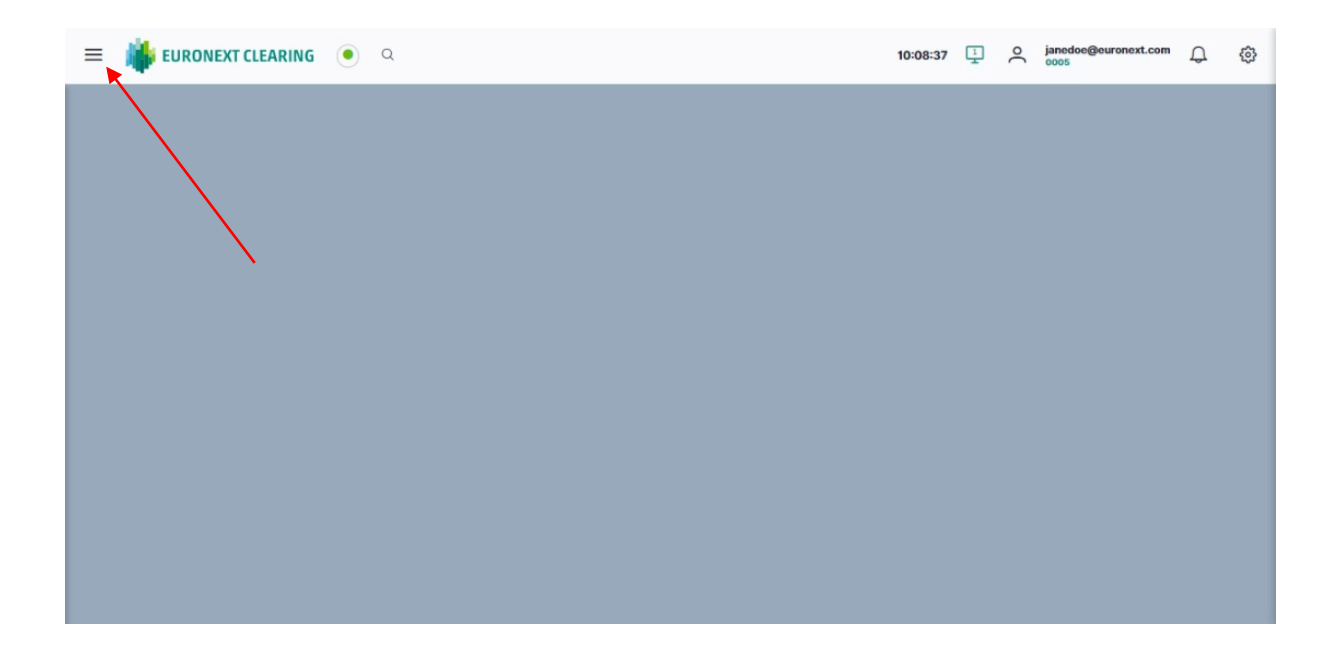

The full set of widgets available is shown below. These will be described in the next chapter "Widgets and Attributes".

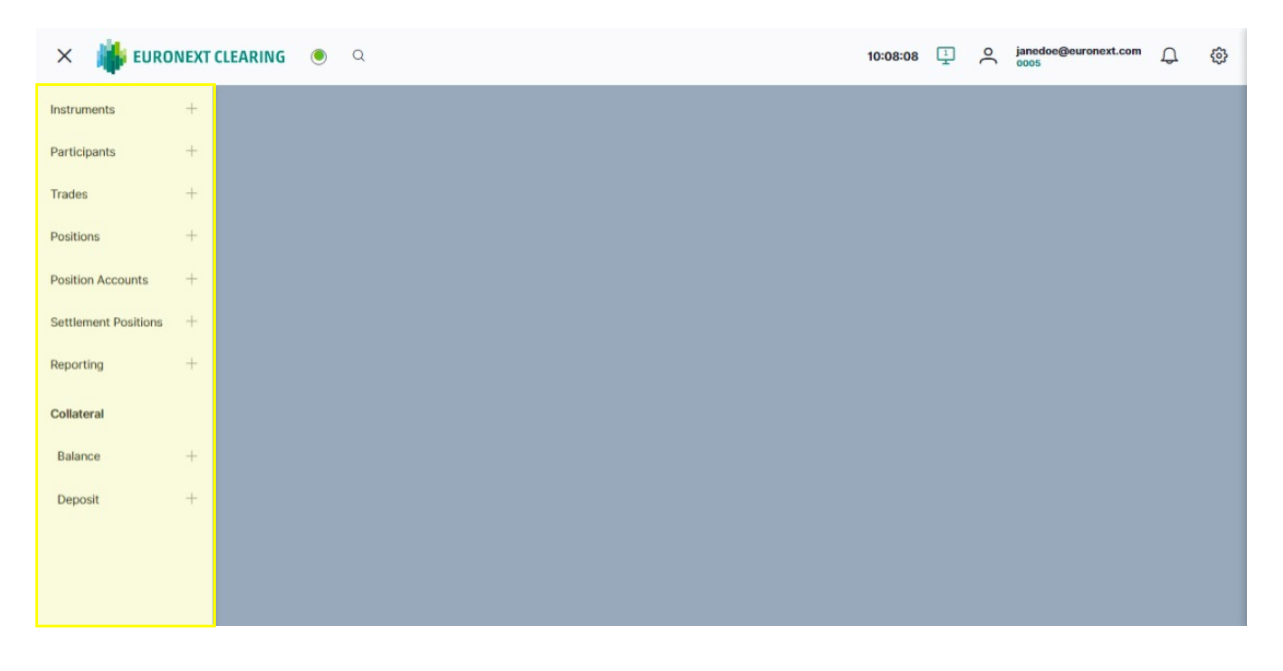

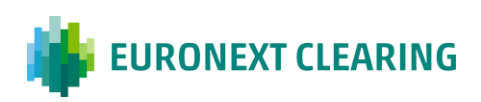

#### 2.2.2 Customised Desktops

- The **User Desktop functionality** allows you to select a customised view of the platform based on your preferences on how the widgets are displayed.
- You can create up to ten desktops and customise them with a different information subset on each one. It is also possible to update, rename or delete the set desktops.

| 🚍 🌞 EURONEXT CLEARING 🔹 α | 10:20:50 | 1 | )• | janedoe@euronext.com<br>0005 | Ð | ¢ |
|---------------------------|----------|---|----|------------------------------|---|---|
|                           |          |   |    |                              |   |   |
|                           |          |   |    |                              |   |   |
|                           |          |   |    |                              |   |   |
|                           |          |   |    |                              |   |   |
|                           |          |   |    |                              |   |   |
|                           |          |   |    |                              |   |   |
|                           |          |   |    |                              |   |   |
|                           |          |   |    |                              |   |   |
|                           |          |   |    |                              |   |   |
|                           |          |   |    |                              |   |   |

• Click on the icon to see a menu with a list of already saved desktops.

At first log-in there is only one desktop configured. From here users can save updates to the same desktop, delete a desktop or add new ones by clicking on the appropriate icons on the right side of the menu.

- To save your updates on the displayed desktop (coloured green), click on the cloud-shaped icon next to the name of the current desktop.
- To delete a desktop, click the trash can icon next to the title of the desktop you want to delete (no need to select the desktop first).
- To add a new desktop click the "+" icon at the bottom of the window.

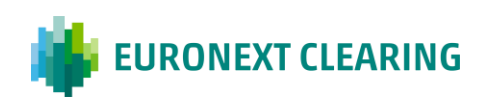

| EURONEXT CLEARING     | 7 © |
|-----------------------|-----|
| EURONEXT CLEARING C C | 7   |

• To delete a saved desktop, click on the trash icon next to the desktop; a pop-up asking you to confirm the deletion will appear.

| 😑 🌞 EURONEXT CLEARING 🔹 🔍 |                                            | 10:21:15 | ₽ | O janedoe@euronext.c | iom D | ٢ |
|---------------------------|--------------------------------------------|----------|---|----------------------|-------|---|
|                           |                                            |          | Ţ | Desk 1               | æ     |   |
|                           |                                            |          | 2 | Desk 2               | 1     |   |
|                           |                                            |          | ₽ | Desk 3               | 1     |   |
|                           |                                            |          |   |                      | +     |   |
|                           |                                            |          |   | _                    | _     |   |
|                           | Dialog ×                                   |          |   |                      |       |   |
|                           | Are you sure you want to delete this desk? |          |   |                      |       |   |
|                           | ✓ Yes × No                                 |          |   |                      |       |   |
|                           | ×                                          |          |   |                      |       |   |
|                           |                                            |          |   |                      |       |   |
|                           |                                            |          |   |                      |       |   |
|                           |                                            |          |   |                      |       |   |
|                           |                                            |          |   |                      |       |   |
|                           |                                            |          |   |                      |       |   |
|                           |                                            |          |   |                      |       |   |

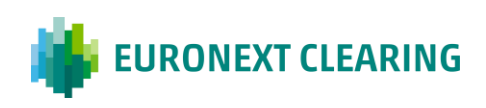

• To rename a saved desktop, click on the default title assigned and type in the new one; then click on the green tick to confirm it.

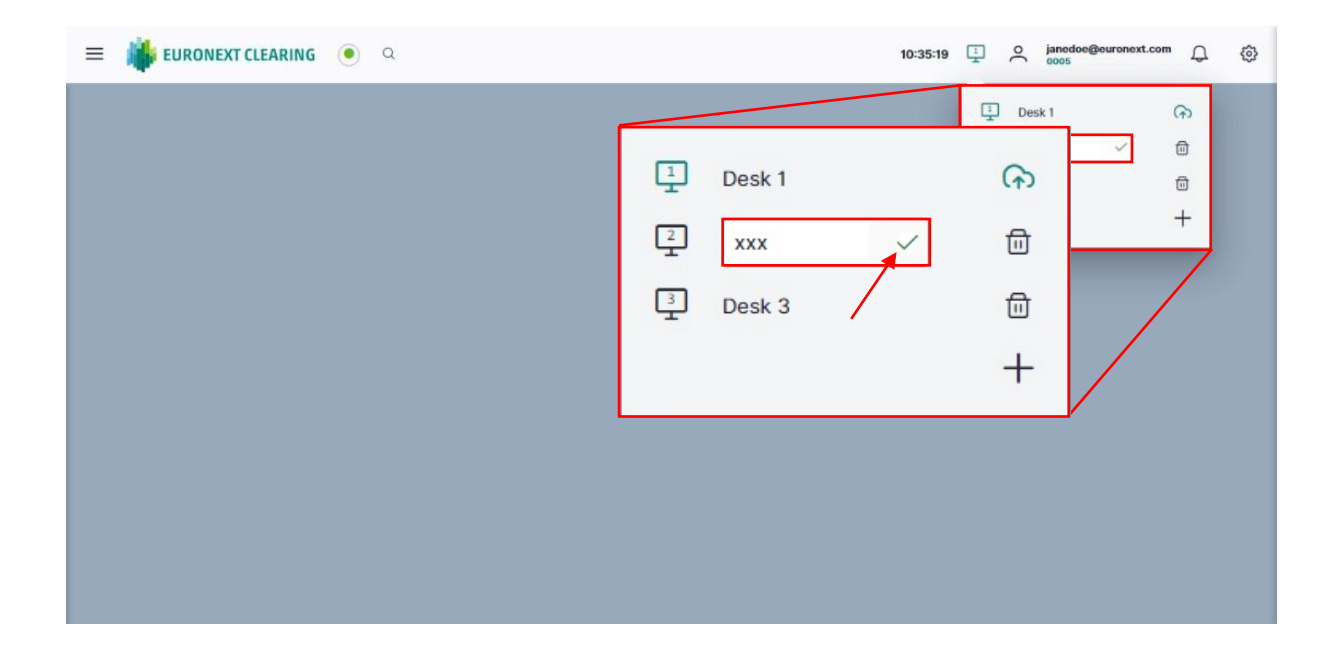

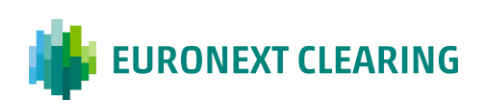

#### 2.2.3 Change Password and Log Out

Use the **user options functionality** to change your password or log out of your account.

| ≡ 🗰 EURONEXT CLEARING . ● . < | 10:20:50 📜 🔿 janedoe@euronext.com 💭 🌍 |
|-------------------------------|---------------------------------------|
|                               |                                       |
|                               |                                       |
|                               |                                       |
|                               |                                       |
|                               |                                       |
|                               |                                       |
|                               |                                       |
|                               |                                       |
|                               |                                       |
|                               |                                       |

- Click on the user options icon.
- A prompt box pops up where you can change the account password or log out from the interface and return to the user credentials request page.

| 😑 🌞 EURONEXT CLEARING . Θ | 10:08:57 🛄 O janedoe@euronext.com 💭 🔅    |
|---------------------------|------------------------------------------|
|                           | Change Password  Change Password  Logout |
|                           |                                          |
|                           |                                          |

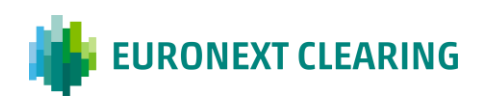

- Click on "Change Password".
- You will be asked to re-enter your current password and then enter a new one. The new password must respect the criteria listed on the right of the window.
- Click "Submit" to complete the change.

| = 📫 EURONEXT CLEARING 🔹 | ۹                    | 10:48:5                                                                                                    |    | )( | janedoe@euronext.com<br>0005 | Q | ۲ |
|-------------------------|----------------------|----------------------------------------------------------------------------------------------------|----|----|------------------------------|---|---|
|                         | Change Password      |                                                                                                    | ×  |    |                              |   |   |
|                         | Current Password     |                                                                                                    |    |    |                              |   |   |
|                         | New Password         | Passwords must comply to the following criteria<br>O Must not contain the username<br>O At least 8 characters                          |    |    |                              |   |   |
|                         | Confirm new password | Minimum lowecase characters: 1     Minimum digits characters: 1     Minimum uppercase characters: 1     New password and confirm match |    |    |                              |   |   |
|                         |                      | Cancel Submi                                                                                                    | ]∢ |    |                              |   |   |
|                         |                      |                                                                                                    |    |    |                              |   |   |

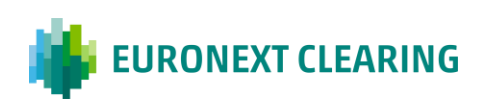

#### 2.2.4 Clearing and System Notifications

The **notification functionality** allows you to see a list of notifications as a pop up.

Users can receive two different types of notifications: from Euronext Clearing and from the clearing system.

Users can confirm if they have seen the notification.

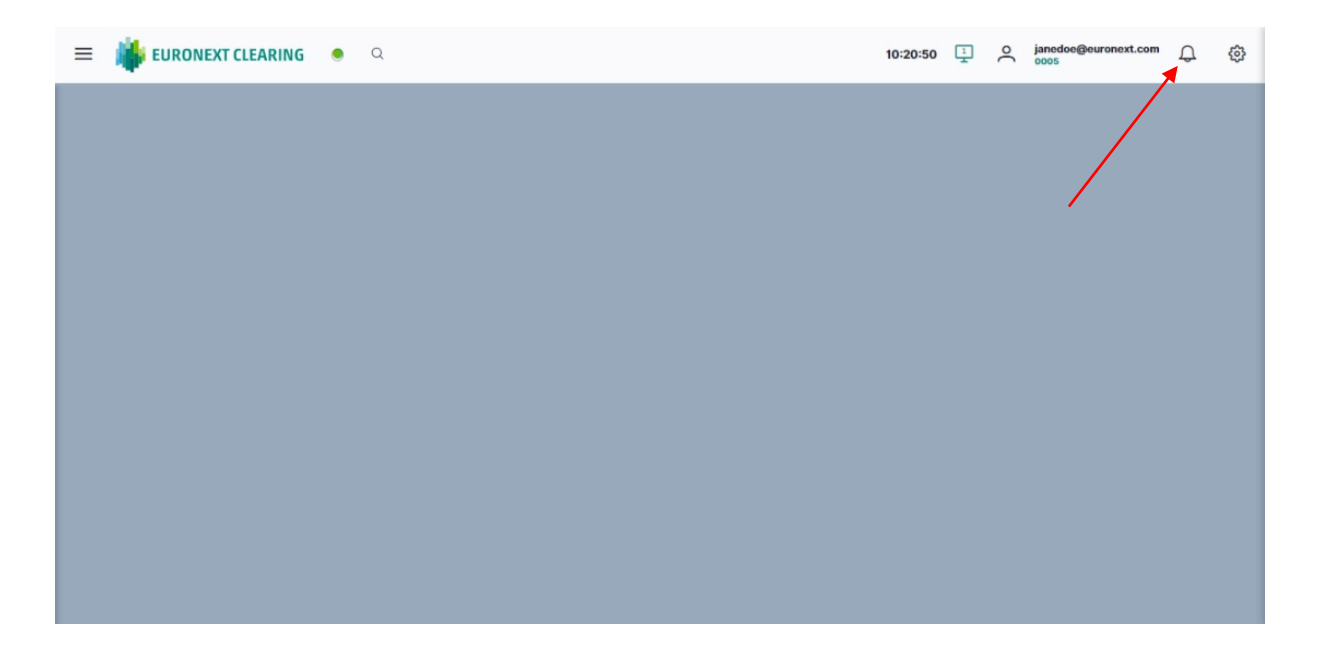

 Click on the icon to see a window with a list of Clearing and System notifications directly from the platform.<sup>2</sup>

<sup>&</sup>lt;sup>2</sup> this section may be subject to further updates.

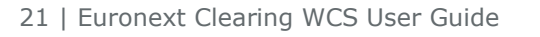

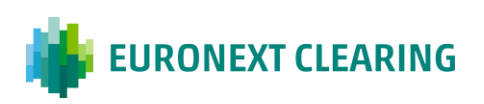

| ≡ | 🐞 EURONEXT CLEARING 🔹 | Q | 10:08:24 | 1 | Clearing | ക് System |
|---|-----------------------|---|----------|---|----------|-----------|
|   |                       |   |          |   |          |           |
|   |                       |   |          |   |          |           |
|   |                       |   |          |   |          |           |
|   |                       |   |          |   |          |           |
|   |                       |   |          |   |          |           |
|   |                       |   |          |   |          |           |
|   |                       |   |          |   |          |           |
|   |                       |   |          |   |          |           |
|   |                       |   |          |   |          |           |
|   |                       |   |          |   |          |           |

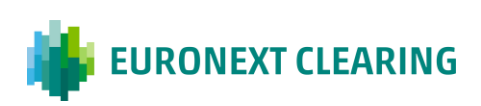

#### 2.2.5 Display Settings

The **settings functionality** allows you to change some screen and content display settings.

| ≡ | 📫 EURONEXT CLEARING 🔹 🔍 | 10:20:50 | 1 | )• | janedoe@euronext.com<br>0005 | Q | ¢ |
|---|-------------------------|----------|---|----|------------------------------|---|---|
|   |                         |          |   |    |                              | / |   |
|   |                         |          |   |    | /                            |   |   |
|   |                         |          |   |    |                              |   |   |
|   |                         |          |   |    |                              |   |   |
|   |                         |          |   |    |                              |   |   |
|   |                         |          |   |    |                              |   |   |
|   |                         |          |   |    |                              |   |   |
|   |                         |          |   |    |                              |   |   |
|   |                         |          |   |    |                              |   |   |
|   |                         |          |   |    |                              |   |   |

 Click on the settings icon to see a panel where you can change a number of parameters linked to the screen display or data display.

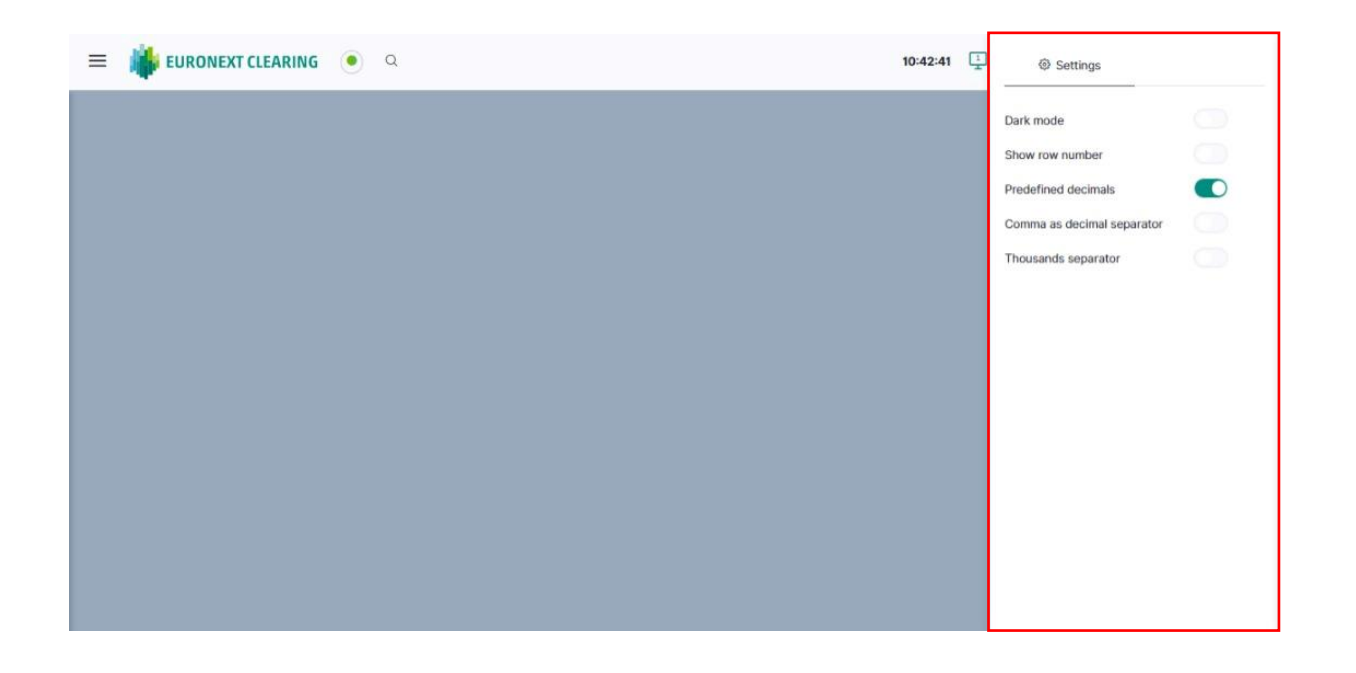

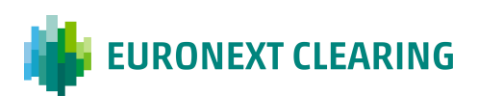

The first item allows users to modify the screen view mode.

• You can use the Dark mode button to toggle between a dark skin or a light skin.

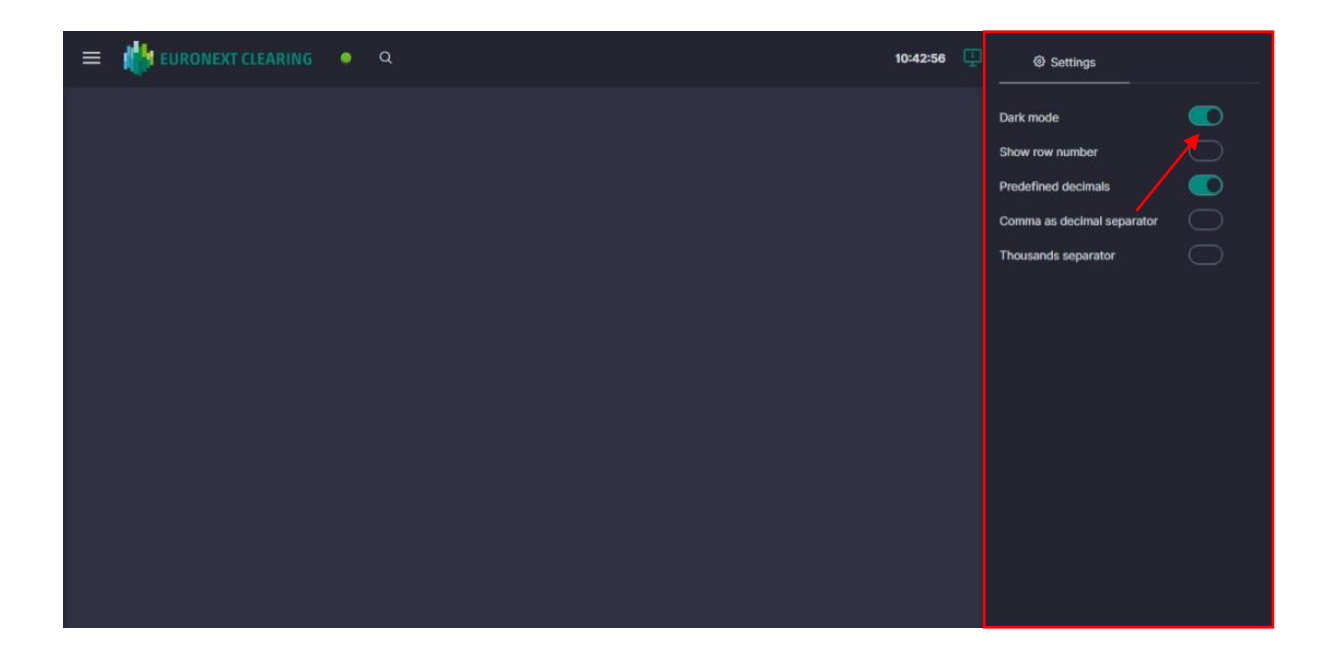

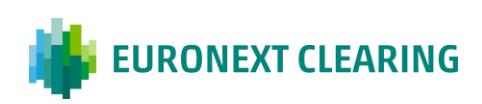

• Change the data view of the different widgets using the "Show row number" module. Row numbers will then appear in the first column of any widgets table.

| nstrume | ents 🍭 🛛 Particip | oants 🖉 🔀 Tra | des 🖋 🗙          |     |         |          |                 |   |                   |                |         | Dark mode                  |
|---------|-------------------|---------------|------------------|-----|---------|----------|-----------------|---|-------------------|----------------|---------|----------------------------|
|         | Member            | GCM           | Accrued Interest |     | Account |          | Client Order ID |   | Counterparty Code | Countervalue   | Exec ID |                            |
|         | V                 |               |                  | V   |         | $\nabla$ |                 | 8 | ♥                 | ♥              |         | Show row number            |
|         | 0005              | 0005          |                  | 0.0 | House   |          | 56234558.0      |   | 9                 | -123443210.0   | 7119361 | Predefined decimals        |
| 2       | 0005              | 0005          |                  | 0.0 | House   |          | 56234558.0      |   | 9                 | -7000000000.0  | 7079478 | Number of decimals         |
| 3       | 0005              | 0005          |                  | 0.0 | House   |          | 56234558.0      |   | 9                 | -123443210.0   | 7024253 | 1                          |
| 4       | 0005              | 0005          |                  | 0.0 | House   |          | 56234558.0      |   | 9                 | -123443210.0   | 6975338 |                            |
| 5       | 0005              | 0005          |                  | 0.0 | House   |          | 56234558.0      |   | 9                 | -12000000000.0 | 6920093 | Comma as decimal separator |
| 6       | 0005              | 0005          |                  | 0.0 | House   |          | 56234558.0      |   | 9                 | -7000000000.0  | 6902147 | Thousands sanarator        |
| 7       | 0003              | 0005          |                  | 0.0 | Client  |          | 63384322.0      |   | 9                 | 2400000000.0   | 6881136 |                            |
| 8       | 0003              | 0005          |                  | 0.0 | Client  |          | 63384322.0      |   | 9                 | 2400000000.0   | 6874942 |                            |
| 9       | 0005              | 0005          |                  | 0.0 | House   |          | 56234558.0      |   | 9                 | -12344321.0    | 6862642 |                            |
| 10      | 0003              | 0005          |                  | 0.0 | House   |          | 56234558.0      |   | 9                 | -7000000000.0  | 6823691 |                            |
| 11      | 0003              | 0005          |                  | 0.0 | House   |          | 63384322.0      |   | 9                 | 7000000000.0   | 6819911 |                            |
| 12      | 0005              | 0005          |                  | 0.0 | House   |          | 56234558.0      |   | 9                 | -1800000000.0  | 6810288 |                            |
| 13      | 0003              | 0005          |                  | 0.0 | House   |          | 63384322.0      |   | 9                 | 1800000000.0   | 6810288 |                            |
| 14      | 0005              | 0005          |                  | 0.0 | House   |          | 63384322.0      |   | 9                 | 1800000000.0   | 6806520 |                            |
| 15      | 0003              | 0005          |                  | 0.0 | Client  |          | 56234558.0      |   | 9                 | -2304000000.0  | 6802730 |                            |
| 16      | 0005              | 0005          |                  | 0.0 | House   |          | 63384322.0      |   | 9                 | 2304000000.0   | 6802730 |                            |
| 17      | 0003              | 0005          |                  | 0.0 | Client  |          | 63384322.0      |   | 9                 | 2400000000.0   | 6798944 |                            |

 Modify decimals formatting by unflagging the "predefined decimals" module (by default there is no decimal displayed).

| = 🎼          | URONEXT CLEARING 🛛 🖲        | Q |         |                 |                      |              | 11:49:39 | Ţ   | @ Settings                 |
|--------------|-----------------------------|---|---------|-----------------|----------------------|--------------|----------|-----|----------------------------|
| nstruments 🖋 | × Participants 🖋 × Trades 🖋 | × |         |                 |                      |              |          |     | Dark mode                  |
| Member       | GCM Accrued Interest        |   | Account | Client Order ID | Counterparty Code    | Countervalue | Exec ID  | Ex  |                            |
| V            | □ ▼                         | V | 7       |                 |                      | V            |          |     | Show row number            |
| 0005         | 0005                        | 0 | House   | 56234558        | 9                    | -123443210   | 71193613 | Tri | Predefined decimals        |
| 0005         | 0005                        | 0 | House   | 56234558        | 9                    | -7000000000  | 70794780 | Tra | Comma as decimal separator |
| 0005         | 0005                        | 0 | House   | 56234558        | 9                    | +123443210   | 70242534 | Tn  |                            |
| 0005         | 0005                        | 0 | House   | 56234558        | 9                    | -123443210   | 69753387 | Tra | Thousands separator        |
| 0005         | 0005                        | 0 | House   | 56234558        | 9                    | -12000000000 | 69200933 | Tri |                            |
| 0005         | 0005                        | 0 | House   | 56234558        | 9                    | -7000000000  | 69021474 | Tn  |                            |
| 0003         | 0005                        | 0 | Client  | 63384322        | 9                    | 2400000000   | 68811364 | Tn  |                            |
| 0003         | 0005                        | 0 | Client  | 63384322        | 9                    | 2400000000   | 68749420 | Tri |                            |
| 0005         | 0005                        | 0 | House   | 56234558        | 9                    | -12344321    | 68626426 | Tn  |                            |
| 0003         | 0005                        | 0 | House   | 56234558        | 9                    | -7000000000  | 68236913 | Tri |                            |
| 2003         | 0005                        | 0 | House   | 63384322        | 9                    | 7000000000   | 68199119 | Tn  |                            |
| 0005         | 0005                        | 0 | House   | 56234558        | 9                    | -1800000000  | 68102882 | Tri |                            |
| 0003         | 0005                        | 0 | House   | 63384322        | 9                    | 180000000    | 68102882 | Tra |                            |
| 0005         | 0005                        | 0 | House   | 63384322        | 9                    | 1800000000   | 68065207 | Tri |                            |
| 0003         | 0005                        | 0 | Client  | 56234558        | 9                    | -2304000000  | 68027309 | Tra |                            |
| 0005         | 0005                        | 0 | House   | 63384322        | 9                    | 2304000000   | 68027309 | Tri |                            |
| 0003         | 0005                        | 0 | Client  | 63384322        | 9                    | 2400000000   | 67989444 | Tri |                            |
| <u> </u>     |                             |   |         |                 | 38 loaded rows of 46 |              |          |     |                            |

• Select the number of decimals you want to see on screen.

| E 👘 E        | URONEXT CI     | LEARING 🖲 Q      |         |                 |                   |                  | 11:50:15 | Ļ   | © Settings                |  |
|--------------|----------------|------------------|---------|-----------------|-------------------|------------------|----------|-----|---------------------------|--|
| nstruments 🥒 | × Participants | 🥒 🗴 Trades 🖉 🗙   |         |                 |                   |                  |          |     | Dark mode                 |  |
| Member       | GCM            | Accrued Interest | Account | Client Order ID | Counterparty Code | Countervalue     | Exec ID  | Exe |                           |  |
| 8            |                |                  | ♥       | ♥               | ♥                 | ▼                | V        |     | Show row number           |  |
| 005          | 0005           | 0.000            | House   | 56234558.000    | 9                 | -123443210.000   | 71193613 | Tra | Predefined decimals       |  |
| 0005         | 0005           | 0.000            | House   | 56234558.000    | 9                 | -7000000000.000  | 70794780 | Tra | Number of decimals        |  |
| 0005         | 0005           | 0.000            | House   | 56234558.000    | 9                 | -123443210.000   | 70242534 | Tra | 3                         |  |
| 0005         | 0005           | 0.000            | House   | 56234558.000    | 9                 | -123443210.000   | 69753387 | Tra |                           |  |
| 0005         | 0005           | 0.000            | House   | 56234558.000    | 9                 | -12000000000.000 | 69200933 | Tra | omma as decimal separator |  |
| 0005         | 0005           | 0.000            | House   | 56234558.000    | 9                 | -7000000000.000  | 69021474 | Tr  | Thousands senarator       |  |
| 0003         | 0005           | 0.000            | Client  | 63384322.000    | 9                 | 2400000000.000   | 68811364 | Tra | riodaanda acparator       |  |
| 003          | 0005           | 0.000            | Client  | 63384322.000    | 9                 | 2400000000.000   | 68749420 | Tra |                           |  |
| 005          | 0005           | 0.000            | House   | 56234558.000    | 9                 | -12344321,000    | 68626426 | Tra |                           |  |
| 003          | 0005           | 0.000            | House   | 56234558.000    | 9                 | -7000000000.000  | 68236913 | Tra |                           |  |
| 003          | 0005           | 0.000            | House   | 63384322.000    | 9                 | 700000000.000    | 68199119 | Tra |                           |  |
| 005          | 0005           | 0.000            | House   | 56234558.000    | 9                 | -1800000000.000  | 68102882 | Tra |                           |  |
| 003          | 0005           | 0.000            | House   | 63384322.000    | 9                 | 180000000.000    | 68102882 | Tra |                           |  |
| 0005         | 0005           | 0.000            | House   | 63384322.000    | 9                 | 180000000.000    | 68065207 | Tra |                           |  |
| 003          | 0005           | 0.000            | Client  | 56234558.000    | 9                 | -2304000000.000  | 68027309 | Tra |                           |  |
| 005          | 0005           | 0.000            | House   | 63384322.000    | 9                 | 2304000000.000   | 68027309 | Tra |                           |  |
| 0003         | 0005           | 0.000            | Client  | 63384322.000    | 9                 | 2400000000.000   | 67989444 | Tra |                           |  |
|              |                |                  |         |                 |                   |                  |          | _   |                           |  |

• You can also modify the decimal separator using the Comma as decimal separator command.

| ء 🐞 🗉         | URONEXT CI     | LEARING 🧶 Q      |         |                 |                      |                  | 11:50:32 | Ţ   | Settings                              |
|---------------|----------------|------------------|---------|-----------------|----------------------|------------------|----------|-----|---------------------------------------|
| Instruments 🌶 | × Participants | / × Trades / ×   |         |                 |                      |                  |          |     | Dark mode                             |
| Member        | GCM            | Accrued Interest | Account | Client Order ID | Counterparty Code    | Countervalue     | Exec ID  | Ex  |                                       |
| ♥             | V              | ♥                | V       | ▽               |                      | V                | ♥        |     | Show row number                       |
| 0005          | 0005           | 0,000            | House   | 56234558,000    | 9                    | -123443210,000   | 71193613 | Tra | Predefined decimals                   |
| 0005          | 0005           | 0,000            | House   | 56234558,000    | 9                    | -7000000000,000  | 70794780 | Tra | Number of decimals                    |
| 0005          | 0005           | 0,000            | House   | 56234558,000    | 9                    | -123443210,000   | 70242534 | Tra | 3                                     |
| 0005          | 0005           | 0,000            | House   | 56234558,000    | 9                    | -123443210,000   | 69753387 | Tra |                                       |
| 0005          | 0005           | 0,000            | House   | 56234558,000    | 9                    | -12000000000,000 | 69200933 | Tra | Comma as decimal separator            |
| 0005          | 0005           | 0,000            | House   | 56234558,000    | 9                    | -7000000000,000  | 69021474 | Tra | Thrusands separator                   |
| 0003          | 0005           | 0,000            | Client  | 63384322,000    | 9                    | 240000000,000    | 68811364 | Tra |                                       |
| 0003          | 0005           | 0,000            | Client  | 63384322,000    | 9                    | 240000000,000    | 68749420 | Tra |                                       |
| 0005          | 0005           | 0,000            | House   | 56234558,000    | 9                    | -12344321,000    | 68626426 | Tra | · · · · · · · · · · · · · · · · · · · |
| 0003          | 0005           | 0,000            | House   | 56234558,000    | 9                    | -7000000000,000  | 68236913 | Tra |                                       |
| 0003          | 0005           | 0,000            | House   | 63384322,000    | 9                    | 700000000,000    | 68199119 | Tra |                                       |
| 0005          | 0005           | 0,000            | House   | 56234558,000    | 9                    | -1800000000,000  | 68102882 | Tra |                                       |
| 0003          | 0005           | 0,000            | House   | 63384322,000    | 9                    | 180000000,000    | 68102882 | Tra | p.                                    |
| 0005          | 0005           | 0,000            | House   | 63384322,000    | 9                    | 1800000000,000   | 68065207 | Tra |                                       |
| 0003          | 0005           | 0,000            | Client  | 56234558,000    | 9                    | -2304000000,000  | 68027309 | Tra |                                       |
| 0005          | 0005           | 0,000            | House   | 63384322,000    | 9                    | 2304000000,000   | 68027309 | Tra |                                       |
| 0003          | 0005           | 0,000            | Client  | 63384322,000    | 9                    | 2400000000,000   | 67989444 | Tra |                                       |
| C             |                |                  |         |                 | 38 loaded rows of 46 |                  |          |     |                                       |

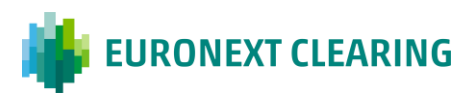

• You can also add a thousands separator.

| struments 🖊 | × Participants | / × Trades / ×   |         |                 |                   |                     |          |     |                            |
|-------------|----------------|------------------|---------|-----------------|-------------------|---------------------|----------|-----|----------------------------|
| lember      | GCM            | Accrued Interest | Account | Client Order ID | Counterparty Code | Countervalue        | Exec ID  | Ex  | Dark mode                  |
| V           |                | ▽                | V       | V               | V                 | \⊽                  | ▽        |     | Show row number            |
| 005         | 0005           | 0,000            | House   | 56.234.558,000  | 9                 | -123.443.210,000    | 71193613 | Tra | Predefined decimals        |
| 005         | 0005           | 0,000            | House   | 56.234.558,000  | 9                 | -7.000.000.000,000  | 70794780 | Tra | Number of decimals         |
| 005         | 0005           | 0,000            | House   | 56.234.558,000  | 9                 | -123.443.210,000    | 70242534 | Tra | 3                          |
| 005         | 0005           | 0,000            | House   | 56.234.558,000  | 9                 | -123.443.210,000    | 69753387 | Tra |                            |
| 005         | 0005           | 0,000            | House   | 56.234.558,000  | 9                 | -12.000.000.000,000 | 69200933 | Tra | Comma as decimal separator |
| 005         | 0005           | 0,000            | House   | 56.234.558,000  | 9                 | -7.000.000.000,000  | 69021474 | Tra | Thousands constrator       |
| 003         | 0005           | 0,000            | Client  | 63.384.322,000  | 9                 | 2.400.000.000,000   | 68811364 | Tra | mousanus separator         |
| 003         | 0005           | 0,000            | Client  | 63.364.322,000  | 9                 | 2.400.000.000,000   | 68749420 | Tra |                            |
| 005         | 0005           | 0,000            | House   | 56.234.558,000  | 9                 | -12.344.321,000     | 68626426 | Tra |                            |
| 03          | 0005           | 0,000            | House   | 56.234.558,000  | 9                 | -7.000.000.000,000  | 68236913 | Tra |                            |
| 203         | 0005           | 0,000            | House   | 63.384.322,000  | 9                 | 7.000.000.000,000   | 68199119 | Tra | -                          |
| 005         | 0005           | 0,000            | House   | 56.234.558,000  | 9                 | -1.800.000.000,000  | 68102882 | Tra |                            |
| 203         | 0005           | 0,000            | House   | 63.384.322,000  | 9                 | 1.800.000.000,000   | 68102882 | Tra |                            |
| 005         | 0005           | 0,000            | House   | 63.384.322,000  | 9                 | 1.800.000.000,000   | 68065207 | Tra |                            |
| 203         | 0005           | 0,000            | Client  | 56.234.558,000  | 9                 | -2.304.000.000,000  | 68027309 | Tra |                            |
| 005         | 0005           | 0,000            | House   | 63.384.322,000  | 9                 | 2.304.000.000,000   | 68027309 | Tra |                            |
| 003         | 0005           | 0,000            | Client  | 63.384.322,000  | 9                 | 2.400.000.000,000   | 67989444 | Tra |                            |

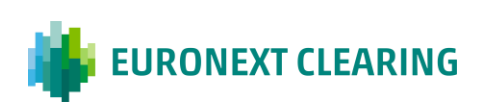

# 3. WIDGETS AND AND ATTRIBUTES

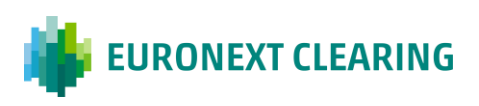

28 | Euronext Clearing WCS User Guide

PRIVATE

# **3.1 Widgets Instructions**

#### Main Menu tab

Each User has a Main Menu with a different number of widgets based on their permissions. You can see the complete list of your widgets by clicking on the Main Menu icon.<sup>3</sup>

The Default Main Menu Tab contains the following widgets:

| Widget name          | Description                                     |
|----------------------|-------------------------------------------------|
| Instruments          | All types of financial instruments              |
| Participants         | All types of participants                       |
| Trades               | List of trades received during the day          |
| Positions            | List of positions                               |
| Position Accounts    | List of position accounts created in the system |
| Settlement Positions | List of all the settlement positions            |
| Reporting            | List of all the reports                         |
| Collateral Balance   | (Being currently developed)                     |
| Collateral Deposit   | (Being currently developed)                     |

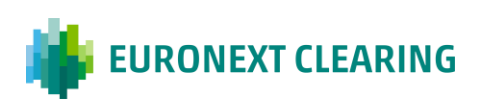

<sup>&</sup>lt;sup>3</sup> <u>this section may be subject to further updates.</u>

#### 3.1.1 Customise Screen View

From the main menu tab at the top left of the default screen, it is possible to start adding widgets and customising the layout of the screen.

You can add an unlimited number of widgets to the screen display (you can even insert the same widget more than once).

• To add a widget, click on the '+' button next to the name of the widget in the main menu list.

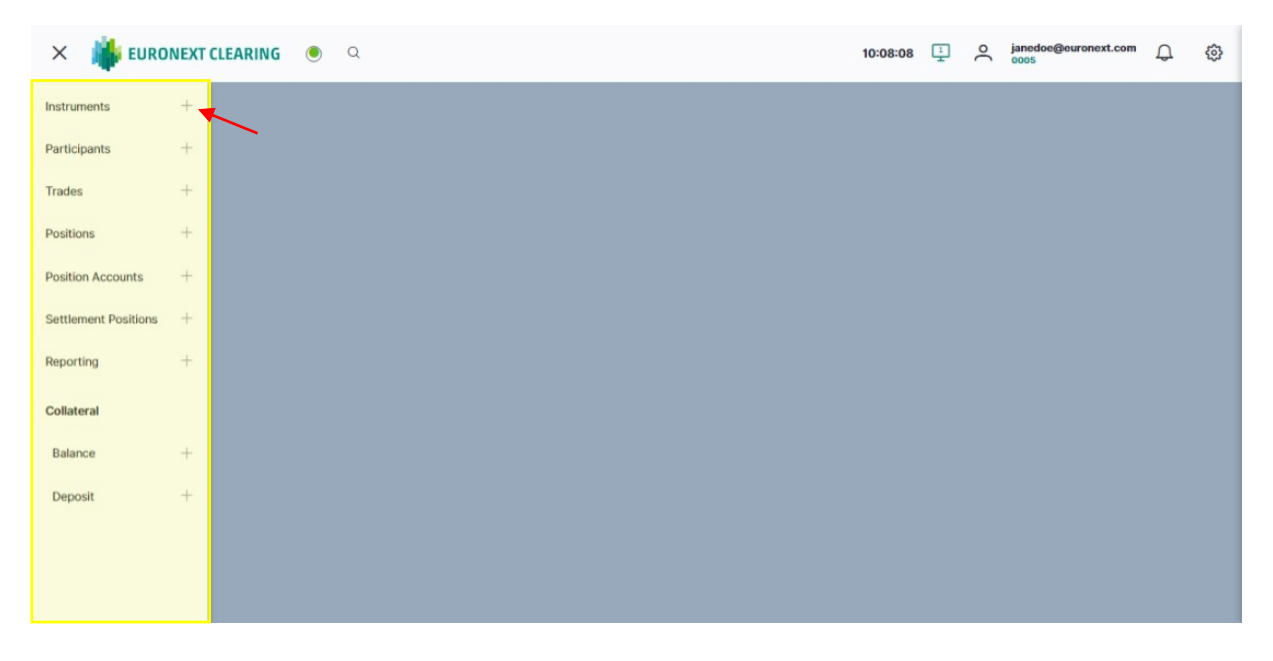

Added widgets appear in the top frame in order of addition and are placed next to each other.

|                 | struments 🖉 × | Participants / X Trades | Positions P %    | × Positions / 9 | Positions & %        |               |                      |                        | 4 |
|-----------------|---------------|-------------------------|------------------|-----------------|----------------------|---------------|----------------------|------------------------|---|
| ccrued Interest | Account       | Adjustment Factor       | Positions Amount | Asset Type      | Buy In Date          | Buy In Status | Cash settlement Date | Cash Settlement Status |   |
| V               | V             |                         | V                | V               |                      | 8             | ▼                    |                        |   |
| 0.0             | House         | 0.0                     | -67500000000.0   | E               | Value is not defined | Free          | Value is not defined | Free                   |   |
| 0.0             | House         | 0.0                     | -24000000000.0   | 1               | Value is not defined | Free          | Value is not defined | Free                   |   |
| 0.0             | House         | 0.0                     | 288000000.0      | E               | Value is not defined | Free          | Value is not defined | Free                   |   |
| 0.0             | House         | 0.0                     | 288000000.0      | E               | Value is not defined | Free          | Value is not defined | Free                   |   |
| 0.0             | House         | 0.0                     | -12000000000.0   | 1               | Value is not defined | Free          | Value is not defined | Free                   |   |
| 0.0             | Client        | 0.0                     | 7000000000.0     | 1               | 2023-02-02           | Free          | 2023-02-07           | Free                   |   |
| 0.0             | Client        | 0.0                     | 196000000000.0   | с               | Value is not defined | Free          | Value is not defined | Free                   |   |
| 0.0             | House         | 0.0                     | 273000000000.0   | c               | Value is not defined | Free          | Value is not defined | Free                   |   |
| 0.0             | Client        | 0.0                     | -273000000000.0  | с               | Value is not defined | Free          | Value is not defined | Free                   |   |
| 0.0             | Client        | 0.0                     | 9800000000.0     | с               | Value is not defined | Free          | Value is not defined | Free                   |   |
| 0.0             | House         | 0.0                     | 91000000000.0    | с               | Value is not defined | Free          | Value is not defined | Free                   |   |
| 0.0             | Client        | 0.0                     | -91000000000.0   | с               | Value is not defined | Free          | Value is not defined | Free                   |   |
| 0.0             | Client        | 0.0                     | 2400000000.0     | E               | Value is not defined | Free          | Value is not defined | Free                   |   |
| 0.0             | House         | 0.0                     | 7000000000.0     | R               | Value is not defined | Free          | Value is not defined | Free                   |   |
|                 |               | 0.0                     | -1400001.2       | E               | Value is not defined | Free          | Value is not defined | Free                   |   |
| 0.0             | House         | 510                     |                  |                 |                      |               |                      |                        |   |

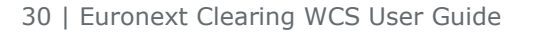

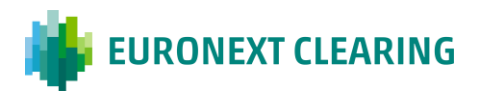

PRIVATE

When users click on the "+" sign next to a widget title from the main menu, a loaded rows indicator appears in the bottom frame of the screen.

This shows how many widget items have been loaded out of the total number of items present.

| MemberGCMAccount InterestAccountCount or order IDCounterparty CodeCountervalueExec IDExecution TypeFrench Red                                                                                                    |                                                                 |                 |                 |         |                  | X Trades 🖋 X | Instruments 🥒 |
|----------------------------------------------------------------------------------------------------|-----------------------------------------------------------------|-----------------|-----------------|---------|------------------|--------------|---------------|
| ▼         ▼         ▼         ▼         ▼         ▼         ▼         ▼         ▼         ▼         ▼         ▼         ▼         ▼         ▼         ▼         ▼         ▼         ▼         ▼         ▼         ▼         ▼         ▼         ▼         ▼         ▼         ▼         ▼         ▼         ▼         ▼         ▼         ▼         ▼         ▼         ▼         ▼         ▼         ▼         ▼         ▼         ▼         ▼         ▼         ▼         ▼         ▼         ▼         ▼         ▼         ▼         ▼         ▼         ▼         ▼         ▼         ▼         ▼         ▼         ▼         ▼         ▼         ▼         ▼         ▼         ▼         ▼         ▼         ▼         ▼         ▼         ▼         ▼         ▼         ▼         ▼         ▼         ▼         ▼         ▼         ▼         ▼         ▼         ▼         ▼         ▼         ▼         ▼         ▼         ▼         ▼         ▼         ▼         ▼         ▼         ▼         ▼         ▼         ▼         ▼         ▼         ▼         ▼         ▼         ▼         ▼                                                                                                            | Countervalue Exec ID Execution Type French Registered Securitie | Counterparty Co | Client Order ID | Account | Accrued Interest | GCM          | Member        |
| 0003         0005         0         Client         56234558         9         -9100000000         86396273         Trade insertion         No           0005         0005         0         House         63384322         9         9100000000         86396273         Trade insertion         No           0005         0005         0         House         63384322         9         12000000         86396273         Trade insertion         No           0005         0005         0         House         63384322         9         12000000         8275199         Trade insertion         No           0005         0005         0         House         56234558         9         -665000000         200011         Trade insertion         No           0005         0005         0         House         63384322         9         9100000000         8129660         Trade insertion         No           0005         0005         0         House         63384322         9         9100000000         8124672         Trade insertion         No           0005         0005         0         House         63384322         9         9100000000         81242672         Trade insertion         No     <                                                                                                    |                                                                 |                 | ▼               | V       | ♥                |              | Ø             |
| 0005         0005         0         House         63384322         9         9100000000         88396273         Trade Insertion         No           0005         0005         0         House         63384322         9         12000000         86396273         Trade Insertion         No           0005         0005         0         House         63384322         9         12000000         82751599         Trade Insertion         No           0005         0005         0         House         56234558         9         -6650000000         200011         Trade Insertion         No           0005         0005         0         Client         56234558         9         -910000000         8129600         Trade Insertion         No           0005         0005         0         House         63384322         9         910000000         8129600         Trade Insertion         No           0005         0005         0         House         63384322         9         9100000000         8129600         Trade Insertion         No           0005         0005         0         House         63384322         9         9100000000         8119229         Trade Insertion         No <td>-9100000000 88396273 Trade Insertion No</td> <td>9</td> <td>56234558</td> <td>Client</td> <td>0</td> <td>0005</td> <td>0003</td> | -9100000000 88396273 Trade Insertion No                         | 9               | 56234558        | Client  | 0                | 0005         | 0003          |
| 0005         0005         0         House         63384322         9         12000000         86053028         Trade Insertion         No           0005         0005         0         House         63384322         9         12000000         82751599         Trade Insertion         No           0005         0005         0         House         5624558         9         -655000000         200011         Trade Insertion         No           0005         0005         0         Client         5624558         9         -9100000000         81298600         Trade Insertion         No           0005         0005         0         House         63384322         9         9100000000         81298600         Trade Insertion         No           0005         0005         0         House         63384322         9         9100000000         81298600         Trade Insertion         No           0005         0005         0         House         63384322         9         9100000000         8129827         Trade Insertion         No           0005         0005         0         House         56234558         9         -91000000000         81152289         Trade Insertion         No                                                                                                    | 9100000000 88396273 Trade insertion No                          | 9               | 63384322        | House   | 0                | 0005         | 005           |
| 0005         0005         0         House         63384322         9         12000000         82751599         Trade insertion         No           0005         0005         0         Heuse         56234556         9         -655000000         200011         Trade insertion         No           0003         0005         0         Clent         56234556         9         -9100000000         8129660         Trade insertion         No           005         0005         0         House         6334322         9         910000000         8129660         Trade insertion         No           005         0005         0         House         6334322         9         130000000         8129600         Trade insertion         No           005         0005         0         House         56234556         9         -9100000000         8115229         Trade insertion         No           005         0005         0         House         56234556         9         -9100000000         8115229         Trade insertion         No           005         0005         0         House         56234556         9         -123443210         27506389         Trade insertion         No                                                                                                    | 120000000 88053028 Trade Insertion No                           | 9               | 63384322        | House   | 0                | 0005         | 005           |
| 0005         0         House         56234556         9         -665000000         2000011         Trade insertion         No           0036         0005         0         Client         56234556         9         -9100000000         61296600         Trade insertion         No           0035         0005         0         House         63344322         9         9100000000         61296600         Trade insertion         No           0035         0005         0         House         63344322         9         130000000         61242672         Trade insertion         No           0035         0005         0         House         56234558         9         -850000000         200001         Trade insertion         No           0036         0005         0         House         56234558         9         -9100000000         61152289         Trade insertion         No           0035         0005         0         House         56234558         9         -123443210         2724355         Trade insertion         No           005         0005         0         House         56234558         9         -123443210         27243359         Trade insertion         No                                                                                                    | 120000000 82751599 Trade Insertion No                           | 9               | 63384322        | House   | 0                | 0005         | 005           |
| 0005         0         Client         56234556         9         -9100000000         8129600         Trade insertion         No           005         0005         0         House         6334422         9         910000000         8129600         Trade insertion         No           005         0005         0         House         63344322         9         910000000         8129600         Trade insertion         No           005         0005         0         House         6324556         9         -4650000000         200010         Trade insertion         No           0035         0005         0         Client         6324556         9         -9100000000         8152289         Trade insertion         No           0036         0005         0         House         56234556         9         -9100000000         8152289         Trade insertion         No           005         0005         House         56234556         9         -123443210         27243350         Trade insertion         No           005         0005         House         56234556         9         -123443210         27243350         Trade insertion         No           005         0005                                                                                                    | -6850000000 2000011 Trade Insertion No                          | 9               | 56234558        | House   | 0                | 0005         | 005           |
| 0005         0         House         63384322         9         9100000000         6129600         Trade insertion         No           005         0005         0         House         63384322         9         130000000         6124872         Trade insertion         No           005         0005         0         House         56234558         9         -650000000         20001         Trade insertion         No           005         0005         0         Client         56234558         9         -9100000000         8115229         Trade insertion         No           005         0005         0         House         63384322         9         9100000000         8115229         Trade insertion         No           005         0005         0         House         63384322         9         9100000000         8115229         Trade insertion         No           005         0005         House         56234558         9         -123443210         2724335         Trade insertion         No           005         0005         House         56234558         9         -123443210         2724335         Trade insertion         No           005         0005                                                                                                    | -9100000000 81298600 Trade Insertion No                         | 9               | 56234558        | Client  | 0                | 0005         | 003           |
| 0005         0         House         63384322         9         130000000         61242672         Trade insertion         No           005         0005         0         House         56234558         9         -6550000000         200010         Trade insertion         No           003         0005         0         Client         56234558         9         -9100000000         61152289         Trade insertion         No           005         0005         0         House         63384322         9         9100000000         61152289         Trade insertion         No           005         0005         0         House         56234558         9         -123443210         27506389         Trade insertion         No           005         0005         0         House         56234558         9         -123443210         27243350         Trade insertion         No           005         0005         0         House         56234558         9         -123443210         27243350         Trade insertion         No           005         0005         0         House         56234558         9         -123443210         27243350         Trade insertion         No                                                                                                    | 9100000000 81298500 Trade insertion No                          | 9               | 63384322        | House   | 0                | 0005         | 005           |
| N05         0005         0         House         56234556         9         -6850000000         200000         Trade insertion         No           N03         0005         0         Client         56234556         9         -9100000000         61152289         Trade insertion         No           N05         0005         0         House         63384322         9         9100000000         61152289         Trade insertion         No           N05         0005         0         House         56234556         9         -12344210         27506389         Trade insertion         No           N05         0005         0         House         56234556         9         -12344210         27506389         Trade insertion         No           N05         0005         0         House         56234556         9         -12344210         27504392         Trade insertion         No           N05         0005         0         House         56234556         9         -123443210         27243350         Trade insertion         No           N05         0005         0         House         6334322         9         100000000         26928339         Trade insertion         No                                                                                                    | 130000000 81242672 Trade insertion No                           | 9               | 63384322        | House   | 0                | 0005         | 05            |
| 03         0005         0         Client         56234555         9         -9100000000         61152289         Trade insertion         No           05         0005         0         House         63384322         9         9100000000         61152289         Trade insertion         No           05         0005         0         House         56234558         9         -123443210         27506389         Trade insertion         No           05         0005         0         House         56234558         9         -123443210         27243350         Trade insertion         No           05         0005         0         House         56234558         9         -123443210         27243350         Trade insertion         No           05         0005         0         House         56234558         9         -123443210         27243350         Trade insertion         No           05         0005         0         House         56234558         9         -123443210         27243350         Trade insertion         No           05         0005         0         House         63634322         9         100000000         26928339         Trade insertion         No                                                                                                    | -68500000000 2000010 Trade Insertion No                         | 9               | 56234558        | House   | 0                | 0005         | 05            |
| 05         0005         0         House         63384322         9         9100000000         61152269         Trade insertion         No           05         0005         0         House         56234558         9         -123443210         27506369         Trade insertion         No           05         0005         0         House         56234558         9         -123443210         27243350         Trade insertion         No           05         0005         0         House         56234558         9         -123443210         27243350         Trade insertion         No           05         0005         0         House         56234558         9         -12344321         27044924         Trade insertion         No           05         0005         0         House         56234558         9         -12344321         27044924         Trade insertion         No           05         0005         0         House         6384322         9         10000000         26928339         Trade insertion         No                                                                                                    | -9100000000 81152289 Trade insertion No                         | 9               | 56234558        | Client  | 0                | 0005         | 03            |
| 050         0.005         0         House         56234558         9         -123443210         27596389         Trade insertion         No           05         0.005         0         House         56234558         9         -123443210         27243350         Trade insertion         No           05         0.005         0         House         56234558         9         -123443210         27243350         Trade insertion         No           05         0.005         0         House         56234558         9         -12344321         27044924         Trade insertion         No           05         0.005         0         House         56234558         9         -12344321         27044924         Trade insertion         No           05         0.005         0         House         5623452         9         12000000         26928339         Trade insertion         No                                                                                                    | 9100000000 81152289 Trade insertion No                          | 9               | 63384322        | House   | 0                | 0005         | 05            |
| 05         0005         0         House         56234558         9         -123443210         27243350         Trade insertion         No           05         0005         0         House         56234558         9         -123443210         27243350         Trade insertion         No           05         0005         0         House         56234558         9         -12344321         27044924         Trade insertion         No           05         0005         0         House         6334322         9         12000000         26928339         Trade insertion         No                                                                                                    | -123443210 27506389 Trade Insertion No                          | 9               | 56234558        | House   | 0                | 0005         | 05            |
| 0005         0         House         56234555         9         -12344321         27044924         Trade insertion         No           05         0005         0         House         63364322         9         120000000         26928339         Trade insertion         No                                                                                                    | -123443210 27243350 Trade Insertion No                          | 9               | 56234558        | House   | 0                | 0005         | 05            |
| 05 0005 0 House 63384322 9 12000000 26928339 Trade Insertion No                                                                                                    | -12344321 27044924 Trade Insertion No                           | 9               | 56234558        | House   | 0                | 0005         | 05            |
|                                                                                                    | 120000000 26928339 Trade insertion No                           | 9               | 63384322        | House   | 0                | 0005         | 05            |
| 25 0005 0 House 63384322 9 12000000 25865795 Trade insertion No                                                                                                    | 120000000 25865795 Trade insertion No                           | 9               | 63384322        | House   | 0                | 0005         | 05            |

Widgets can also be added by dragging them from the main menu to the frame.

• You can change the position of a widget by dragging it along the row of tabs at the top of the frame.

| = 🕌         | EURONEXT CLE       | ARING 🖲 a        | L.                |                      |              | 15:38:03 🗓 🔿 janedoe@euronext.com ᢕ {                            |
|-------------|--------------------|------------------|-------------------|----------------------|--------------|------------------------------------------------------------------|
| Instruments | 🖉 🛛 Participants 🖉 | × Trades 🖋 × F   | Position Accounts | × Settlement Positio | ns / //      | Positions Reporting X ×                                          |
| Member      | GCM                | Accrued Interest | Account           | Client Order ID      | Counterna    | Accrued Interest Account 😴 Execution Type French Registered Secu |
|             | V V                | ▼                | ▼                 | <b>▽</b>             |              |                                                                  |
| 0005        | 0005               | 0,000            | House             | 63.384.322,000       | 9            | 0,000 House Trade Insertion No                                   |
| 0003        | 0005               | 0,000            | Client            | 56.234.558,000       | 9            | 0,000 House 🗢 🏵 Trade Insertion No 🔿 🥰                           |
| 0005        | 0005               | 0,000            | House             | 63.384.322,000       | 9            | 0,000 House J Trade Insertion No                                 |
| 0003        | 0005               | 0,000            | Client            | 56.234.558,000       | 9            | 52 loaded rows of 52 Trade Insertion No                          |
| 0005        | 0005               | 0,000            | House             | 63.384.322,000       | 9            | 91.000.000.000,000 85263523 Trade Insertion No                   |
| 0005        | 0005               | 0,000            | House             | 56.234.558,000       | 9            | -123.443.210,000 85051438 Trade Insertion No                     |
| 0005        | 0005               | 0,000            | House             | 56.234.558,000       | 9            | -123.443.210,000 84867536 Trade Insertion No                     |
| 0005        | 0005               | 0,000            | House             | 56.234.558,000       | 9            | -12.344.321,000 84599134 Trade Insertion No                      |
| 0005        | 0005               | 0,000            | House             | 56.234.558,000       | 9            | -12.344.321,000 84449352 Trade Insertion No                      |
| 0005        | 0005               | 0,000            | House             | 56.234.558,000       | 9            | -12.344.321,000 84391975 Trade Insertion No                      |
| 0005        | 0005               | 0,000            | House             | 56.234.558,000       | 9            | -123.443.210,000 83710062 Trade Insertion No                     |
| 0005        | 0005               | 0,000            | House             | 56.234.558,000       | 9            | -123.443.210,000 75197615 Trade Insertion No                     |
| 0005        | 0005               | 0,000            | House             | 56.234.558,000       | 9            | -123.443.210,000 74998343 Trade Insertion No                     |
| 0005        | 0005               | 0,000            | House             | 56.234.558,000       | 9            | -123,443,210,000 74978417 Trade Insertion No                     |
| 0005        | 0005               | 0,000            | House             | 56.234.558,000       | 9            | -123.443.210,000 73930735 Trade Insertion No                     |
| 0005        | 0005               | 0,000            | House             | 56.234.558,000       | 9            | -123.443.210,000 73873205 Trade Insertion No                     |
| 0005        | 0005               | 0,000            | House             | 56.234.558,000       | 9            | -123.443.210,000 71193613 Trade Insertion No                     |
|             |                    |                  |                   |                      | 38 loaded ro | ws of 62                                                         |
|             |                    |                  |                   |                      |              |                                                                  |

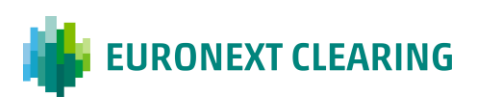

You can change the layout of the elements in the display by dragging the widget to the central area of the screen.

The widget can be dragged and dropped into the body of the screen, left or right, above or below, thus sectioning and changing the layout of the screen.

| ء 🐞 🗉         | URONEXT CLEARING            | 0     | l                 |                 |            |        |          |         |                     | 15:40:04 | 1 O jan         | nedoe@euronext.com<br>05 | ¢          | ¢   |
|---------------|-----------------------------|-------|-------------------|-----------------|------------|--------|----------|---------|---------------------|----------|-----------------|--------------------------|------------|-----|
| Instruments 🥒 | × Participants 🥒 🔆 Trades a |       | Position Accounts | × Settlement Po | ositions 🥖 | ×      | Report   | ing 🥒 🔀 |                     |          |                 |                          |            |     |
| Member        | GCM Accrued Interes         | t     | Account           | Client Order ID | c          | ounter | rparty ( | Code    | Countervalue        | Exec ID  | Execution Type  | French Regis             | tered Secu | 7   |
| □ 7           | ▼                           | 7     |                   |                 | ] ⊽ [      |        |          | 7       |                     | ▼        |                 | ▼                        |            |     |
| 0005          | 0005                        | 0,000 | MB                | 63.384.322,000  | 9          |        |          |         | 1.300.000.000,000   | 86105311 | Trade Insertion | No                       |            |     |
| 0003          | 0005                        | 0,002 | Positions         | 56,234,558,000  | 9          |        |          |         | -91.000.000.000,000 | 85388875 | Trade Insertion | No                       |            | 5   |
| 0005          | 0005                        | 0,000 | Hou Accrued In    | iterest A       | ccount     |        | 7        |         | 91.000.000.000,000  | 85388875 | Trade Insertion | No                       |            | .↓. |
| 0003          | 0005                        | 0,000 | Clier             | 7               |            | 7      | 0        |         | -91.000.000.000,000 | 85263523 | Trade Insertion | No                       |            |     |
| 0005          | 0005                        | 0,000 | Hou               | 0,000 H         | louse      |        | Ŭ        |         | 91.000.000.000,000  | 85263523 | Trade Insertion | No                       |            |     |
| 0005          | 0005                        | 0,000 | Hou               | 0,000 H         | louse      | 0      | 5        |         | -123.443.210,000    | 85051438 | Trade Insertion | No                       |            | 1   |
| 0005          | 0005                        | 0,000 | Hou               | 0,000 H         | louse      |        | ,↓,      |         | -123.443.210,000    | 84867536 | Trade Insertion | No                       |            | 1   |
| 0005          | 0005                        | 0,000 | Hou               | 54 loaded row   | vs.of 56   |        | _        |         | -12.344.321,000     | 84599134 | Trade Insertion | No                       | U          |     |
| 0005          | 0005                        | 0,000 | House             | 56.234.558,000  | 9          |        |          |         | -12.344.321,000     | 84449352 | Trade Insertion | No                       |            |     |
| 0005          | 0005                        | 0,000 | House             | 56.234.558,000  | 9          |        |          |         | -12.344.321,000     | 84391975 | Trade Insertion | No                       |            |     |
| 0005          | 0005                        | 0,000 | House             | 56.234.558,000  | 9          |        |          |         | -123.443.210,000    | 83710062 | Trade Insertion | No                       |            |     |
| 0005          | 0005                        | 0,000 | House             | 56.234.558,000  | 9          |        |          |         | -123.443.210,000    | 75197615 | Trade Insertion | No                       |            |     |
| 0005          | 0005                        | 0,000 | House             | 56.234.558,000  | 9          |        |          |         | -123.443.210,000    | 74998343 | Trade Insertion | No                       |            |     |
| 0005          | 0005                        | 0,000 | House             | 56.234.558,000  | 9          |        |          |         | -123.443.210,000    | 74978417 | Trade Insertion | No                       |            |     |
| 0005          | 0005                        | 0,000 | House             | 56.234.558,000  | 9          |        |          |         | -123.443.210,000    | 73930735 | Trade Insertion | No                       |            |     |
| 0005          | 0005                        | 0,000 | House             | 56.234.558,000  | 9          |        |          |         | -123.443.210,000    | 73873205 | Trade Insertion | No                       |            |     |
| 0005          | 0005                        | 0,000 | House             | 56.234.558,000  | 9          |        |          |         | -123.443.210,000    | 71193613 | Trade Insertion | No                       |            |     |
|               |                             |       |                   |                 | 38         | loade  | d row    | s of 62 |                     |          |                 |                          |            |     |

The grey area shows the preview of how the layout will change.

| = 🛔        |                 | CLEARING 🖲 C     | 2                 |                  |                 |              |                     | 15:40:45 | 1 O janedoe@<br>0005 | euronext.com           | ٩   |
|------------|-----------------|------------------|-------------------|------------------|-----------------|--------------|---------------------|----------|----------------------|------------------------|-----|
| Instrument | s 🖉 🔀 Participa | ants_/           | Position Accounts | s X Settlement F | Positions / X R | eporting 🖋 🗙 | Counterration       | Funct ID | Eventing Trees       | French Deviatored Con  |     |
| Member     | GCM             | Accrued Interest | Account           | Client Order ID  | Counterp        | inty code    | Countervalue        | Exectio  | Execution Type       | French Registered Seco | - V |
|            | ▼               | Δ Δ              |                   | ·                | _ ▽             |              | ⊽                   |          | ∇                    |                        | 0   |
| 0005       | 0005            | 0,000            | House             | 63.384.322,000   | 9               | I            | 1.300.000.000,000   | 86105311 | Trade Insertion      | No                     | -   |
| 0003       | 0005            | 0,000            | Client            | 56.234.558,000   | 9               |              | -91.000.000.000,000 | 85388875 | Trade Insertion      | No                     | 5   |
| 0005       | 0005            | 0,000            | House             | 63.384.322,000   | 9               |              | 91.000.000.000,000  | 85388875 | Trade Insertion      | No                     | ⊾   |
| 0003       | 0005            | 0,000            | Client            | 56.234.558,000   | 9               |              | -91.000.000.000,000 | 85263523 | Trade Insertion      | No                     |     |
| 0005       | 0005            | 0,000            | House             | 63.384.322,000   | 9               | i            | 91.000.000.000,000  | 85263523 | Trade Insertion      | No                     |     |
| 0005       | 0005            | 0,000            | House             | 56.234.558,000   | 9               |              | -123.443.210,000    | 85051438 | Trade Insertion      | No                     |     |
| 0005       | 0005            | 0,000            | House             | 56.234.558,000   | 9               |              | -123.443.210,000    | 84867536 | Trade Insertion      | No                     |     |
| 0005       | 0005            | Accrued Interest | Account           | 58,000           | 9               | i            | -12.344.321,000     | 84599134 | Trade Insertion      | No                     |     |
| 0005       | 0005            | Accided interest | Account           | 58,000           | 9               | 1            | -12.344.321,000     | 84449352 | Trade Insertion      | No                     |     |
| 0005       | 0005            |                  |                   | ✓                | 9               |              | -12.344.321,000     | 84391975 | Trade Insertion      | No                     |     |
| 0005       | 0005            | 0,000            | ) House           | 58,000           | 9               |              | -123.443.210,000    | 83710062 | Trade Insertion      | No                     |     |
| 0005       | 0005            | 0,000            | ) House           | 58,000           | 9               |              | -123.443.210,000    | 75197615 | Trade Insertion      | No                     |     |
| 0005       | 0005            | 0,000            | ) House           | 58,000           | 9               | 1            | -123.443.210,000    | 74998343 | Trade Insertion      | No                     |     |
| 0005       | 0005            | 54 loade         | ed rows of 56     | 58,000           | 9               |              | -123.443.210,000    | 74978417 | Trade Insertion      | No                     |     |
| 0005       | 0005            | 0,000            | House             | 56.234.558,000   | 9               |              | -123.443.210,000    | 73930735 | Trade Insertion      | No                     |     |
| 0005       | 0005            | 0,000            | House             | 56.234.558,000   | 9               | i i          | -123.443.210,000    | 73873205 | Trade Insertion      | No                     |     |
| 0005       | 0005            | 0,000            | House             | 56.234.558,000   | 9               |              | -123.443.210,000    | 71193613 | Trade Insertion      | No                     |     |
|            |                 |                  |                   |                  | 38 loaded       | rows of 62   |                     |          |                      |                        | 1   |

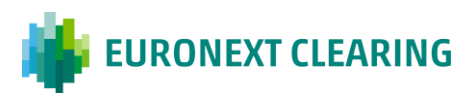

The layout can be configured in several ways. See an example below.

| astruments 🖋 🗙      |            |                 |               |                 | I ×  | Trades 🖉 🔀 Position | s 🖋 🗞 🗙 |                   |                  |         |
|---------------------|------------|-----------------|---------------|-----------------|------|---------------------|---------|-------------------|------------------|---------|
| Adjustment Factor   | Asset Type | CFI Code        | Closing Price | Corporate Event | Ÿ    | Accrued Interest    | Account | Adjustment Factor | Positions Amount | Asset T |
|                     | 5          | 7               |               |                 | 0    | ▼                   | V       |                   | \<br>▼           |         |
| 0.0                 | ε          | ESVUFX          | 8.7           | 00              |      | 0.0                 | House   | 0.0               | -67500000000.0   | E       |
| 0.0                 | Ε          | ESVUFX          | 140000.0      | 00              | Ł    | 0.0                 | House   | 0.0               | -24000000000.0   | 1       |
| 0.0                 | R          | RESTPM          | 2900000.0     | 00              |      | 0.0                 | House   | 0.0               | 288000000.0      | E       |
| 0.0                 | Ε          | ESVUFX          | 14.0          | 00              |      | 0.0                 | House   | 0.0               | 288000000.0      | E       |
| 0.0                 | E          | ESVUFX          | 14.0          | 00              |      | 0.0                 | House   | 0.0               | -12000000000.0   | 1       |
| 0.0                 | D          | DBVSAB          | 100.0         | 00              |      | 0.0                 | Client  | 0.0               | 700000000.0      | 1       |
| 0.0                 | R          | RFITCE          | 12000000.0    | 00              |      | 0.0                 | Client  | 0.0               | 196000000000.0   | с       |
| eporting 🖌 🗙        |            |                 |               |                 | O ×  | 0.0                 | House   | 0.0               | 273000000000.0   | С       |
| Added Timestamp     | Agent      | Expiration Date | GCM           | Member          | 1 57 | 0.0                 | Client  | 0.0               | -273000000000.0  | C       |
|                     |            |                 |               |                 |      | 0.0                 | Client  | 0.0               | 98000000000.0    | С       |
|                     |            |                 |               |                 | 0    | 0.0                 | House   | 0.0               | 91000000000.0    | С       |
| 2023-02-17 19:16:33 | 1234       | 2023-04-18      | 0005          | 0005            | .+.  | 0.0                 | Client  | 0.0               | -91000000000.0   | с       |
| 2023-02-17 19(16(31 | 1234       | 2023-04-18      | 0005          | 0005            |      | 0.0                 | Client  | 0.0               | 2400000000.0     | E       |
| 2023-02-17 19:16:29 | 1234       | 2023-04-18      | 0005          | 0005            |      | 0.0                 | House   | 0.0               | 700000000.0      | R       |
| 2023-02-16 14:37:54 | 1234       | 2023-04-17      | 0005          | 0003            |      | 0.0                 | House   | 0.0               | -1400001.2       | E       |
| 2023-02-16 14:37:52 | 1234       | 2023-04-17      | 0005          | 0005            |      | 0.0                 | House   | 0.0               | 1400000000.0     | E       |
| 2023-02-16 14:37:44 | 1234       | 2023-04-17      | 0005          | UUUS            |      | 0.0                 | House   | 0.0               | 180000000.0      | 1       |

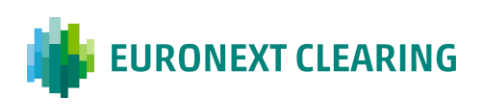

#### 3.1.2 Rename, Minimise, Maximise

It is possible to rename or delete a widget at any time.

- Click on the pencil symbol, next to the widget title, to rename the widget.
- Click on the "x" to delete a widget from the display screen.

|                        | XT CLEARING   | ۵                  |                                       |         | ۱                | 0:36:38 📮 😤       | janedoe@euronext.com      | 0 |
|------------------------|---------------|--------------------|---------------------------------------|---------|------------------|-------------------|---------------------------|---|
| Instruments 🖉 × Partic |               |                    |                                       |         |                  |                   |                           |   |
| Adjustment / ctor      | Asset Type CF | Code Closing Price | Corporate Event                       | Country | Coupon Frequency | End Validity Days | Guaranteed Indicator Inde |   |
|                        |               |                    |                                       |         |                  |                   |                           |   |
| 0.0                    | E ES          | UFX 8.7            |                                       | FRA     | Not Available    |                   | True                      |   |
| 0.0                    |               |                    |                                       | FRA     | Not Available    |                   | True                      | Ł |
| 0.0                    | R RR          |                    |                                       |         |                  |                   | False                     |   |
| 0.0                    | E 85          | UPX 14.0           |                                       | FRA     | Not Available    | 4.0               | True                      |   |
| 0.0                    | E ES          | UFX 14.0           |                                       | FRA     | Not Available    | 4.0               | True                      |   |
| 0.0                    |               |                    | Set new title                         |         |                  |                   | True                      |   |
| 0.0                    | R RF          |                    | a a a a a a a a a a a a a a a a a a a |         |                  |                   | True                      |   |
| 0.0                    |               | UFX 20.0           | Instruments                           | ~       | it Avallable     |                   | True                      |   |
| 0.0                    |               | 599.0 KU           | 00                                    | FRA     | Not Avalable     |                   | True                      |   |
| 0.0                    |               |                    |                                       |         |                  |                   | True                      |   |
| 0.0                    | E E\$         | UFX 140.0          |                                       | FRA     | Not Available    |                   | True                      |   |
| 0.0                    | E 15          |                    |                                       |         | Not Available    |                   | True                      |   |
| 0.0                    | E E51         | UFX 11.3           |                                       |         | Not Available    |                   | True                      |   |
| 0.0                    | E. ES)        | UEX 8.7            |                                       | FRA     | Not Avarable     |                   | True                      |   |
| 0.0                    | £ 85          | UFK 13.0           |                                       | FRA     | Not Avallable    |                   | True                      |   |
| 0.0                    |               |                    |                                       | FRA -   | Not Avaliable    |                   | True                      |   |
| 0.0                    | E ESI         | UFX 12.0           |                                       | FRA     | Not Available    |                   | True                      |   |
| 0,0                    |               | UFX 41.0           |                                       |         | Not Averable     |                   | True                      |   |

• By clicking the 'x' in the top right corner of the frame it is possible to remove an entire customised screen section.

|                     | XT CLEARIN | G 🖲 Q           |               |                 |                  |                     |         | 14:54:36          | janedoe@euronext.com<br>0005 | Q       | ¢   |
|---------------------|------------|-----------------|---------------|-----------------|------------------|---------------------|---------|-------------------|------------------------------|---------|-----|
| Instruments 🖋 🗙     |            |                 |               |                 | $\square \times$ | Trades 🖉 × Position | s 🖋 🗞 🗙 |                   |                              |         | П×  |
| Adjustment Factor   | Asset Type | CFI Code        | Closing Price | Corporate Event | 8                | Accrued Interest    | Account | Adjustment Factor | Positions Amount             | As et T | i v |
|                     |            | Δ.              | ♥             |                 | 0                |                     | V       |                   |                              |         | -   |
| 0.0                 | ε          | ESVUFX          | 8.7           | 00              |                  | 0.0                 | House   | 0.0               | -67500000000.0               | E       |     |
| 0.0                 | ε          | ESVUFX          | 140000.0      | 00              | Ł                | 0.0                 | House   | 0.0               | -240000000000.0              | 1       | 5   |
| 0.0                 | R          | RESTPM          | 2900000.0     | 00              |                  | 0.0                 | House   | 0.0               | 288000000.0                  | E       | .4. |
| 0.0                 | Ε          | ESVUFX          | 14.0          | 00              |                  | 0.0                 | House   | 0.0               | 288000000.0                  | E       |     |
| 0.0                 | E          | ESVUFX          | 14.0          | 00              |                  | 0.0                 | House   | 0.0               | -12000000000.0               | 1       |     |
| 0.0                 | D          | DBVSAB          | 100.0         | 00              |                  | 0.0                 | Client  | 0.0               | 7000000000.0                 | 1       |     |
| 0.0                 | R          | RFITCE          | 12000000.0    | 00              |                  | 0.0                 | Client  | 0.0               | 196000000000.0               | с       |     |
|                     | _          |                 | _             |                 | -                | 0.0                 | House   | 0.0               | 273000000000.0               | с       |     |
| Reporting 🖉 🗙       |            | further Date    | 601           | Marrie          | LU A             | 0.0                 | Client  | 0.0               | -273000000000.0              | C       |     |
| Added Timestamp     | Agent      | Expiration Date | GCM           | Member          | 8                | 0.0                 | Client  | 0.0               | 98000000000.0                | С       |     |
| \ \                 |            |                 |               |                 | 0                | 0.0                 | House   | 0.0               | 9100000000.0                 | С       |     |
| 2023-02-17 19:16:33 | 1234       | 2023-04-18      | 0005          | 0003            | -                | 0.0                 | Client  | 0.0               | -91000000000.0               | С       |     |
| 2023-02-17 19:16:31 | 1234       | 2023-04-18      | 0005          | 0005            | *                | 0.0                 | Client  | 0.0               | 2400000000.0                 | E       |     |
| 2023-02-17 19:16:29 | 1234       | 2023-04-18      | 0005          | 0005            |                  | 0.0                 | House   | 0.0               | 7000000000.0                 | R       |     |
| 2023-02-16 14:37:54 | 1234       | 2023-04-17      | 0005          | 0003            |                  | 0.0                 | House   | 0.0               | -1400001.2                   | E       |     |
| 2023-02-16 14:37:52 | 1234       | 2023-04-17      | 0005          | 0005            |                  | 0.0                 | House   | 0.0               | 1400000000.0                 | E       |     |
| 2023-02-16 14:37:44 | 1234       | 2023-04-17      | 0005          | 0005            |                  | 0.0                 | House   | 0.0               | 1800000000.0                 | 1       |     |
| 2023-02-16 12:12:47 | 1234       | 2023-04-17      | 0005          | 0003            |                  | 0.0                 | House   | 0.0               | 1800000000.0                 | 1       |     |

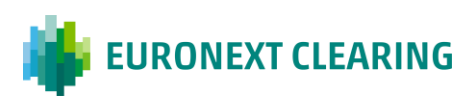

- Also in the top right corner of the frame is the function that allows you to minimise or maximise the reference section on the screen, enlarging one section while keeping the other(s) in the background.
- Click on the same icon to make the other sections visible again by minimising the current screen ("Maximise"; Minimise").

| rued Interest | Account Adjustme | nt Factor | Positions Amount | Asset Type | Buy In Date          | Buy In Status | Cash settlement Date | Cash Settlement Starus |
|---------------|------------------|-----------|------------------|------------|----------------------|---------------|----------------------|------------------------|
| V             |                  |           |                  | V          | ▼                    |               |                      |                        |
| 0.0           | House            | 0.0       | 180000000.0      | E          | 2023-03-07           | Free          | 2023-03-10           | Free                   |
| 0.0           | House            | 0.0       | 1800000000.0     | E          | 2023-03-07           | Free          | 2023-03-10           | Free                   |
| 0.0           | House            | 0.0       | 180000000.0      | E          | 2023-03-07           | Free          | 2023-03-10           | Free                   |
| 0.0           | House            | 0.0       | 180000000.0      | E          | 2023-03-07           | Free          | 2023-03-10           | Free                   |
| 0.0           | House            | 0.0       | 1800000000.0     | E          | 2023-03-07           | Free          | 2023-03-10           | Free                   |
| 0.0           | Client           | 0.0       | 152000000.0      | E          | 2023-03-07           | Free          | 2023-03-10           | Free                   |
| 0.0           | House            | 0.0       | 91000000000.0    | с          | 2023-03-07           | Free          | 2023-03-10           | Free                   |
| 0.0           | Client           | 0.0       | -91000000000.0   | с          | 2023-03-07           | Free          | 2023-03-10           | Free                   |
| 0.0           | Client           | 0.0       | 2400000000.0     | с          | 2023-03-07           | Free          | 2023-03-10           | Free                   |
| 0.0           | House            | 0.0       | 13199999200.0    | E          | 2023-03-07           | Free          | 2023-03-10           | Free                   |
| 0.0           | House            | 0.0       | 13200000000.0    | R          | Value is not defined | Free          | 2023-03-08           | Free                   |
| 0.0           | House            | 0.0       | 1320000000.0     | R          | Value is not defined | Free          | 2023-03-08           | Free                   |
| 0.0           | House            | 0.0       | -1604761730.0    | E          | 2023-03-07           | Free          | 2023-03-10           | Free                   |
| 0.0           | Client           | 0.0       | 240000000.0      | с          | 2023-03-07           | Free          | 2023-03-10           | Free                   |
| 0.0           | House            | 0.0       | 13199965.0       | R          | Value is not defined | Free          | 2023-03-08           | Free                   |
|               | Manual Andrews   | 0.0       | 455000000000.0   | C          | 2023-03-06           | Free          | 2023-03-09           | Free                   |

### **3.2 Attributes Instructions**

Each widget data display can be changed by selecting its attributes.

Move the pointer close to each attribute, to see an icon (similar to the main menu icon) next to the name.

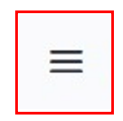

Click to see a drop-down menu, which will give a choice of various elements depending on the chosen attribute.

#### 3.2.1 Pin Columns Function

Attributes can be pinned to a position on the screen.

The **Menu icon** (standard menu icon) provides various functions related to column changes.

In most cases there are three Pin options available:

 Click on the Menu icon to lock a column to the right or the left of the screen, or unlock it ("Pin Column"; "Pin Left"; "Pin Right"; "No Pin").

Examples below:

#### "No Pin"

|       |            |            |         |                      | _   |             |                |          |                 |                            |   |
|-------|------------|------------|---------|----------------------|-----|-------------|----------------|----------|-----------------|----------------------------|---|
| ember | GCM Accrue | d Interest | Account | = 7 III              | e   | rparty Code | Countervalue   | Exec ID  | Execution Type  | French Registered Securiti | 6 |
| V     | ▼          | V          |         | 🖈 Pin Column         | >   | Pin Left    | ▽              |          | V               |                            |   |
| 05    | 0005       | 0.00       | House   |                      |     | Pin Right   | 1300000000.00  | 72529208 | Trade Insertion | No                         |   |
| 05    | 0005       | 0.00       | House   | Autosize This Column |     |             | 1300000000.00  | 72457369 | Trade Insertion | No                         | * |
| 03    | 0005       | 0.00       | House   | Autosize All Columns | Ļ   | No Pin      | 1400000000.00  | 09825584 | Trade Insertion | No                         |   |
| 03    | 0005       | 0.00       | House   | Size Columns To Fit  | - 1 |             | 1400000000.00  | 06761734 | Trade insertion | No                         |   |
| 03    | 0005       | 0.00       | House   |                      | _   |             | 400000000.00   | 04921955 | Trade Insertion | No                         |   |
| 03    | 0005       | 0.00       | House   | Reset Columns        |     |             | 1400000000.00  | 03973455 | Trade Insertion | No                         |   |
| 03    | 0005       | 0.00       | House   | 63384322.00          | 9   |             | 1400000000.00  | 03797298 | Trade Insertion | No                         |   |
| 05    | 0005       | 0.00       | House   | 56234558.00          | 9   |             | -2000000000.00 | 96315242 | Trade Insertion | No                         |   |
| 05    | 0005       | 0.00       | House   | 63384322.00          | 9   |             | 1260000000.00  | 94042472 | Trade Insertion | No                         |   |
| 15    | 0005       | 0.00       | House   | 63384322.00          | 9   |             | 1300000000.00  | 92898862 | Trade Insertion | No                         |   |
| 15    | 0005       | 0.00       | House   | 63384322.00          | 9   |             | 1300000000.00  | 92766879 | Trade Insertion | No                         |   |
| 15    | 0005       | 0.00       | House   | 56234558.00          | 9   |             | -731250000.00  | 89964879 | Trade insertion | No                         |   |
| 03    | 0005       | 0.00       | House   | 63384322.00          | 9   |             | 731250000.00   | 89964879 | Trade Insertion | No                         |   |
| 05    | 0005       | 0.00       | House   | 56234558.00          | 9   |             | -731250000.00  | 89826274 | Trade Insertion | No                         |   |
| 3     | 0005       | 0.00       | House   | 63384322.00          | 9   |             | 731250000.00   | 89826274 | Trade insertion | No                         |   |
| 05    | 0005       | 0.00       | House   | 56234558.00          | 9   |             | -731250000.00  | 89692933 | Trade Insertion | No                         |   |
| 03    | 0005       | 0.00       | House   | 63384322.00          | 9   |             | 731250000.00   | 89692933 | Trade insertion | No                         |   |

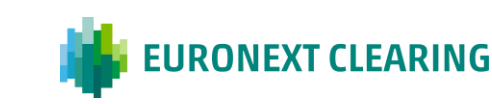

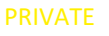

| rades 🖋 | × Positions /  | b ×    | _              |       |                 |   |                                        |                     |          |                 |                        | E  |
|---------|----------------|--------|----------------|-------|-----------------|---|----------------------------------------|---------------------|----------|-----------------|------------------------|----|
| Account | = 🖤 💷          |        | Accrued Intere | st    | Client Order ID |   | Counterparty Code                      | Countervalue        | Exec ID  | Execution Type  | French Registered Secu |    |
|         | 🖈 Pin Column   |        | 🗸 Pin Left     | 7     |                 | V | \\ \\ \\ \\ \\ \\ \\ \\ \\ \\ \\ \\ \\ | 8                   | V        | V               |                        | Ì, |
| Slient  |                |        | Pin Right      | 1,000 | 56.234.558,000  |   | 9                                      | -91.000.000.000,000 | 87212459 | Trade Insertion | No                     |    |
| louse   | Autosize This  | Column |                | 0,000 | 63.384.322,000  |   | 9                                      | 91.000.000.000,000  | 87212459 | Trade Insertion | No                     | 1  |
| lient   | Autosize All C | olumns | No Pin         | 0,000 | 56.234.558,000  |   | 9                                      | -91.000.000.000,000 | 87086396 | Trade Insertion | No                     |    |
| louse   | Size Columns   | To Fit | 1              | 0,000 | 63.384.322,000  |   | 9                                      | 91.000.000.000,000  | 87086396 | Trade Insertion | No                     | ł  |
| lient   |                |        |                | 0,000 | 56.234.558,000  |   | 9                                      | -91.000.000.000,000 | 86345965 | Trade Insertion | No                     | l  |
| louse   | Reset Column   | 5      |                | 0,000 | 63.384.322,000  |   | 9                                      | 91.000.000.000,000  | 86345965 | Trade Insertion | No                     | l  |
| lient   | 0003           | 0005   |                | 0,000 | 56.234.558,000  |   | 9                                      | -91.000.000.000,000 | 86284106 | Trade Insertion | No                     | 1  |
| ouse    | 0005           | 0005   |                | 0,000 | 63.384.322,000  |   | 9                                      | 91.000.000.000,000  | 86284106 | Trade Insertion | No                     |    |
| ouse    | 0005           | 0005   |                | 0,000 | 63.384.322,000  |   | 9                                      | 1.300.000.000,000   | 86182926 | Trade Insertion | No                     |    |
| ouse    | 0005           | 0005   |                | 0,000 | 63.384.322,000  |   | 9                                      | 1.300.000.000,000   | 86105311 | Trade Insertion | No                     |    |
| lient   | 0003           | 0005   |                | 0,000 | 56.234.558,000  |   | 9                                      | -91.000.000.000,000 | 85388875 | Trade Insertion | No                     |    |
| ouse    | 0005           | 0005   |                | 0,000 | 63.384.322,000  |   | 9                                      | 91.000.000.000,000  | 85388875 | Trade Insertion | No                     |    |
| lient   | 0003           | 0005   |                | 0,000 | 56.234.558,000  |   | 9                                      | -91.000.000.000,000 | 85263523 | Trade Insertion | No                     |    |
| ouse    | 0005           | 0005   |                | 0,000 | 63.384.322,000  |   | 9                                      | 91.000.000.000,000  | 85263523 | Trade Insertion | No                     |    |
| ouse    | 0005           | 0005   |                | 0,000 | 56.234.558,000  |   | 9                                      | -123.443.210,000    | 85051438 | Trade Insertion | No                     |    |
| ouse    | 0005           | 0005   |                | 0,000 | 56.234.558,000  |   | 9                                      | -123.443.210,000    | 84867536 | Trade Insertion | No                     |    |
| louse   | 0005           | 0005   |                | 0,000 | 56.234.558,000  |   | 9                                      | -12.344.321,000     | 84599134 | Trade Insertion | No                     |    |

The selected attribute will move to the left of the display.

| ades / × | Positions 🖋 % | ×    |                  |                 |         |            |                     |          |                 |                        |
|----------|---------------|------|------------------|-----------------|---------|------------|---------------------|----------|-----------------|------------------------|
| ccount   | Member        | GCM  | Accrued Interest | Client Order ID | Counter | party Code | Countervalue        | Exec ID  | Execution Type  | French Registered Secu |
| V        | ▼             | V    | ▽                |                 | ♥       | V          | V                   | 7        | V               |                        |
| louse    | 0005          | 0005 | 0,000            | 63.384.322,000  | 9       |            | 1.300.000.000,000   | 86105311 | Trade Insertion | No                     |
| lient    | 0003          | 0005 | 0,000            | 56.234.558,000  | 9       |            | -91.000.000.000,000 | 85388875 | Trade Insertion | No                     |
| ouse     | 0005          | 0005 | 0,000            | 63.384.322,000  | 9       |            | 91.000.000.000,000  | 85388875 | Trade Insertion | No                     |
| lient    | 0003          | 0005 | 0,000            | 56.234.558,000  | 9       |            | -91.000.000.000,000 | 85263523 | Trade Insertion | No                     |
| louse    | 0005          | 0005 | 0,000            | 63.384.322,000  | 9       |            | 91.000.000.000,000  | 85263523 | Trade Insertion | No                     |
| louse    | 0005          | 0005 | 0,000            | 56.234.558,000  | 9       |            | -123.443.210,000    | 85051438 | Trade Insertion | No                     |
| ouse     | 0005          | 0005 | 0,000            | 56.234.558,000  | 9       |            | -123.443.210,000    | 84867536 | Trade Insertion | No                     |
| ouse     | 0005          | 0005 | 0,000            | 56.234.558,000  | 9       |            | -12.344.321,000     | 84599134 | Trade Insertion | No                     |
| ouse     | 0005          | 0005 | 0,000            | 56.234.558,000  | 9       |            | -12.344.321,000     | 84449352 | Trade Insertion | No                     |
| louse    | 0005          | 0005 | 0,000            | 56.234.558,000  | 9       |            | -12.344.321,000     | 84391975 | Trade Insertion | No                     |
| ouse     | 0005          | 0005 | 0,000            | 56.234.558,000  | 9       |            | -123.443.210,000    | 83710062 | Trade Insertion | No                     |
| louse    | 0005          | 0005 | 0,000            | 56.234.558,000  | 9       |            | -123.443.210,000    | 75197615 | Trade Insertion | No                     |
| ouse     | 0005          | 0005 | 0,000            | 56.234.558,000  | 9       |            | -123.443.210,000    | 74998343 | Trade Insertion | No                     |
| louse    | 0005          | 0005 | 0,000            | 56.234.558,000  | 9       |            | -123.443.210,000    | 74978417 | Trade Insertion | No                     |
| louse    | 0005          | 0005 | 0,000            | 56.234.558,000  | 9       |            | -123.443.210,000    | 73930735 | Trade Insertion | No                     |
| ouse     | 0005          | 0005 | 0,000            | 56.234.558,000  | 9       |            | -123.443.210,000    | 73873205 | Trade Insertion | No                     |
| louse    | 0005          | 0005 | 0,000            | 56.234.558,000  | 9       |            | -123.443.210,000    | 71193613 | Trade Insertion | No                     |

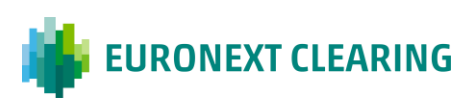

#### "Pin Right"

| rades 🖋 🗙 | Positions / % × |                  |                 |                                                                                                    |                     |              |                 |                      |                      |
|-----------|-----------------|------------------|-----------------|----------------------------------------------------------------------------------------------------|---------------------|--------------|-----------------|----------------------|----------------------|
| Member    | GCM             | Accrued Interest | Client Order ID | Counterparty Code                                                                                                    | Countervalue        | Exec ID      | Execution Type  | French R             | = 77 111             |
| 8         | ▼               | V                | V               |                                                                                                    | ♥                   | 7            |                 | Pin Left             | 🖈 Pin Column         |
| 0005      | 0005            | 0,000            | 63.384.322,000  | 9                                                                                                    | 1.300.000.000,000   | 86105311     | Trade Insert    | Pin Right            |                      |
| 0003      | 0005            | 0,000            | \$6.234.558,000 | 9                                                                                                    | -91.000.000.000,000 | 85388875     | Trade Insert    |                      | Autosize This Column |
| 0005      | 0005            | 0,000            | 63.384.322,000  | 0.000         9         -91.000.0000,000         853887           2,000         9         91.000.0000,000         852887           6,000         9         -91.000.0000,000         852852           2,000         9         91.0000.000,000         852652           8,000         9         -123.443.210,000         8526452           8,000         9         -123.443.210,000         8555143 | 85388875            | Trade Insert | No Pin          | Autosize Ali Columns |                      |
| 0003      | 0005            | 0,000            | 56.234.558,000  |                                                                                                    | -91.000.000.000,000 | 85263523     | Trade Usertion  | No                   | Size Columns To Fit  |
| 0005      | 0005            | 0,000            | 63.384.322,000  | 9                                                                                                    | 91.000.000.000,000  | 85263523     | Trade Insertion | No                   |                      |
| 005       | 0005            | 0,000            | 56.234.558,000  | 9                                                                                                    | -123.443.210,000    | 85051438     | Trade Insertion | No                   | Reset Columns        |
| 0005      | 0005            | 0,000            | 56.234.558,000  | 9                                                                                                    | -123.443.210,000    | 84867536     | Trade Insertion | No                   | House                |
| 0005      | 0005            | 0,000            | 56.234.558,000  | 9                                                                                                    | -12.344.321,000     | 84599134     | Trade Insertion | No                   | House                |
| 0005      | 0005            | 0,000            | 56.234.558,000  | 9                                                                                                    | -12.344.321,000     | 84449352     | Trade Insertion | No                   | House                |
| 0005      | 0005            | 0,000            | 56.234.558,000  | 9                                                                                                    | -12.344.321,000     | 84391975     | Trade Insertion | No                   | House                |
| 0005      | 0005            | 0,000            | 56.234.558,000  | 9                                                                                                    | -123.443.210,000    | 83710062     | Trade Insertion | No                   | House                |
| 0005      | 0005            | 0,000            | 56.234.558,000  | 9                                                                                                    | -123.443.210,000    | 75197615     | Trade Insertion | No                   | House                |
| 0005      | 0005            | 0,000            | 56.234.558,000  | 9                                                                                                    | -123.443.210,000    | 74998343     | Trade Insertion | No                   | House                |
| 0005      | 0005            | 0,000            | 56.234.558,000  | 9                                                                                                    | -123.443.210,000    | 74978417     | Trade Insertion | No                   | House                |
| 0005      | 0005            | 0,000            | 56.234.558,000  | 9                                                                                                    | -123.443.210,000    | 73930735     | Trade Insertion | No                   | House                |
| 0005      | 0005            | 0,000            | 56.234.558,000  | 9                                                                                                    | -123.443.210,000    | 73873205     | Trade Insertion | No                   | House                |
| 0005      | 0005            | 0,000            | 56.234.558,000  | 9                                                                                                    | -123.443.210,000    | 71193613     | Trade Insertion | No                   | House                |

The selected attribute will move to the right of the display.

| rades 🖋 🗙 | Positions 🖉 % | ×                |                                        |                   |                     |          |                 |                       |         | 1 |
|-----------|---------------|------------------|----------------------------------------|-------------------|---------------------|----------|-----------------|-----------------------|---------|---|
| /lember   | GCM           | Accrued Interest | Client Order ID                        | Counterparty Code | Countervalue        | Exec ID  | Execution Type  | French Registered Sec | Account |   |
|           | V             | V                | \\ \\ \\ \\ \\ \\ \\ \\ \\ \\ \\ \\ \\ | 5                 | 7 🛛 🗸               |          | V               |                       | V       |   |
| 005       | 0005          | 0,000            | 63.384.322,000                         | 9                 | 1.300.000.000,000   | 86105311 | Trade Insertion | No                    | House   |   |
| 003       | 0005          | 0,000            | 56.234.558,000                         | 9                 | -91.000.000.000,000 | 85388875 | Trade Insertion | No                    | Client  | n |
| 005       | 0005          | 0,000            | 63.384.322,000                         | 9                 | 91.000.000,000,000  | 85388875 | Trade Insertion | No                    | House   |   |
| 003       | 0005          | 0,000            | 56.234.558,000                         | 9                 | -91.000.000.000,000 | 85263523 | Trade Insertion | No                    | Client  |   |
| 005       | 0005          | 0,000            | 63.384.322,000                         | 9                 | 91.000.000.000,000  | 85263523 | Trade Insertion | No                    | House   |   |
| 005       | 0005          | 0,000            | 56.234.558,000                         | 9                 | -123.443.210,000    | 85051438 | Trade Insertion | No                    | House   |   |
| 005       | 0005          | 0,000            | 56.234.558,000                         | 9                 | -123,443,210,000    | 84867536 | Trade Insertion | No                    | House   |   |
| 005       | 0005          | 0,000            | 56.234.558,000                         | 9                 | -12.344.321,000     | 84599134 | Trade Insertion | No                    | House   | J |
| 0005      | 0005          | 0,000            | 56.234.558,000                         | 9                 | -12.344.321,000     | 84449352 | Trade Insertion | No                    | House   |   |
| 005       | 0005          | 0,000            | 56.234.558,000                         | 9                 | -12.344.321,000     | 84391975 | Trade Insertion | No                    | House   |   |
| 005       | 0005          | 0,000            | 56.234.558,000                         | 9                 | -123.443.210,000    | 83710062 | Trade Insertion | No                    | House   |   |
| 005       | 0005          | 0,000            | 56.234.558,000                         | 9                 | -123,443,210,000    | 75197615 | Trade Insertion | No                    | House   |   |
| 005       | 0005          | 0,000            | 56.234.558,000                         | 9                 | -123,443,210,000    | 74998343 | Trade Insertion | No                    | House   |   |
| 0005      | 0005          | 0,000            | 56.234.558,000                         | 9                 | -123.443.210,000    | 74978417 | Trade Insertion | No                    | House   |   |
| 005       | 0005          | 0,000            | 56.234.558,000                         | 9                 | -123.443.210,000    | 73930735 | Trade Insertion | No                    | House   |   |
| 005       | 0005          | 0,000            | 56.234.558,000                         | 9                 | -123,443,210,000    | 73873205 | Trade Insertion | No                    | House   |   |
| 005       | 0005          | 0,000            | 56.234.558,000                         | 9                 | -123.443.210,000    | 71193613 | Trade Insertion | No                    | House   |   |

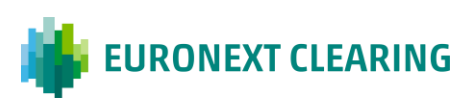

#### 3.2.2 Size Columns Function

It is also possible to customise the display size of columns.

#### Either:

 Click the Menu icon and use the commands in the drop-down menu ("Autosize This Column"; "Autosize All Columns"; "Size Columns To Fit").

#### Or:

- **Drag the borders** of the attributes in the frame manually to modify the column width.
- Use "Size Columns To Fit" to set the same width for each column.

| ء 🐞 🗉      | URONEXT CLEARING     | Q | L         |    |                      |        |                |   |              |     | 16:53:48      | 1 | 0        | anedo<br>1005 | e@euronext.com  | Ĵ | ŵ   |
|------------|----------------------|---|-----------|----|----------------------|--------|----------------|---|--------------|-----|---------------|---|----------|---------------|-----------------|---|-----|
| Trades 🖋 🗙 | Positions 🖋 % 🗙      |   |           |    |                      |        | _              |   |              |     |               |   |          |               |                 |   |     |
| Member     | GCM Accrued Interest |   | Account   | =  | ▽                    |        | terparty Code  |   | Countervalue |     | Exchange Rate |   | Exec ID  |               | Execution Type  |   | F 🖓 |
| ▼          | ▽                    | 8 |           | \$ | Pin Column           | >      |                | V |              | 7   |               | 7 |          | V             |                 | 7 |     |
| 0003       | 0005                 | 0 | Client    |    |                      |        |                |   | -91000000    | 000 |               | 1 | 2000013  |               | Trade Insertion |   |     |
| 0005       | 0005                 | 0 | House     |    | Autosize This Column |        |                |   | 91000000     | 000 |               | 1 | 2000013  |               | Trade Insertion |   | 5   |
| 0003       | 0005                 | 0 | Client    |    | Autosize All Columns |        |                |   | 2400000      | 000 |               | 1 | 3000003  |               | Trade Insertion |   | ,↓, |
| 0003       | 0005                 | 0 | Client    |    | Size Columns To Fit  |        |                |   | 1520000      | 000 |               | 1 | 5000003  |               | Trade Insertion |   | _   |
| 0005       | 0005                 | 0 | House     |    |                      |        |                |   | 1300000      | 000 |               | 1 | 5000005  |               | Trade Insertion |   |     |
| 0003       | 0005                 | 0 | House     | r  | Reset Columns        |        |                |   | 131999992    | 200 |               | 1 | 7000013  |               | Trade Insertion |   |     |
| 0003       | 0005                 | 0 | Cliert    |    | 63384322             | 9      |                |   | 2400000      | 000 |               | 1 | 66609237 | 7             | Trade Insertion |   |     |
| 0003       | 0005                 | 0 | Client    |    | 63384322             | 9      |                |   | 2400000      | 000 |               | 1 | 66733898 | 3             | Trade Insertion |   | J   |
| 0005       | 0005                 | 0 | House     |    | 56234558             | 9      |                |   | -7000000     | 000 |               | 1 | 67382042 | 2             | Trade Insertion |   |     |
| 0005       | 0005                 | 0 | House     |    | 56234558             | 9      |                |   | -675000000   | 000 |               | 1 | 67504149 | 5             | Trade Insertion |   |     |
| 0005       | 0005                 | 0 | House     |    | 56234558             | 9      |                |   | -685000000   | 000 |               | 1 | 6754722  |               | Trade Insertion |   |     |
| 0003       | 0005                 | 0 | House     |    | 63384322             | 9      |                |   | 1485000000   | 000 |               | 1 | 67590127 | 7             | Trade Insertion |   |     |
| 0005       | 0005                 | 0 | House     |    | 56234558             | 9      |                |   | -12000000    | 000 |               | 1 | 67634435 | 5             | Trade Insertion |   |     |
| 0003       | 0005                 | 0 | Client    |    | 56234558             | 9      |                |   | -91000000    | 000 |               | 1 | 67675024 | 1             | Trade Insertion |   |     |
| 0005       | 0005                 | 0 | House     |    | 63384322             | 9      |                |   | 91000000     | 000 |               | 1 | 67675024 | 1             | Trade Insertion |   |     |
| 0003       | 0005                 | 0 | Client    |    | 63384322             | 9      |                |   | 98000000     | 000 |               | 1 | 67719823 | 3             | Trade Insertion |   |     |
| 0003       | 0005                 | 0 | House     |    | 63384322             | 9      |                |   | 154950000    | 000 |               | 1 | 6781146  | 7             | Trade Insertion |   |     |
|            |                      |   | $\supset$ |    |                      | 38 loa | ded rows of 73 | 3 |              |     |               |   |          |               |                 |   |     |

| = 🐞        | EURONEXT C    | LEARING | ۹       |           |         |               |          |               | 16:57:43 | ₽ °     | janedoe@euron<br>0005 | ext.com      | Ø            |
|------------|---------------|---------|---------|-----------|---------|---------------|----------|---------------|----------|---------|-----------------------|--------------|--------------|
| Trades 🖌 🗙 | Positions 🖉 % | ×       |         |           |         |               |          |               |          |         |                       |              |              |
| Member     | GCM           | Accrued | Account | Client Or | Counter | Counter       | Exec ID  | Executio      | French R | Guarant | ISIN                  | Main De      | 7            |
| V          | ♥             | 7       | 7       | V         | V       | <b>v</b>      |          | ♥             | 7        | 7       | V                     | 7            |              |
| 0003       | 0005          | 0       | Client  | 56234558  | 9       | -91000000000  | 89335813 | Trade Inserti | No       | True    | FR00109106            | Euroclear Ba |              |
| 0005       | 0005          | 0       | House   | 63384322  | 9       | 91000000000   | 89335813 | Trade Inserti | No       | True    | FR00109106            | Euroclear Ba | 5            |
| 0003       | 0005          | 0       | Client  | 56234558  | 9       | -91000000000  | 87212459 | Trade Inserti | No       | True    | FR00109106            | Euroclear Ba | , <b>4</b> , |
| 0005       | 0005          | 0       | House   | 63384322  | 9       | 91000000000   | 87212459 | Trade Inserti | No       | True    | FR00109106            | Euroclear Ba | _            |
| 0003       | 0005          | 0       | Client  | 56234558  | 9       | -91000000000  | 87086396 | Trade Inserti | No       | True    | FR00109106            | Euroclear Ba |              |
| 0005       | 0005          | 0       | House   | 63384322  | 9       | 9100000000    | 87086396 | Trade Inserti | No       | True    | FR00109106            | Euroclear Ba |              |
| 0003       | 0005          | 0       | Client  | 56234558  | 9       | -91000000000  | 86345965 | Trade Inserti | No       | True    | FR00109106            | Euroclear Ba |              |
| 0005       | 0005          | 0       | House   | 63384322  | 9       | 91000000000   | 86345965 | Trade Inserti | No       | True    | FR00109106            | Euroclear Ba | U.           |
| 0003       | 0005          | 0       | Client  | 56234558  | 9       | -91000000000  | 86284106 | Trade Inserti | No       | True    | FR00109106            | Euroclear Ba |              |
| 0005       | 0005          | 0       | House   | 63384322  | 9       | 91000000000   | 86284106 | Trade Inserti | No       | True    | FR00109106            | Euroclear Ba |              |
| 0005       | 0005          | 0       | House   | 63384322  | 9       | 1300000000    | 86182926 | Trade Inserti | No       | True    | ENXTCALXP             | Euroclear Ba |              |
| 0005       | 0005          | 0       | House   | 63384322  | 9       | 130000000     | 86105311 | Trade Inserti | No       | True    | ENXTCALXP             | Euroclear Ba |              |
| 0003       | 0005          | 0       | Client  | 56234558  | 9       | -91000000000  | 85388875 | Trade Inserti | No       | True    | FR00109106            | Euroclear Ba |              |
| 0005       | 0005          | 0       | House   | 63384322  | 9       | 9100000000    | 85388875 | Trade Inserti | No       | True    | FR00109106            | Euroclear Ba |              |
| 0003       | 0005          | 0       | Client  | 56234558  | 9       | -91000000000  | 85263523 | Trade Inserti | No       | True    | FR00109106            | Euroclear Ba |              |
| 0005       | 0005          | 0       | House   | 63384322  | 9       | 91000000000   | 85263523 | Trade Inserti | No       | True    | FR00109106            | Euroclear Ba |              |
| 0005       | 0005          | 0       | House   | 56234558  | 9       | -123443210    | 85051438 | Trade Inserti | No       | True    | ENXTCXAM              | Euroclear N  |              |
|            |               |         |         |           | 2       | 38 loaded row | s of 73  |               |          |         |                       |              |              |

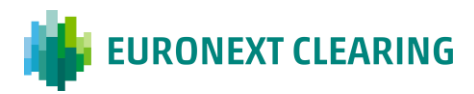

 $\equiv$ 

• Use "Autosize This Column" to automatically set the width of the column to fit the name of the chosen attribute.

| = 🌼        | URONEXT C     | LEARING | Q                                                                                                    |           |           |               |                   |               | 16:59:02 | 1       | janedoe@euron<br>0005 | ext.com      | ¢        |
|------------|---------------|---------|----------------------------------------------------------------------------------------------------|-----------|-----------|---------------|-------------------|---------------|----------|---------|-----------------------|--------------|----------|
| Trades 🖋 🗙 | Positions 🖋 🗞 | ×       |                                                                                                    |           |           |               |                   |               |          |         |                       |              |          |
| Member     | GCM           | Accrued | Account                                                                                                    | Client Or | Counter   | Counter. 📃    | ▽                 |               | French R | Guarant | ISIN                  | Main De      | $\nabla$ |
| ▼          | ▼             | ▼       | ▼                                                                                                    | V         | ▽         | \$            | Pin Column        | >             | \<br>▼   | V       | ▼                     | ∇            |          |
| 0003       | 0005          | 0       | Client                                                                                                    | 56234558  | 9         | -910000       |                   |               | No       | True    | FR00109106            | Euroclear Ba | Ŭ        |
| 0005       | 0005          | 0       | House                                                                                                    | 63384322  | 9         | 9100000       | Autosize This Co  | lumn          | No       | True    | FR00109106            | Euroclear Ba | 5        |
| 0003       | 0005          | 0       | Client                                                                                                    | 56234558  | 9         | -910000       | Autosize All Colu | umns          | No       | True    | FR00109106            | Euroclear Ba | .↓.      |
| 0005       | 0005          | 0       | House                                                                                                    | 63384322  | 9         | 9102000       | Size Columns To   | Fit           | No       | True    | FR00109106            | Euroclear Ba |          |
| 0003       | 0005          | 0       | Client                                                                                                    | 56234558  | 9         | -910000       |                   |               | No       | True    | FR00109106            | Euroclear Ba |          |
| 0005       | 0005          | 0       | House                                                                                                    | 63384322  | 9         | 9100000       | Reset Columns     |               | No       | True    | FR00109106            | Euroclear Ba |          |
| 0003       | 0005          | 0       | Account         Client Or         Counter         Counter.         French F           7         ♥         ♥         ♥         P         Pin Column         No           0         Client         56234558         9         -910000         Autosize This Column         No           0         House         63384322         9         910000         Autosize This Column         No           0         House         63384322         9         910000         Autosize All Columns         No           0         House         63384322         9         910000         Autosize All Columns         No           0         House         63384322         9         910000         Reset Columns To Fit         No           0         Client         56234558         9         -9100000000         86345965         Trade Insert/         No           0         House         63384322         9         9100000000         86345965         Trade Insert/         No           0         House         63384322         9         9100000000         8624106         Trade Insert/         No           0         House         63384322         9         91000000000         86282                                                                                    | No        | True      | FR00109106    | Euroclear Ba      |               |          |         |                       |              |          |
| 0005       | 0005          | 0       | Account         Client Or         Counter         Counter         ■         ♥         III         French           ♥         ♥         ♥         ♥         Pin Column         >         No           Client         56234558         9         -910000         Autosize This Column         No           House         63384322         9         910000         Autosize All Columns         No           Client         56234558         9         -910000         Autosize All Columns         No           House         63384322         9         910000         Autosize All Columns         No           Client         56234558         9         -910000         Autosize This Columns         No           House         63384322         9         9100000         Reset Columns         No           Client         56234558         9         -9100000000         86345965         Trade Inserti         No           House         63384322         9         91000000000         8624106         Trade Inserti         No           House         63384322         9         91000000000         86284106         Trade Inserti         No           House         63384322 <t< td=""><td>No</td><td>True</td><td>FR00109106</td><td>Euroclear Ba</td><td></td></t<> | No        | True      | FR00109106    | Euroclear Ba      |               |          |         |                       |              |          |
| 0003       | 0005          | 0       | Client                                                                                                    | 56234558  | 9         | -91000000000  | 86284106          | Trade Inserti | No       | True    | FR00109106            | Euroclear Ba |          |
| 0005       | 0005          | 0       | House                                                                                                    | 63384322  | 9         | 91000000000   | 86284106          | Trade Inserti | No       | True    | FR00109106            | Euroclear Ba |          |
| 0005       | 0005          | 0       | House                                                                                                    | 63384322  | 9         | 1300000000    | 86182926          | Trade Inserti | No       | True    | ENXTCALXP             | Euroclear Ba |          |
| 0005       | 0005          | 0       | House                                                                                                    | 63384322  | 9         | 1300000000    | 86105311          | Trade Inserti | No       | True    | ENXTCALXP             | Euroclear Ba |          |
| 0003       | 0005          | 0       | Client                                                                                                    | 56234558  | 9         | -91000000000  | 85388875          | Trade Inserti | No       | True    | FR00109106            | Euroclear Ba |          |
| 0005       | 0005          | 0       | House                                                                                                    | 63384322  | 9         | 91000000000   | 85388875          | Trade Inserti | No       | True    | FR00109106            | Euroclear Ba |          |
| 0003       | 0005          | 0       | Client                                                                                                    | 56234558  | 9         | -91000000000  | 85263523          | Trade Inserti | No       | True    | FR00109106            | Euroclear Ba |          |
| 0005       | 0005          | 0       | House                                                                                                    | 63384322  | 9         | 9100000000    | 85263523          | Trade Inserti | No       | True    | FR00109106            | Euroclear Ba |          |
| 0005       | 0005          | 0       | House                                                                                                    | 56234558  | 9         | -123443210    | 85051438          | Trade Inserti | No       | True    | ENXTCXAM              | Euroclear N  |          |
|            |               |         |                                                                                                    |           | $\supset$ | 38 loaded row | s of 73           |               |          |         |                       |              |          |
|            |               |         |                                                                                                    |           |           |               |                   |               |          |         |                       |              |          |

| irades 🖋 🗙 | Positions / % | 3       |         |           |         |              |          |               |          |         |            |           |
|------------|---------------|---------|---------|-----------|---------|--------------|----------|---------------|----------|---------|------------|-----------|
| Member     | GCM           | Accrued | Account | Client Or | Counter | Countervalue | Exec ID  | Executio      | French R | Guarant | ISIN       | Main De   |
| 7          | ▼             | V       | V       | V         | ⊽       |              | ♥        | 8             | ♥        | V       |            |           |
| 0003       | 0005          | 0       | Client  | 56234558  | 9       | -91000000000 | 89335813 | Trade Inserti | No       | True    | FR00109106 | Euroclear |
| 0005       | 0005          | 0       | House   | 63384322  | 9       | 91000000000  | 89335813 | Trade Inserti | No       | True    | FR00109106 | Euroclear |
| 0003       | 0005          | 0       | Client  | 56234558  | 9       | -91000000000 | 87212459 | Trade Inserti | No       | True    | FR00109106 | Euroclear |
| 0005       | 0005          | 0       | House   | 63384322  | 9       | 91000000000  | 87212459 | Trade Inserti | No       | True    | FR00109106 | Euroclear |
| 0003       | 0005          | 0       | Client  | 56234558  | 9       | -91000000000 | 87086396 | Trade Inserti | No       | True    | FR00109106 | Euroclear |
| 0005       | 0005          | 0       | House   | 63384322  | 9       | 91000000000  | 87086396 | Trade Inserti | No       | True    | FR00109106 | Euroclear |
| 0003       | 0005          | 0       | Client  | 56234558  | 9       | -91000000000 | 86345965 | Trade Inserti | No       | True    | FR00109106 | Euroclear |
| 0005       | 0005          | 0       | House   | 63384322  | 9       | 91000000000  | 86345965 | Trade Inserti | No       | True    | FR00109106 | Euroclear |
| 0003       | 0005          | 0       | Client  | 56234558  | 9       | -91000000000 | 86284106 | Trade Inserti | No       | True    | FR00109106 | Euroclear |
| 0005       | 0005          | 0       | House   | 63384322  | 9       | 9100000000   | 86284106 | Trade Inserti | No       | True    | FR00109106 | Euroclear |
| 0005       | 0005          | 0       | House   | 63384322  | 9       | 130000000    | 86182926 | Trade Inserti | No       | True    | ENXTCALXP  | Euroclear |
| 0005       | 0005          | 0       | House   | 63384322  | 9       | 130000000    | 86105311 | Trade Inserti | No       | True    | ENXTCALKP  | Euroclear |
| 0003       | 0005          | 0       | Client  | 56234558  | 9       | -91000000000 | 85388875 | Trade Inserti | No       | True    | FR00109106 | Euroclear |
| 0005       | 0005          | 0       | House   | 63384322  | 9       | 9100000000   | 85388875 | Trade Inserti | No       | True    | FR00109106 | Euroclear |
| 0003       | 0005          | 0       | Client  | 56234558  | 9       | -91000000000 | 85263523 | Trade Inserti | No       | True    | FR00109106 | Euroclear |
| 0005       | 0005          | 0       | House   | 63384322  | 9       | 91000000000  | 85263523 | Trade Inserti | No       | True    | FR00109106 | Euroclear |
| 0005       | 0005          | 0       | House   | 56234558  | 9       | -123443210   | 85051438 | Trade Inserti | No       | True    | ENXTCXAM   | Euroclear |

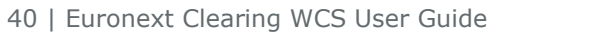

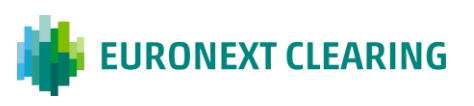

 Use "Autosize All Columns" to automatically set the width of all columns to fit all the attribute names.

| = 🕌        | EURONEXT CLE      | ARING C          | 2         |                      |       |                 |              | 16:54:45      | °       | janedoe(<br>0005 | @euronext.com   | ¢ | ¢   |
|------------|-------------------|------------------|-----------|----------------------|-------|-----------------|--------------|---------------|---------|------------------|-----------------|---|-----|
| Trades 🖋 🗦 | × Positions 🖋 % × |                  |           |                      |       |                 |              |               |         |                  |                 |   |     |
| Member     | GCM               | Accrued Interest | Account   |                      |       | erparty Code    | Countervalue | Exchange Rate | Exec II | 0                | Execution Type  | 1 | F 🗸 |
|            | V V               | V                |           | SPin Column          | >     | <b>▽</b>        | ▼            | <b>▽</b>      |         | 7                |                 | 7 |     |
| 0003       | 0005              | 0                | Client    |                      |       |                 | -9100000000  | 1             | 20000   | 13               | Trade Insertion |   | 0   |
| 0005       | 0005              | 0                | House     | Autosize This Column |       |                 | 9100000000   | 1             | 20000   | 13               | Trade Insertion | C | 5   |
| 0003       | 0005              | 0                | Client    | Autosize All Columns |       |                 | 2400000000   | 1             | 30000   | 03               | Trade Insertion |   | .↓. |
| 0003       | 0005              | 0                | Client    | Size Columns To Fit  |       |                 | 152000000    | 1             | 50000   | 03               | Trade Insertion |   |     |
| 0005       | 0005              | 0                | House     |                      |       |                 | 130000000    | 1             | 50000   | 05               | Trade Insertion |   |     |
| 0003       | 0005              | 0                | House     | Reset Columns        |       |                 | 13199999200  | 1             | 70000   | 13               | Trade Insertion |   |     |
| 0003       | 0005              | 0                | Client    | 63384322             | 9     |                 | 2400000000   | 1             | 66609   | 237              | Trade Insertion |   |     |
| 0003       | 0005              | 0                | Client    | 63384322             | 9     |                 | 2400000000   | 1             | 66733   | 698              | Trade Insertion |   |     |
| 0005       | 0005              | 0                | House     | 56234558             | 9     |                 | -7000000000  | 1             | 67382   | 042              | Trade Insertion |   |     |
| 0005       | 0005              | 0                | House     | 56234558             | 9     |                 | -67500000000 | 1             | 67504   | 145              | Trade Insertion |   |     |
| 0005       | 0005              | 0                | House     | 56234558             | 9     |                 | -68500000000 | 1             | 67547   | 221              | Trade Insertion |   |     |
| 0003       | 0005              | 0                | House     | 63384322             | 9     |                 | 148500000000 | 1             | 67590   | 127              | Trade Insertion |   |     |
| 0005       | 0005              | 0                | House     | 56234558             | 9     |                 | -1200000000  | 1             | 67634   | 435              | Trade Insertion |   |     |
| 0003       | 0005              | 0                | Client    | 56234558             | 9     |                 | -91000000000 | 1             | 67675   | 024              | Trade Insertion |   |     |
| 0005       | 0005              | 0                | House     | 63384322             | 9     |                 | 9100000000   | 1             | 67675   | 024              | Trade Insertion |   |     |
| 0003       | 0005              | 0                | Client    | 63384322             | 9     |                 | 98000000000  | 1             | 67719   | 823              | Trade Insertion |   |     |
| 0003       | 0005              | 0                | House     | 63384322             | 9     |                 | 15495000000  | 1             | 67811   | 467              | Trade Insertion |   |     |
|            |                   |                  | $\supset$ |                      | 38 lo | aded rows of 73 |              |               |         |                  |                 |   |     |

| = 🏟 E      | URONEXT CLEARING     | Q        |         |                 |                      |              | 17:08:48 | janedoe@e                              | uronext.com            | ¢    |
|------------|----------------------|----------|---------|-----------------|----------------------|--------------|----------|----------------------------------------|------------------------|------|
| Trades 🖋 🗙 | Positions 🖋 🗞 🗙      |          |         |                 |                      |              |          |                                        |                        |      |
| Member     | GCM Accrued Interest |          | Account | Client Order ID | Counterparty Code    | Countervalue | Exec ID  | Execution Type                         | French Registered Secu | 7    |
| □ ♥        | □ ▼ □                | $\nabla$ | ♥       | ♥               |                      |              | V        | \\ \\ \\ \\ \\ \\ \\ \\ \\ \\ \\ \\ \\ |                        |      |
| 0003       | 0005                 | 0        | Client  | 56234558        | 9                    | -91000000000 | 89335813 | Trade Insertion                        | No                     |      |
| 0005       | 0005                 | 0        | House   | 63384322        | 9                    | 91000000000  | 89335813 | Trade Insertion                        | No                     | 3    |
| 0003       | 0005                 | 0        | Client  | 56234558        | 9                    | -91000000000 | 87212459 | Trade Insertion                        | No                     | .¥.  |
| 0005       | 0005                 | 0        | House   | 63384322        | 9                    | 91000000000  | 87212459 | Trade Insertion                        | No                     |      |
| 0003       | 0005                 | 0        | Client  | 56234558        | 9                    | -91000000000 | 87086396 | Trade Insertion                        | No                     |      |
| 0005       | 0005                 | 0        | House   | 63384322        | 9                    | 91000000000  | 87086396 | Trade Insertion                        | No                     |      |
| 0003       | 0005                 | 0        | Client  | 56234558        | 9                    | -91000000000 | 86345965 | Trade Insertion                        | No                     |      |
| 0005       | 0005                 | 0        | House   | 63384322        | 9                    | 9100000000   | 86345965 | Trade Insertion                        | No                     | ļ. I |
| 0003       | 0005                 | 0        | Client  | 56234558        | 9                    | -91000000000 | 86284106 | Trade Insertion                        | No                     |      |
| 0005       | 0005                 | 0        | House   | 63384322        | 9                    | 91000000000  | 86284106 | Trade Insertion                        | No                     |      |
| 0005       | 0005                 | 0        | House   | 63384322        | 9                    | 130000000    | 86182926 | Trade Insertion                        | No                     |      |
| 0005       | 0005                 | 0        | House   | 63384322        | 9                    | 130000000    | 86105311 | Trade insertion                        | No                     |      |
| 0003       | 0005                 | 0        | Client  | 56234558        | 9                    | -91000000000 | 85388875 | Trade Insertion                        | No                     |      |
| 0005       | 0005                 | 0        | House   | 63384322        | 9                    | 91000000000  | 85388875 | Trade Insertion                        | No                     |      |
| 0003       | 0005                 | 0        | Client  | 56234558        | 9                    | -91000000000 | 85263523 | Trade Insertion                        | No                     |      |
| 0005       | 0005                 | 0        | House   | 63384322        | 9                    | 91000000000  | 85263523 | Trade Insertion                        | No                     |      |
| 0005       | 0005                 | 0        | House   | 56234558        | 9                    | -123443210   | 85051438 | Trade Insertion                        | No                     |      |
|            |                      |          |         |                 | 38 loaded rows of 73 |              |          |                                        |                        |      |

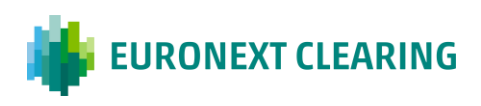

• Use "Reset Columns" to reset the columns to their default settings.

| = 🐞        | EURONEXT CLE      | ARING O          | l       |                      |                  |              | 16:56:39 |                 | doe@euronext.com          | ¢    |
|------------|-------------------|------------------|---------|----------------------|------------------|--------------|----------|-----------------|---------------------------|------|
| Trades 🖋 🔇 | × Positions 🖋 🗞 🗙 |                  |         |                      |                  |              |          |                 |                           |      |
| Member     | GCM               | Accrued Interest | Account |                      | erparty Code     | Countervalue | Exec ID  | Execution Type  | French Registered Securit | ii 🗸 |
|            | V V               |                  |         |                      | ⊽                | <b>▽</b>     | ▼        | 5               | 7                         |      |
| 0003       | 0005              | 0                | Client  |                      | -                | -9100000000  | 89335813 | Trade Insertion | No                        |      |
| 0005       | 0005              | 0                | House   | Autosize This Column |                  | 9100000000   | 89335813 | Trade Insertion | No                        | 5    |
| 0003       | 0005              | 0                | Client  | Autosize All Columns |                  | -91000000000 | 87212459 | Trade Insertion | No                        | ,↓,  |
| 0005       | 0005              | 0                | House   | Size Columns To Fit  |                  | 9100000000   | 87212459 | Trade Insertion | No                        |      |
| 0003       | 0005              | 0                | Client  |                      |                  | -91000000000 | 87086396 | Trade Insertion | No                        |      |
| 0005       | 0005              | 0                | House   | Reset Columns        |                  | 9100000000   | 87086396 | Trade Insertion | No                        |      |
| 0003       | 0005              | 0                | Client  | 56234558 9           | _                | -91000000000 | 86345965 | Trade Insertion | No                        |      |
| 0005       | 0005              | 0                | House   | 63384322 9           |                  | 9100000000   | 86345965 | Trade Insertion | No                        | J    |
| 0003       | 0005              | 0                | Client  | 56234558 9           |                  | -91000000000 | 86284106 | Trade Insertion | No                        |      |
| 0005       | 0005              | 0                | House   | 63384322 9           |                  | 9100000000   | 86284106 | Trade Insertion | No                        |      |
| 0005       | 0005              | 0                | House   | 63384322 9           |                  | 130000000    | 86182926 | Trade Insertion | No                        |      |
| 0005       | 0005              | 0                | House   | 63384322 9           |                  | 130000000    | 86105311 | Trade Insertion | No                        |      |
| 0003       | 0005              | 0                | Client  | 56234558 9           |                  | -91000000000 | 85388875 | Trade Insertion | No                        |      |
| 0005       | 0005              | 0                | House   | 63384322 9           |                  | 9100000000   | 85388875 | Trade Insertion | No                        |      |
| 0003       | 0005              | 0                | Client  | 56234558 9           |                  | -91000000000 | 85263523 | Trade Insertion | No                        |      |
| 0005       | 0005              | 0                | House   | 63384322 9           |                  | 9100000000   | 85263523 | Trade Insertion | No                        |      |
| 0005       | 0005              | 0                | House   | 56234558 9           |                  | -123443210   | 85051438 | Trade Insertion | No                        |      |
|            |                   |                  |         | 38                   | oaded rows of 73 |              |          |                 |                           |      |
|            |                   |                  |         | 50                   | 00000101130175   |              |          |                 |                           |      |

#### 3.2.3 Filter Data Function

Use the funnel-shaped **filter icon** to filter the attributes by data.

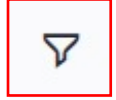

| Frades 🖋 🗙 | Positions / % ×      |     |         |                              | -            |                |          |                 |                            | ļ |
|------------|----------------------|-----|---------|------------------------------|--------------|----------------|----------|-----------------|----------------------------|---|
| Member     | GCM Accrued Interest |     | Account | = 🛛 III                      | erparty Code | Countervalue   | Exec ID  | Execution Type  | French Registered Securiti | k |
|            |                      | 8   |         | Seach                        |              | 7              |          | V               |                            | Ę |
| 0005       | 0005                 | 0.0 | House   | (Select All)                 |              | 120000000.0    | 86133089 | Trade Insertion | No                         |   |
| 0005       | 0005                 | 0.0 | House   | Client                       |              | 120000000.0    | 5000005  | Trade Insertion | No                         | i |
| 5003       | 0005                 | 0.0 | Client  | ☑ House ☑ Liquidity Provider |              | -2304000000.0  | 85489828 | Trade Insertion | No                         | l |
| 0005       | 0005                 | 0.0 | House   |                              |              | 2304000000.0   | 85489828 | Trade insertion | No                         | ł |
| 0003       | 0005                 | 0.0 | Client  |                              |              | 2400000000.0   | 85480894 | Trade Insertion | No                         | 1 |
| 0005       | 0005                 | 0.0 | House   | Reset Apply                  |              | 120000000.0    | 5000051  | Trade Insertion | No                         | l |
| 0003       | 0005                 | 0.0 | House   | BALLAN BALLAN                | 9            | 1400000000.0   | 4000001  | Trade Insertion | No                         | l |
| 0005       | 0005                 | 0.0 | House   | 56234558.0 9                 |              | -67500000000.0 | 2000009  | Trade Insertion | No                         | 1 |
| 0005       | 0005                 | 0.0 | House   | 63384322.0 9                 |              | 120000000.0    | 5000004  | Trade Insertion | No                         | l |
| 0003       | 0005                 | 0.0 | Client  | 56234558.0 9                 |              | -91000000000.0 | 98959368 | Trade Insertion | No                         |   |
| 0005       | 0005                 | 0.0 | House   | 63384322.0 9                 |              | 91000000000.0  | 98959368 | Trade Insertion | No                         | 1 |
| 0003       | 0005                 | 0.0 | Client  | 56234558.0 9                 |              | -91000000000.0 | 95899595 | Trade Insertion | No                         | 1 |
| 0005       | 0005                 | 0.0 | House   | 63384322.0 9                 |              | 91000000000.0  | 98899595 | Trade Insertion | No                         | 1 |
| 0003       | 0005                 | 0.0 | Client  | 56234558.0 9                 |              | -91000000000.0 | 98614162 | Trade Insertion | No                         | 1 |
| 0005       | 0005                 | 0.0 | House   | 63384322.0 9                 |              | 91000000000.0  | 98614162 | Trade insertion | No                         | 1 |
| 0005       | 0005                 | 0.0 | House   | 63384322.0 9                 |              | 1300000000.0   | 98566835 | Trade Insertion | No                         |   |
| 0003       | 0005                 | 0.0 | Client  | 56234558.0 9                 |              | -91000000000.0 | 98524824 | Trade Insertion | No                         |   |
| 0005       | 0005                 | 0.0 | House   | 63384322.0 9                 |              | 91000000000.0  | 98524824 | Trade Insertion | No                         |   |

- Use the search bar to search directly for a data attribute, and flag or unflag the element to show or hide it.
- To end the filtering operation, click on "Apply" to confirm the search or "Reset" to return to the default display.

| ades 🖋 🗙 | Positions / % ×      |   |          |                    |              |              |          |                 |                             |    |
|----------|----------------------|---|----------|--------------------|--------------|--------------|----------|-----------------|-----------------------------|----|
| fember   | GCM Accrued Interest |   | Acco     | = 7 11             | erparty Code | Countervalue | Exec ID  | Execution Type  | French Registered Securitie |    |
| 8        | □ ▽                  | V | (1) Clie | Search             |              | ▼            |          | ▽               |                             | İ. |
| 003      | 0005                 | 0 | Client   | (Select All)       |              | -91000000000 | 89335813 | Trade Insertion | No                          |    |
| 003      | 0005                 | 0 | Client   | Client             |              | -91000000000 | 87212459 | Trade Insertion | No                          | ł  |
| 003      | 0005                 | 0 | Client   | Liquidity Provider |              | -91000000000 | 87086396 | Trade Insertion | No                          | l  |
| 003      | 0005                 | 0 | Client   | C address Provider |              | -91000000000 | 86345965 | Trade Insertion | No                          | ł  |
| 003      | 0005                 | 0 | Client   |                    |              | -91000000000 | 86284106 | Trade Insertion | No                          | l  |
| 003      | 0005                 | 0 | Client   | Reset Apply        | 1            | -91000000000 | 85388875 | Trade Insertion | No                          | 1  |
| 003      | 0005                 | 0 | Client   | risist ru          | <b></b>      | -91000000000 | 85263523 | Trade Insertion | No                          | l  |
| 003      | 0005                 | 0 | Client   | 63384322           |              | 2400000000   | 68811364 | Trade Insertion | No                          |    |
| 003      | 0005                 | 0 | Client   | 63384322           |              | 2400000000   | 68749420 | Trade Insertion | No                          |    |
| 003      | 0005                 | 0 | Client   | 56234558           | 9            | -2304000000  | 68027309 | Trade Insertion | No                          | 1  |
| 003      | 0005                 | 0 | Client   | 63384322           | 9            | 2400000000   | 67989444 | Trade Insertion | No                          | l  |
| 003      | 0005                 | 0 | Client   | 63384322           | 9            | 9800000000   | 67719823 | Trade Insertion | No                          | l  |
| 003      | 0005                 | 0 | Client   | 56234558           | 9            | -91000000000 | 67675024 | Trade Insertion | No                          |    |
| 003      | 0005                 | 0 | Client   | 63384322           | 9            | 2400000000   | 66733898 | Trade Insertion | No                          |    |
| 003      | 0005                 | 0 | Client   | 63384322           | 9            | 2400000000   | 66609237 | Trade Insertion | No                          |    |
| 003      | 0005                 | 0 | Client   | 63384322           | 9            | 152000000    | 5000003  | Trade Insertion | Yes                         |    |
| 003      | 0005                 | 0 | Client   | 56234558           | 9            | -9100000000  | 2000013  | Trade Insertion | No                          |    |

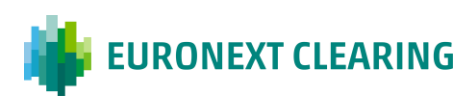

| ades 🖋 🗙 | Positions 🖋 % 🗙    |     |            |                 |                   |              |          |                 |                             | 9 |
|----------|--------------------|-----|------------|-----------------|-------------------|--------------|----------|-----------------|-----------------------------|---|
| /ember   | GCM Accrued Intere | est | Acco 💎     | Client Order ID | Counterparty Code | Countervalue | Exec ID  | Execution Type  | French Registered Securitie |   |
| V        | □ ♥                | V   | (1) Clie 🛛 |                 | V                 | ▼            | V        | V               |                             |   |
| 003      | 0005               | 0   | Client     | 56234558        | 9                 | -91000000000 | 89335813 | Trade Insertion | No                          |   |
| 003      | 0005               | 0   | Client     | 56234558        | 9                 | -91000000000 | 87212459 | Trade Insertion | No                          |   |
| 003      | 0005               | 0   | Client     | 56234558        | 9                 | -91000000000 | 87086396 | Trade Insertion | No                          |   |
| 003      | 0005               | 0   | Client     | 56234558        | 9                 | -91000000000 | 86345965 | Trade Insertion | No                          |   |
| 003      | 0005               | 0   | Client     | 56234558        | 9                 | -9100000000  | 86284106 | Trade Insertion | No                          |   |
| 003      | 0005               | 0   | Client     | 56234558        | 9                 | -91000000000 | 85388875 | Trade Insertion | No                          |   |
| 003      | 0005               | 0   | Client     | 56234558        | 9                 | -91000000000 | 85263523 | Trade Insertion | No                          |   |
| 003      | 0005               | 0   | Client     | 63384322        | 9                 | 240000000    | 68811364 | Trade Insertion | No                          |   |
| 003      | 0005               | 0   | Client     | 63384322        | 9                 | 2400000000   | 68749420 | Trade Insertion | No                          |   |
| 003      | 0005               | 0   | Client     | 56234558        | 9                 | -2304000000  | 68027309 | Trade Insertion | No                          |   |
| 003      | 0005               | 0   | Client     | 63384322        | 9                 | 2400000000   | 67989444 | Trade Insertion | No                          |   |
| 003      | 0005               | 0   | Client     | 63384322        | 9                 | 9800000000   | 67719823 | Trade Insertion | No                          |   |
| 003      | 0005               | 0   | Client     | 56234558        | 9                 | -91000000000 | 67675024 | Trade Insertion | No                          |   |
| 003      | 0005               | 0   | Client     | 63384322        | 9                 | 2400000000   | 66733898 | Trade Insertion | No                          |   |
| 003      | 0005               | 0   | Client     | 63384322        | 9                 | 2400000000   | 66609237 | Trade Insertion | No                          |   |
| 003      | 0005               | 0   | Client     | 63384322        | 9                 | 152000000    | 5000003  | Trade Insertion | Yes                         |   |
| 003      | 0005               | 0   | Client     | 56234558        | 9                 | -9100000000  | 2000013  | Trade Insertion | No                          |   |

You can also use attributes to filter data according to a predefined factor. Note that there are small differences between attributes. See below some examples of using a predefined factor to filter data.<sup>4</sup>

| = 🏟        | URONEXT CLEAR   | ING 🖲 a       | L       |                 |                       |   |              | 15:27:31               | <u> </u>        | janedoe<br>0005 | @euronext.com              | ¢    |
|------------|-----------------|---------------|---------|-----------------|-----------------------|---|--------------|------------------------|-----------------|-----------------|----------------------------|------|
| Trades 🖋 🗙 | Positions 🖉 🗞 🗙 |               |         |                 |                       |   |              |                        |                 |                 |                            |      |
| Member     | GCM Acc         | rued Interest | Account | Client Order ID | Counterparty Code     |   | Countervalue | = 🛛 📖                  |                 | e               | French Registered Securiti | it 🗸 |
| V          | <b>▽</b>        | 7             | V       | ▼               |                       | 7 |              | Equals                 | ~               | 7               |                            |      |
| 0003       | 0005            | 0             | House   | 56234558        | 9                     |   | -140000      | Equals                 |                 |                 | No                         | 0    |
| 0005       | 0005            | 0             | House   | 56234558        | 9                     |   | -49542000    | Not equal              |                 |                 | No                         | 5    |
| 0003       | 0005            | 0             | Client  | 63384322        | 9                     |   | 495420000    | Less than              |                 | 1               | No                         |      |
| 0005       | 0005            | 0             | House   | 63384322        | 9                     |   | 120000       | Less than or equals    |                 | 1               | No                         | Ľ    |
| 0003       | 0005            | 0             | House   | 63384322        | 9                     |   | 1400000      | Greater than           |                 | 1               | No                         |      |
| 0003       | 0005            | 0             | House   | 63384322        | 9                     |   | 7000000      | Greater than or equals | 21              | 1               | No                         |      |
| 0003       | 0005            | 0             | House   | 63384322        | 9                     |   | 15495000     | Blank                  |                 | 1               | No                         |      |
| 0003       | 0005            | 0             | Client  | 56234558        | 9                     |   | -2304000     | Not blank              |                 | 1               | No                         |      |
| 0005       | 0005            | 0             | House   | 63384322        | 9                     |   | 2304000      | 000 99928059           | Trade Insertion | 1 I             | No                         |      |
| 0005       | 0005            | 0             | House   | 63384322        | 9                     |   | 1800000      | 000 99928060           | Trade Insertior | n               | Yes                        |      |
| 0005       | 0005            | 0             | House   | 56234558        | 9                     |   | -67500000    | 000 99928062           | Trade Insertion | ı               | No                         |      |
| 0003       | 0005            | 0             | Client  | 56234558        | 9                     |   | -91000000    | 000 99928063           | Trade Insertion | n               | No                         |      |
| 0005       | 0005            | 0             | House   | 63384322        | 9                     |   | 91000000     | 000 99928063           | Trade Insertion | n               | No                         |      |
| 0005       | 0005            | 0             | House   | 63384322        | 9                     |   | 120000       | 000 99928047           | Trade Insertion | ı               | No                         |      |
| 0003       | 0005            | 0             | House   | 63384322        | 9                     |   | 1400000      | 000 99928049           | Trade Insertion | 1               | No                         |      |
| 0003       | 0005            | 0             | House   | 56234558        | 9                     |   | -1400000     | 000 99928050           | Trade Insertion | n               | No                         |      |
| 0005       | 0005            | 0             | House   | 56234558        | 9                     |   | -495420000   | 000 99928051           | Trade Insertion | ı               | No                         |      |
|            |                 |               |         |                 | 38 loaded rows of 178 | 5 |              |                        |                 |                 |                            |      |
|            |                 |               |         |                 |                       |   |              |                        |                 |                 |                            |      |

<sup>&</sup>lt;sup>4</sup> <u>this section may be subject to further updates.</u>

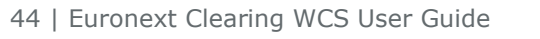

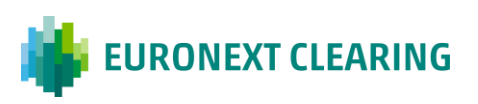

#### 😑 🕌 EURONEXT CLEARING 💿 🔍

15:14:10 i janedoe@euronext.com Q ③

| /lember | GCM  | Accrued Interest |   | Account |   | Client Order ID | Counterparty Code |          | Countervalue |        | V 100    | 10              | French Registered Securit | iie. |
|---------|------|------------------|---|---------|---|-----------------|-------------------|----------|--------------|--------|----------|-----------------|---------------------------|------|
| 8       | ♥    |                  | V |         | V | ♥               |                   | $\nabla$ |              | Equal  | 5        | ~               |                           | į,   |
| 003     | 0005 |                  | 0 | House   |   | 56234558        | 9                 |          | -140000      | Filter |          | 0               | No                        |      |
| 005     | 0005 |                  | 0 | House   |   | 56234558        | 9                 |          | -49542000    |        | 1        | Reset Apply     | No                        | h    |
| 003     | 0005 |                  | 0 | Client  |   | 63384322        | 9                 |          | 49542000     | 0000   | 02313308 | Trade Insertion | No                        | I    |
| 205     | 0005 |                  | 0 | House   |   | 63384322        | 9                 |          | 12000        | 0000   | 02313304 | Trade Insertion | No                        |      |
| 03      | 0005 |                  | 0 | House   |   | 63384322        | 9                 |          | 140000       | 0000   | 02313306 | Trade Insertion | No                        | l    |
| 03      | 0005 |                  | 0 | House   |   | 63384322        | 9                 |          | 700000       | 0000   | 99928052 | Trade insertion | No                        | 1    |
| 03      | 0005 |                  | 0 | House   |   | 63384322        | 9                 |          | 1549500      | 0000   | 99928058 | Trade Insertion | No                        | 1    |
| 003     | 0005 |                  | 0 | Client  |   | 56234558        | 9                 |          | -230400      | 0000   | 99928059 | Trade insertion | No                        | J    |
| 05      | 0005 |                  | 0 | House   |   | 63384322        | 9                 |          | 230400       | 0000   | 99928059 | Trade insertion | No                        |      |
| 05      | 0005 |                  | 0 | House   |   | 63384322        | 9                 |          | 180000       | 0000   | 99928060 | Trade Insertion | Yes                       |      |
| 05      | 0005 |                  | 0 | House   |   | 56234558        | 9                 |          | -6750000     | 0000   | 99928062 | Trade Insertion | No                        |      |
| 03      | 0005 |                  | 0 | Client  |   | 56234558        | 9                 |          | -9100000     | 0000   | 99928063 | Trade Insertion | No                        |      |
| 05      | 0005 |                  | 0 | House   |   | 63384322        | 9                 |          | 9100000      | 0000   | 99928063 | Trade Insertion | No                        |      |
| 005     | 0005 |                  | 0 | House   |   | 63384322        | 9                 |          | 12000        | 0000   | 99928047 | Trade Insertion | No                        |      |
| 003     | 0005 |                  | 0 | House   |   | 63384322        | 9                 |          | 140000       | 0000   | 99928049 | Trade Insertion | No                        |      |
| 003     | 0005 |                  | 0 | House   |   | 56234558        | 9                 |          | -140000      | 0000   | 99928050 | Trade Insertion | No                        |      |
| 005     | 0005 |                  | 0 | House   |   | 56234558        | 9                 |          | -49542000    | 0000   | 99928051 | Trade insertion | No                        |      |

| ades 🖋 🗙 | Positions 🖋 🗞 🗙      |   |         |                 |                   |                |                |           |                             | 9   |
|----------|----------------------|---|---------|-----------------|-------------------|----------------|----------------|-----------|-----------------------------|-----|
| lember   | GCM Accrued Interest |   | Account | Client Order ID | Counterparty Code | Countervalue 📃 | ♥ 111          | ×e        | French Registered Securitie | e . |
| V        | ♥                    | 8 | 7       | ▽               |                   | In ra          | ange           | ~ 7       |                             |     |
| 003      | 0005                 | 0 | House   | 56234558        | 9                 | -140000 From   | m              | n.        | No                          |     |
| 005      | 0005                 | 0 | House   | 56234558        | 9                 | -49542000 To   |                | n         | No                          |     |
| 003      | 0005                 | 0 | Client  | 63384322        | 9                 | 49542000       | Reset          | Apply :   | No                          |     |
| 205      | 0005                 | 0 | House   | 63384322        | 9                 | 120000000      | 02313304 Trade | Insertion | No                          |     |
| 003      | 0005                 | 0 | House   | 63384322        | 9                 | 1400000000     | 02313306 Trade | Insertion | No                          |     |
| 003      | 0005                 | 0 | House   | 63384322        | 9                 | 7000000000     | 99928052 Trade | Insertion | No                          |     |
| 003      | 0005                 | 0 | House   | 63384322        | 9                 | 15495000000    | 99928058 Trade | Insertion | No                          |     |
| 003      | 0005                 | 0 | Client  | 56234558        | 9                 | -2304000000    | 99928059 Trade | Insertion | No                          |     |
| 005      | 0005                 | 0 | House   | 63384322        | 9                 | 2304000000     | 99928059 Trade | Insertion | No                          |     |
| 205      | 0005                 | 0 | House   | 63384322        | 9                 | 1800000000     | 99928060 Trade | Insertion | Yes                         |     |
| 205      | 0005                 | 0 | House   | 56234558        | 9                 | -67500000000   | 99928062 Trade | Insertion | No                          |     |
| 003      | 0005                 | 0 | Client  | 56234558        | 9                 | -91000000000   | 99928063 Trade | insertion | No                          |     |
| 005      | 0005                 | 0 | House   | 63384322        | 9                 | 9100000000     | 99928063 Trade | Insertion | No                          |     |
| 205      | 0005                 | 0 | House   | 63384322        | 9                 | 120000000      | 99928047 Trade | Insertion | No                          |     |
| 203      | 0005                 | 0 | House   | 63384322        | 9                 | 1400000000     | 99928049 Trade | insertion | No                          |     |
| 003      | 0005                 | 0 | House   | 56234558        | 9                 | -1400000000    | 99928050 Trade | Insertion | No                          |     |
| 05       | 0005                 | 0 | House   | 56234558        | 9                 | -495420000000  | 99928051 Trade | Insertion | No                          |     |

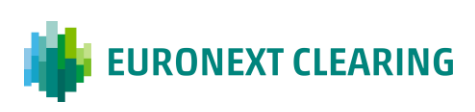

#### 3.2.4 Filter Columns Function

Use the **Filter Columns icon** (four vertical lines) to change the visible attributes of the reference widget.

|            |                      |          |         |                   |   | 1111         |                |          |                 |                |                            |     |
|------------|----------------------|----------|---------|-------------------|---|--------------|----------------|----------|-----------------|----------------|----------------------------|-----|
|            |                      |          |         |                   |   |              |                |          |                 |                |                            |     |
|            |                      |          |         |                   |   |              |                |          |                 |                |                            |     |
|            |                      |          |         |                   |   |              |                |          |                 |                |                            |     |
| = 🎁 E      | URONEXT CLEARING     | a        | l.      |                   |   |              |                | 14:58:22 | ÷ 2             | anedoe<br>0005 | @euronext.com              | 6   |
| Trades 🖌 🗙 | Positions / % x      |          |         |                   |   |              |                |          |                 |                |                            | -   |
| Member     | GCM Accrued Interest |          | Account | = 🏹 📖             |   | erparty Code | Countervalue   | Exec ID  | Execution Type  |                | French Registered Securiti | k V |
| V          | V                    | $\nabla$ |         | - Search          | 3 | ♥            |                | ♥        |                 | ⊽              |                            | 0   |
| 0005       | 0005                 | 0.0      | House   | Mamber            |   |              | 120000000.0    | 86133089 | Trade Insertion |                | No                         |     |
| 0005       | 0005                 | 0.0      | House   | GCM               |   |              | 120000000.0    | 5000005  | Trade Insertion |                | No                         | 5   |
| 0003       | 0005                 | 0.0      | Client  | Accrued Interest  |   |              | -2304000000.0  | 85489828 | Trade Insertion |                | No                         | .4  |
| 0005       | 0005                 | 0.0      | House   | Account           |   |              | 2304000000.0   | 85489828 | Trade Insertion |                | No                         | -   |
| 0003       | 0005                 | 0.0      | Client  | Counternarty Code |   |              | 2400000000.0   | 85480894 | Trade Insertion |                | No                         |     |
| 0005       | 0005                 | 0.0      | House   | Countervalue      |   |              | 120000000.0    | 5000051  | Trade Insertion |                | No                         |     |
| 0003       | 0005                 | 0.0      | House   | Exchange Rate     |   |              | 1400000000.0   | 4000001  | Trade Insertion |                | No                         |     |
| 0005       | 0005                 | 0.0      | House   | Exec ID           |   |              | -67500000000.0 | 2000009  | Trade Insertion |                | No                         |     |
| 0005       | 0005                 | 0.0      | House   | Execution Type    |   |              | 120000000.0    | 5000004  | Trade Insertion |                | No                         |     |
| 0003       | 0005                 | 0.0      | Client  | 56234558.0        | 9 |              | -91000000000.0 | 98959368 | Trade Insertion |                | No                         |     |
| 0005       | 0005                 | 0.0      | House   | 63384322.0        | 9 |              | 91000000000.0  | 98959368 | Trade Insertion |                | No                         |     |
| 0003       | 0005                 | 0.0      | Client  | 56234558.0        | 9 |              | -91000000000.0 | 96899595 | Trade Insertion |                | No                         |     |
| 0005       | 0005                 | 0.0      | House   | 63384322.0        | 9 |              | 91000000000.0  | 98899595 | Trade Insertion |                | No                         |     |
| 0003       | 0005                 | 0.0      | Client  | 56234558.0        | 9 |              | -91000000000.0 | 98614162 | Trade Insertion |                | No                         |     |
| 0005       | 0005                 | 0.0      | House   | 63384322.0        | 9 |              | 91000000000.0  | 98614162 | Trade Insertion |                | No                         | l.  |
| 0005       | 0005                 | 0.0      | House   | 63384322.0        | 9 |              | 1300000000.0   | 98566835 | Trade Insertion |                | No                         |     |
| 0003       | 0005                 | 0.0      | Client  | 56234558.0        | 9 |              | -91000000000.0 | 98524824 | Trade Insertion |                | No                         |     |
| 0005       | 0005                 | 0.0      | House   | 63384322.0        | 9 |              | 91000000000.0  | 98524824 | Trade Insertion |                | No                         |     |

- Show or hide the attributes by flagging them in the drop-down menu.
- Search for a specific attribute via the search bar or simply by scrolling through the list below.

| írades 🖋 🗙 | Positions 🖋 % 🗙 |       |         |                   | _           |     |  |   |
|------------|-----------------|-------|---------|-------------------|-------------|-----|--|---|
| Member     | GCM Accrued Int | erest | Account | = 7 11            | terparty Co | ode |  |   |
| 8          | V               | V     |         | Search            |             | V   |  |   |
| 0003       | 0005            | 0     | Client  | •                 | C.          |     |  |   |
| 0005       | 0005            | 0     | House   | Member            |             |     |  | 1 |
| 0003       | 0005            | 0     | Client  | GCM               | U.          |     |  |   |
| 0005       | 0005            | -     | House   | Accrued Interest  |             |     |  |   |
| 0003       | 0005            | 0     | Client  | Client Order ID   |             |     |  |   |
| 0005       | 0005            | 0     | House   | Counterparty Code |             |     |  |   |
| 0003       | 0005            | 0     | Client  | Countervalue      |             |     |  |   |
| 0005       | 0005            | 0     | House   | Exchange Rate     |             |     |  |   |
| 0003       | 0005            | 0     | Client  | Direc ID          |             |     |  |   |
| 0005       | 0005            | 0     | House   | 63384322          | 9           |     |  |   |
| 0005       | 0005            | 0     | House   | 63384322          | 9           |     |  |   |
| 0005       | 0005            | 0     | House   | 63384322          | 9           |     |  |   |
| 0003       | 0005            | 0     | Client  | 56234558          | 9           |     |  |   |
| 0005       | 0005            | 0     | House   | 63384322          | 9           |     |  |   |
| 0003       | 0005            | 0     | Client  | 56234558          | 9           |     |  |   |
| 0005       | 0005            | 0     | House   | 63384322          | 9           |     |  |   |
| 0005       | 0005            | 0     | House   | 56234558          | 9           |     |  |   |

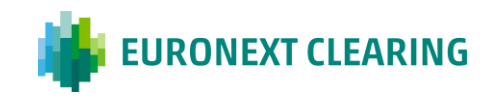

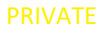

|                        | TCLEARING | ۹            |        |                | 16:47:46        | 1 | <u>)</u> | janedoe@euronext.com<br>0005 | Q | ¢   |
|------------------------|-----------|--------------|--------|----------------|-----------------|---|----------|------------------------------|---|-----|
| Trades / × Positions / | % ×       |              |        |                |                 |   |          |                              |   | П×  |
| Member                 | GCM       | Accrued Inte | rest   | Account        | Client Order ID |   |          | Counterparty Code            |   | V   |
|                        | ♥         | ♥            | V      |                |                 |   | V        |                              | 7 | -   |
| 0003                   | 0005      |              | 0      | Client         | 56234558        |   |          | 9                            |   | 0   |
| 0005                   | 0005      |              | 0      | House          | 63384322        |   |          | 9                            |   | 5   |
| 0003                   | 0005      |              | 0      | Client         | 56234558        |   |          | 9                            |   | .4. |
| 0005                   | 0005      |              | 0      | House          | 63384322        |   |          | 9                            |   | -   |
| 0003                   | 0005      |              | 0      | Client         | 56234558        |   |          | 9                            |   |     |
| 0005                   | 0005      |              | 0      | House          | 63384322        |   |          | 9                            |   |     |
| 0003                   | 0005      |              | 0      | Client         | 56234558        |   |          | 9                            |   |     |
| 0005                   | 0005      |              | 0      | House          | 63384322        |   |          | 9                            |   |     |
| 0003                   | 0005      |              | 0      | Client         | 56234558        |   |          | 9                            |   |     |
| 0005                   | 0005      |              | 0      | House          | 63384322        |   |          | 9                            |   |     |
| 0005                   | 0005      |              | 0      | House          | 63384322        |   |          | 9                            |   |     |
| 0005                   | 0005      |              | 0      | House          | 63384322        |   |          | 9                            |   |     |
| 0003                   | 0005      |              | 0      | Client         | 56234558        |   |          | 9                            |   |     |
| 0005                   | 0005      |              | 0      | House          | 63384322        |   |          | 9                            |   |     |
| 0003                   | 0005      |              | 0      | Client         | 56234558        |   |          | 9                            |   |     |
| 0005                   | 0005      |              | 0      | House          | 63384322        |   |          | 9                            |   |     |
| 0005                   | 0005      |              | 0      | House          | 56234558        |   |          | 9                            |   |     |
|                        |           |              | 38 loa | ded rows of 73 |                 |   |          | ÷                            |   |     |

Most of the widget attributes have two further functions present in the dropdown menu: the **search bar** and the **filter**.

These have been placed below the attribute names to improve the usability of the content.

| irades 🖋 🗙 | Positions / % ×      |     |         |                      |                   |                |          |                 |                            | 8  |
|------------|----------------------|-----|---------|----------------------|-------------------|----------------|----------|-----------------|----------------------------|----|
| Member     | GCM Accrued Interest |     | Account | Client Order ID      | Counterparty Code | Countervalue   | Exec ID  | Execution Type  | French Registered Securiti | ×. |
| V          | ♥                    | 8   |         | ♥                    | V                 | V              |          | V               |                            |    |
| 0005       | 0005                 | 0.0 | House   | Search               |                   | 120000000.0    | 86133089 | Trade Insertion | No                         |    |
| 0005       | 0005                 | 0.0 | House   | (Select All)         |                   | 120000000.0    | 5000005  | Trade Insertion | No                         |    |
| 0003       | 0005                 | 0.0 | Client  | Client               |                   | -2304000000.0  | 85489828 | Trade Insertion | No                         |    |
| 0005       | 0005                 | 0.0 | House   | House                |                   | 2304000000.0   | 85489828 | Trade Insertion | No                         |    |
| 0003       | 0005                 | 0.0 | Client  | C Liquidity Provider |                   | 2400000000.0   | 85480894 | Trade Insertion | No                         |    |
| 0005       | 0005                 | 0.0 | House   |                      |                   | 120000000.0    | 5000051  | Trade Insertion | No                         |    |
| 0003       | 0005                 | 0.0 | House   | Denat                |                   | 1400000000.0   | 4000001  | Trade Insertion | No                         |    |
| 0005       | 0005                 | 0.0 | House   | Reset                | Apply             | -67500000000.0 | 2000009  | Trade Insertion | No                         |    |
| 005        | 0005                 | 0.0 | House   | 63384322.0           | 9                 | 120000000.0    | 5000004  | Trade Insertion | No                         |    |
| 0003       | 0005                 | 0.0 | Client  | 56234558.0           | 9                 | -91000000000.0 | 98959368 | Trade Insertion | No                         |    |
| 005        | 0005                 | 0.0 | House   | 63384322.0           | 9                 | 9100000000.0   | 98959368 | Trade Insertion | No                         |    |
| 0003       | 0005                 | 0.0 | Client  | 56234558.0           | 9                 | -91000000000.0 | 98899595 | Trade insertion | No                         |    |
| 0005       | 0005                 | 0.0 | House   | 63384322.0           | 9                 | 91000000000.0  | 98899595 | Trade Insertion | No                         |    |
| 0003       | 0005                 | 0.0 | Client  | 56234558.0           | 9                 | -91000000000.0 | 98614162 | Trade Insertion | No                         |    |
| 0005       | 0005                 | 0.0 | House   | 63384322.0           | 9                 | 91000000000.0  | 98614162 | Trade Insertion | No                         |    |
| 0005       | 0005                 | 0.0 | House   | 63384322.0           | 9                 | 1300000000.0   | 98566835 | Trade Insertion | No                         |    |
| 5003       | 0005                 | 0.0 | Client  | 56234558.0           | 9                 | -91000000000.0 | 98524824 | Trade insertion | No                         |    |
| 0005       | 0005                 | 0.0 | House   | 63384322.0           | 9                 | 91000000000.0  | 98524824 | Trade Insertion | No                         |    |

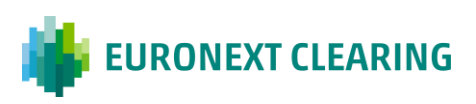

#### 3.2.5 Ascending and Descending Data Order

You can quickly sort the data rows where there is a numeric value with an ascending or descending order, or where there is a non-numeric value with an alphabetical order.

Double-click on the name of the attribute you want to reorder.

| struments 🥒 | × Trades 🖋 ×      |     |         |                 |                   |              |          |                 |                            | 1    |
|-------------|-------------------|-----|---------|-----------------|-------------------|--------------|----------|-----------------|----------------------------|------|
| fember      | GCM Accrued Inter | est | Account | Client Order ID | Counterparty Code | Countervalue | Exec ID  | Execution Type  | French Registered Securiti | it . |
| V           | ♥                 | V   |         | ▼               | V                 | V            | ♥        | V               |                            | į,   |
| 003         | 0005              | 0   | Client  | 56234558        | 9                 | -91000000000 | 89688060 | Trade Insertion | No                         |      |
| 005         | 0005              | 0   | House   | 63384322        | 9                 | 9100000000   | 89688060 | Trade Insertion | No                         | 1    |
| 005         | 0005              | 0   | House   | 56234558        | 9                 | -731250000   | 89601600 | Trade Insertion | No                         |      |
| 003         | 0005              | 0   | House   | 63384322        | 9                 | 731250000    | 89601600 | Trade Insertion | No                         |      |
| 003         | 0005              | 0   | Client  | 56234558        | 9                 | -91000000000 | 88396273 | Trade Insertion | No                         | l    |
| 05          | 0005              | 0   | House   | 63384322        | 9                 | 9100000000   | 88396273 | Trade Insertion | No                         | l    |
| 05          | 0005              | 0   | House   | 63384322        | 9                 | 120000000    | 88053028 | Trade Insertion | No                         | l    |
| 05          | 0005              | 0   | House   | 63384322        | 9                 | 120000000    | 82751599 | Trade insertion | No                         | ļ    |
| 05          | 0005              | 0   | House   | 56234558        | 9                 | -68500000000 | 2000011  | Trade Insertion | No                         |      |
| 03          | 0005              | 0   | Client  | 56234558        | 9                 | -91000000000 | 81298600 | Trade Insertion | No                         |      |
| 05          | 0005              | 0   | House   | 63384322        | 9                 | 9100000000   | 81298600 | Trade Insertion | No                         |      |
| 05          | 0005              | 0   | House   | 63384322        | 9                 | 1300000000   | 81242672 | Trade Insertion | No                         |      |
| 05          | 0005              | 0   | House   | 56234558        | 9                 | -68500000000 | 2000010  | Trade Insertion | No                         |      |
| 03          | 0005              | 0   | Client  | 56234558        | 9                 | -91000000000 | 81152289 | Trade Insertion | No                         |      |
| 05          | 0005              | 0   | House   | 63384322        | 9                 | 9100000000   | 81152289 | Trade Insertion | No                         |      |
|             |                   |     |         |                 |                   |              |          |                 |                            |      |

For numeric value, click on the title to change the order of the data (descending or ascending).

| struments 🥖 | 🗙 Trades 🖋 🗙        |   |         |                 |                   |                |          |                 |                            | 3    |
|-------------|---------------------|---|---------|-----------------|-------------------|----------------|----------|-----------------|----------------------------|------|
| Member      | GCM Accrued Interes | t | Account | Client Order ID | Counterparty Code | Countervalue 4 | Exec ID  | Execution Type  | French Registered Securiti | it . |
| 7           | ▼                   | V | ♥       |                 | ♥                 | V              |          | V               |                            | Ì,   |
| 0003        | 0005                | 0 | Client  | 63384322        | 9                 | 495420000000   | 4000066  | Trade Insertion | No                         |      |
| 003         | 0005                | 0 | House   | 63384322        | 9                 | 148500000000   | 67590127 | Trade insertion | No                         | 18   |
| 003         | 0005                | 0 | House   | 63384322        | 9                 | 148500000000   | 95865876 | Trade Insertion | No                         |      |
| 003         | 0005                | 0 | Client  | 63384322        | 9                 | 98000000000    | 67719823 | Trade Insertion | No                         |      |
| 003         | 0005                | 0 | Client  | 63384322        | 9                 | 9800000000     | 95893824 | Trade Insertion | No                         | l    |
| 005         | 0005                | 0 | House   | 63384322        | 9                 | 91000000000    | 2000013  | Trade insertion | No                         | l    |
| 005         | 0005                | 0 | House   | 63384322        | 9                 | 91000000000    | 36272279 | Trade Insertion | No                         | l    |
| 005         | 0005                | 0 | House   | 63384322        | 9                 | 91000000000    | 51488187 | Trade insertion | No                         | J    |
| 005         | 0005                | 0 | House   | 63384322        | 9                 | 91000000000    | 51666080 | Trade insertion | No                         |      |
| 005         | 0005                | 0 | House   | 63384322        | 9                 | 91000000000    | 55897649 | Trade insertion | No                         |      |
| 005         | 0005                | 0 | House   | 63384322        | 9                 | 91000000000    | 57980782 | Trade Insertion | No                         |      |
| 005         | 0005                | 0 | House   | 63384322        | 9                 | 91000000000    | 58456173 | Trade Insertion | No                         |      |
| 005         | 0005                | 0 | House   | 63384322        | 9                 | 91000000000    | 67675024 | Trade Insertion | No                         |      |
| 005         | 0005                | 0 | House   | 63384322        | 9                 | 91000000000    | 81152289 | Trade insertion | No                         |      |
| 005         | 0005                | 0 | House   | 63384322        | 9                 | 91000000000    | 81298600 | Trade Insertion | No                         |      |
| 005         | 0005                | 0 | House   | 63384322        | 9                 | 91000000000    | 85263523 | Trade Insertion | No                         |      |
| 005         | 0005                | 0 | House   | 63384322        | 9                 | 91000000000    | 85388875 | Trade Insertion | No                         |      |

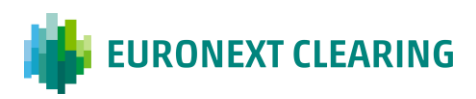

| struments 🥒 | × Trades 🖋 🗙 |            |         |                 |                   |                |          |                 |                            |
|-------------|--------------|------------|---------|-----------------|-------------------|----------------|----------|-----------------|----------------------------|
| /lember     | GCM Accrue   | d Interest | Account | Client Order ID | Counterparty Code | Countervalue 1 | Exec ID  | Execution Type  | French Registered Securiti |
| 8           | ♥            | V          | V       | ♥               | ▽                 | ▽              |          |                 |                            |
| 005         | 0005         | 0          | House   | 56234558        | 9                 | -495420000000  | 4000066  | Trade Insertion | No                         |
| 003         | 0005         | 0          | Client  | 56234558        | 9                 | -91000000000   | 2000013  | Trade Insertion | No                         |
| 003         | 0005         | 0          | Client  | 56234558        | 9                 | -91000000000   | 51488187 | Trade Insertion | No                         |
| 003         | 0005         | 0          | Client  | 56234558        | 9                 | -91000000000   | 51666080 | Trade Insertion | No                         |
| 003         | 0005         | 0          | Client  | 56234558        | 9                 | -91000000000   | 55897649 | Trade Insertion | No                         |
| 003         | 0005         | 0          | Client  | 56234558        | 9                 | -91000000000   | 57980782 | Trade insertion | No                         |
| 03          | 0005         | 0          | Client  | 56234558        | 9                 | -91000000000   | 58456173 | Trade Insertion | No                         |
| 003         | 0005         | 0          | Client  | 56234558        | 9                 | -91000000000   | 67675024 | Trade Insertion | No                         |
| 003         | 0005         | 0          | Client  | 56234558        | 9                 | -91000000000   | 81152289 | Trade Insertion | No                         |
| 003         | 0005         | 0          | Client  | 56234558        | 9                 | -91000000000   | 81298600 | Trade Insertion | No                         |
| 003         | 0005         | 0          | Client  | 56234558        | 9                 | -91000000000   | 85263523 | Trade Insertion | No                         |
| 003         | 0005         | 0          | Client  | 56234558        | 9                 | -9100000000    | 85388875 | Trade Insertion | No                         |
| 003         | 0005         | 0          | Client  | 56234558        | 9                 | -91000000000   | 86284106 | Trade Insertion | No                         |
| 003         | 0005         | 0          | Client  | 56234558        | 9                 | -91000000000   | 86345965 | Trade Insertion | No                         |
| 003         | 0005         | 0          | Client  | 56234558        | 9                 | -9100000000    | 87086396 | Trade Insertion | No                         |
| 003         | 0005         | 0          | Client  | 56234558        | 9                 | -91000000000   | 87212459 | Trade Insertion | No                         |
| 003         | 0005         | 0          | Client  | 56234558        | 9                 | -91000000000   | 88396273 | Trade Insertion | No                         |

For descriptive text, click the arrow next to the title to change the order of the data (alphabetical order a-z or z-a).

| struments 🖉 🔀 Trado  | s 🖉 🗙         |                           |        |      |          |                     |              |        |          |
|----------------------|---------------|---------------------------|--------|------|----------|---------------------|--------------|--------|----------|
| Suaranteed Indicator | ISIN          | Main Depository Pr        | rice   | MIC  | Order ID | Position Account ID | Position ID  | Qty    | Qty type |
| V                    | v 🗸           | ▼                         | V      | _ ▼  | ▼        | V                   | ♥            |        |          |
| True                 | ENXTCXLIS008  | Euronext Securities Porto | 140000 | XUS  | 16861875 | 8-003-PAH01         | 230314006804 | 10000  | Unit     |
| frue                 | FR0010910646  | Euroclear Bank            | 718000 | XPAR | 16861875 | 8-005-PAH01         | 230314008806 | 690000 | Unit     |
| True                 | FR0010910646  | Euroclear Bank            | 718000 | XPAR | 216307   | B-003-PAC01         | 230314006807 | 690000 | Unit     |
| frue                 | ENXTCALXP043  | Euroclear Bank            | 12000  | ALXP | 216307   | 8-005-PAH01         | 230314008797 | 10000  | Unit     |
| Irue                 | ENXTCXLIS008  | Euronext Securities Porto | 140000 | XUS  | 216307   | B-003-PAH01         | 230314008803 | 10000  | Unit     |
| frue                 | DE000CM5DKU1  | Euroclear Belgium         | 14000  | XBRU | 216307   | 8-003-PAH01         | 230314008818 | 500000 | Unit     |
| True                 | ENXTCXAMS011  | Euroclear Nederland       | 154950 | XAMS | 216307   | B-003-PAH01         | 230314008814 | 100000 | Unit     |
| True                 | FR0010910646  | Euroclear Bank            | 128000 | XPAR | 16861875 | 8-003-PAC01         | 230314006810 | 18000  | Unit     |
| frue                 | FR0010910646  | Euroclear Bank            | 128000 | XPAR | 216307   | 8-005-PAH01         | 230314008811 | 18000  | Unit     |
| Irue                 | ENXC00000004  | Euroclear France          | 18000  | XMLI | 216307   | B-005-PAH01         | 230314008816 | 100000 | Unit     |
| Irue                 | ENXTCXAMS003  | Euroclear Nederland       | 135000 | XAMS | 16861875 | B-005-PAH01         | 230314008808 | 500000 | Unit     |
| frue                 | FR0010910646  | Euroclear Bank            | 130000 | XPAR | 16861875 | 8-003-PAC01         | 230314006810 | 700000 | Unit     |
| frue                 | FR0010910646  | Euroclear Bank            | 130000 | XPAR | 216307   | B-005-PAH01         | 230314008811 | 700000 | Unit     |
| irue                 | ENXTCALXP043  | Euroclear Bank            | 12000  | ALXP | 216307   | 8-005-PAH01         | 230314008797 | 10000  | Unit     |
| frue                 | ENXTCXLIS008  | Euronext Securities Porto | 140000 | XLIS | 216307   | B-003-PAH01         | 230314008803 | 10000  | Unit     |
| irue                 | ENIXTCXLIS008 | Euronext Securities Porto | 140000 | XLIS | 16861875 | B-003-PAH01         | 230314008804 | 10000  | Unit     |
| frue                 | FR0010910646  | Euroclear Bank            | 718000 | XPAR | 16861875 | 8-005-PAH01         | 230314006806 | 690000 | Unit     |

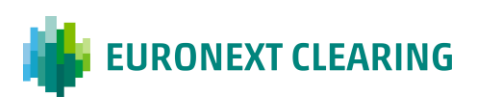

Examples of alphabetically ordered data:

| struments 🖉 × 🛛 Trades | / ×          |                   |           |         |          |                     |                 |        |          |
|------------------------|--------------|-------------------|-----------|---------|----------|---------------------|-----------------|--------|----------|
| Guaranteed Indicator   | ISIN         | Main Depository   | Price     | MIC † = | Order ID | Position Account ID | Position ID Qty | 0      | Qty type |
| V                      | ▽            | V                 |           |         |          |                     | ▼               | V      |          |
| True                   | ENXTCALXB035 | Euroclear Belgium | 138947.36 | ALXB    | 216307   | 8-003-PAH01         | 230307008228    | 95000  | Unit     |
| True                   | ENXTCALXL018 | Euroclear Bank    | 11250     | ALXL    | 16861875 | 8-005-PAH01         | 230314008744    | 65000  | Unit     |
| True                   | ENXTCALXL018 | Euroclear Bank    | 11250     | ALXL    | 216307   | B-003-PAH01         | 230314008745    | 65000  | Unit     |
| True                   | ENXTCALXP043 | Euroclear Bank    | 12000     | ALXP    | 216307   | 8-005-PAH01         | 230313008533    | 10000  | Unit     |
| True                   | ENXC0000004  | Euroclear France  | 9500      | ALXP    | 216307   | B-003-PAC01         | 230307008236    | 16000  | Unit     |
| True                   | ENXTCALXP019 | Euroclear Bank    | 13000     | ALXP    | 216307   | 8-005-PAH01         | 230307008232    | 100000 | Unit     |
| True                   | ENXC0000004  | Euroclear France  | 9500.12   | ALXP    | 216307   | 8-003-PAC01         | 230310008493    | 16000  | Unit     |
| True                   | ENXC00000004 | Euroclear France  | 9500.12   | ALXP    | 216307   | 8-003-PAC01         | 230310008493    | 16001  | Unit     |
| True                   | ENXC0000004  | Euroclear France  | 9500.12   | ALXP    | 216307   | B-003-PAC01         | 230313008549    | 16111  | Unit     |
| True                   | ENXTCALXP043 | Euroclear Bank    | 12000     | ALXP    | 216307   | 8-005-PAHD1         | 230314008797    | 10000  | Unit     |
| True                   | ENXTCALXP043 | Euroclear Bank    | 12000     | ALXP    | 216307   | 8-005-PAH01         | 230314008840    | 10000  | Unit     |
| True                   | ENXTCALXP043 | Euroclear Bank    | 12000     | ALXP    | 216307   | 8-005-PAH01         | 230313008616    | 10000  | Unit     |
| True                   | ENXTCALXP043 | Euroclear Bank    | 12000     | ALXP    | 216307   | 8-005-PAH01         | 230313008616    | 10000  | Unit     |
| True                   | ENXTCALXP043 | Euroclear Bank    | 12000     | ALXP    | 216307   | 8-005-PAH01         | 230313008616    | 10000  | Unit     |
| True                   | ENXTCALXP043 | Euroclear Bank    | 12000     | ALXP    | 216307   | B-005-PAH01         | 230313008594    | 10000  | Unit     |
| True                   | ENXTCALXP043 | Euroclear Bank    | 12000     | ALXP    | 216307   | B-005-PAH01         | 230313008616    | 10000  | Unit     |
| True                   | ENXTCALXP043 | Euroclear Bank    | 12000     | ALXP    | 216307   | B-005-PAH01         | 230313008616    | 10000  | Unit     |

| Guaranteed Indicator                    | ISIN         | Main Depository                       | Price  | MIC ↓ | Order ID | Position Account ID | Position ID  | Oty    | Oty type | T |
|-----------------------------------------|--------------|---------------------------------------|--------|-------|----------|---------------------|--------------|--------|----------|---|
| ~~~~~~~~~~~~~~~~~~~~~~~~~~~~~~~~~~~~~~~ | ▼            | · · · · · · · · · · · · · · · · · · · |        |       |          |                     | V            |        |          |   |
| True                                    | FR0010910646 | Euroclear Bank                        | 130000 | XPAR  | 16861875 | B-003-PAC01         | 230307008213 | 700000 | Unit     | 1 |
| True                                    | FR0010910646 | Euroclear Bank                        | 130000 | XPAR  | 216307   | 8-005-PAH01         | 230307008214 | 700000 | Unit     | a |
| True                                    | FR0010910646 | Euroclear Bank                        | 150000 | XPAR  | 216307   | B-003-PAC01         | 230308008337 | 16000  | Unit     |   |
| True                                    | FR0010910646 | Euroclear Bank                        | 718000 | XPAR  | 16861875 | 8-005-PAH01         | 230310008503 | 690000 | Unit     |   |
| True                                    | FR0010910646 | Euroclear Bank                        | 718000 | XPAR  | 216307   | B-003-PAC01         | 230310008485 | 690000 | Unit     |   |
| True                                    | FR0010910646 | Euroclear Bank                        | 718000 | XPAR  | 16861875 | 8-005-PAH01         | 230314008806 | 690000 | Unit     |   |
| True                                    | FR0010910646 | Euroclear Bank                        | 718000 | XPAR  | 216307   | B-003-PAC01         | 230314008807 | 690000 | Unit     |   |
| True                                    | FR0010910646 | Euroclear Bank                        | 718000 | XPAR  | 16861875 | 8-005-PAH01         | 230314008847 | 690000 | Unit     |   |
| True                                    | FR0010910646 | Euroclear Bank                        | 718000 | XPAR  | 216307   | B-003-PAC01         | 230314008848 | 690000 | Unit     |   |
| True                                    | FR0010910646 | Euroclear Bank                        | 130000 | XPAR  | 16861875 | B-003-PAC01         | 230314008855 | 700000 | Unit     |   |
| True                                    | FR0010910646 | Euroclear Bank                        | 130000 | XPAR  | 216307   | 8-005-PAH01         | 230314008856 | 700000 | Unit     |   |
| True                                    | FR0010910646 | Euroclear Bank                        | 140000 | XPAR  | 216307   | 8-003-PAC01         | 230314008848 | 700000 | Unit     |   |
| True                                    | FR0010910646 | Euroclear Bank                        | 128000 | XPAR  | 16861875 | B-003-PAC01         | 230314008855 | 18000  | Unit     |   |
| True                                    | FR0010910646 | Euroclear Bank                        | 128000 | XPAR  | 216307   | 8-005-PAH01         | 230314008856 | 18000  | Unit     |   |
| True                                    | FR0010910646 | Euroclear Bank                        | 130000 | XPAR  | 16861875 | B-003-PAC01         | 230314008855 | 700000 | Unit     |   |
| True                                    | FR0010910646 | Euroclear Bank                        | 130000 | XPAR  | 216307   | B-005-PAH01         | 230314008856 | 700000 | Unit     |   |
| True                                    | FR0010910646 | Euroclear Bank                        | 130000 | XPAR  | 16861875 | B-003-PAC01         | 230314008855 | 700000 | Unit     |   |

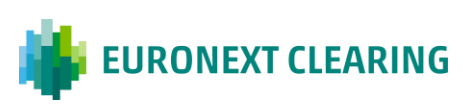

#### 3.2.6 Data Row Details

• Right-click anywhere in a row to see an overview of all the information present in the selected row.

| struments 🥖 | × Trades 🖋 × |            |         |                 |                   |                |          |                 |                        |
|-------------|--------------|------------|---------|-----------------|-------------------|----------------|----------|-----------------|------------------------|
| Member      | GCM Accrue   | d Interest | Account | Client Order ID | Counterparty Code | Countervalue ↑ | Exec ID  | Execution Type  | French Registered Seco |
| V           |              | V          | ♥       | V               | ♥                 | V              | V        | ♥               |                        |
| 005         | 0005         | 0          | House   | 56234558        | 9                 | -495420000000  | 4000066  | Trade Insertion | No                     |
| 003         | 0005         | 0          | Client  | 56234558        | 9                 | -91000000000   | 2000013  | Trade Insertion | No                     |
| 003         | 0005         | 0          | Client  | 56234558        | 9                 | -91000000000   | 51488187 | Trade Insertion | No                     |
| 03          | 0005 QQ      | 0          | Client  | 56234558        | 9                 | -9100000000    | 51666080 | Trade Insertion | No                     |
| Details     | 05           | 0          | Client  | 56234558        | 9                 | -91000000000   | 55897649 | Trade Insertion | No                     |
| 003         | 0005         | 0          | Client  | 56234558        | 9                 | -91000000000   | 57980782 | Trade Insertion | No                     |
| 003         | 0005         | 0          | Client  | 56234558        | 9                 | -91000000000   | 58456173 | Trade Insertion | No                     |
| 003         | 0005         | 0          | Client  | 56234558        | 9                 | -91000000000   | 67675024 | Trade Insertion | No                     |
| 003         | 0005         | 0          | Client  | 56234558        | 9                 | -91000000000   | 81152289 | Trade Insertion | No                     |
| 0003        | 0005         | 0          | Client  | 56234558        | 9                 | -91000000000   | 81298600 | Trade Insertion | No                     |
| 003         | 0005         | 0          | Client  | 56234558        | 9                 | -91000000000   | 85263523 | Trade Insertion | No                     |
| 0003        | 0005         | 0          | Client  | 56234558        | 9                 | -9100000000    | 85388875 | Trade Insertion | No                     |
| 003         | 0005         | 0          | Client  | 56234558        | 9                 | -91000000000   | 86284106 | Trade Insertion | No                     |
| 0003        | 0005         | 0          | Client  | 56234558        | 9                 | -91000000000   | 86345965 | Trade Insertion | No                     |
| 003         | 0005         | 0          | Client  | 56234558        | 9                 | -91000000000   | 87086396 | Trade Insertion | No                     |
| 003         | 0005         | 0          | Client  | 56234558        | 9                 | -9100000000    | 87212459 | Trade Insertion | No                     |
| 0003        | 0005         | 0          | Client  | 56234558        | 9                 | -9100000000    | 88396273 | Trade Insertion | No                     |

 Click "Details" to see an overview window with all the information in the selected row.

| Instruments ( | 🖊 🗙 Trades 🖋 🗙   |       |          | Member                          | 0003            |         |          |                 |                       |     |
|---------------|------------------|-------|----------|---------------------------------|-----------------|---------|----------|-----------------|-----------------------|-----|
| Member        | GCM Accrued Inte | erest | Account  | GCM<br>Accrued Interest         | 0005            | 7       | Exec ID  | Execution Type  | French Registered Sec | 1 9 |
|               |                  | V     |          | Account                         | Client          |         |          | \               |                       | 0   |
| 0005          | 0005             | 0     | House    | Client Order ID                 | 56234558        | 0000000 | 4000066  | Trade Insertion | No                    | ~   |
| 0003          | 0005             | 0     | Client   | Counterparty Code               | 9               | 0000000 | 2000013  | Trade Insertion | No                    | 3   |
| 0003          | 0005             | 0     | Client   | CRUD                            | Insert          | 0000000 | 51488187 | Trade Insertion | No                    | 4   |
| 0003          | 0005             | 0     | Client   | Countervalue                    | -9100000000     | 0000000 | 51666080 | Trade Insertion | No                    |     |
| 0003          | 0005             | 0     | Client   | Exchange Rate                   | 1               | 0000000 | 55897649 | Trade Insertion | No                    | 1   |
| 0003          | 0005             | 0     | Client 5 | Exec ID                         | 51666080        | 0000000 | 57980782 | Trade Insertion | No                    |     |
| 0003          | 0005             | 0     | Client   | Execution Type                  | Trade Insertion | 0000000 | 58456173 | Trade Insertion | No                    |     |
| 0003          | 0005             | 0     | Client ! | French Registered<br>Securities | No              | 0000000 | 67675024 | Trade Insertion | No                    |     |
| 0003          | 0005             | 0     | Client   | Guaranteed Indicator            | True            | 0000000 | 81152289 | Trade Insertion | No                    |     |
| 0003          | 0005             | 0     | Client   | ID                              | B51666080       | 0000000 | 81298600 | Trade Insertion | No                    |     |
| 0003          | 0005             | 0     | Client   | ISIN                            | FR0010910646    | 0000000 | 85263523 | Trade Insertion | No                    |     |
| 0003          | 0005             | 0     | Client ! | Main Depository                 | Euroclear Bank  | 0000000 | 85388875 | Trade Insertion | No                    |     |
| 0003          | 0005             | 0     | Client   | Price                           | 130000          | 0000000 | 86284106 | Trade Insertion | No                    |     |
| 0003          | 0005             | 0     | Client 5 | MIC                             | XPAR            | 0000000 | 86345965 | Trade Insertion | No                    |     |
| 0003          | 0005             | 0     | Client   | Message Sequence                | 707             | 0000000 | 87086396 | Trade Insertion | No                    |     |
| 0003          | 0005             | 0     | Client   | Order ID                        | 16861875        | 0000000 | 87212459 | Trade Insertion | No                    |     |
| 0003          | 0005             | 0     | Client   | Position Account ID             | B-003-PAC01     | 0000000 | 88396273 | Trade Insertion | No                    |     |

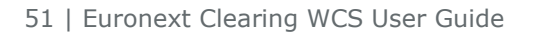

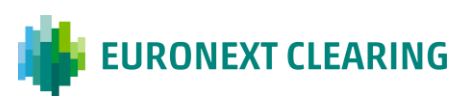

#### 3.2.7 Reports Download

The "Report Format" in the "Reporting" widget allows you to download reports directly from the display row.

The different colours shown (yellow, blue, red) refer to a specific document format (Excel Download, CSV Download, XML Download).<sup>5</sup>

| adds in the Positions | Rep   | orting 🖌 🗙      |      |        |             |                    |               |                           |        | -  |
|-----------------------|-------|-----------------|------|--------|-------------|--------------------|---------------|---------------------------|--------|----|
| dded Timestamp        | Agent | Expiration Date | GCM  | Member | Report Code | Report Description | Report Format | Report Name               | Report |    |
| V                     |       | 8               | ♥    |        |             |                    | V             |                           |        |    |
| 2023-02-24 10:52:38   | 1234  | 2023-04-25      | 0005 | 0003   | DP01        | NA                 |               | 2023-02-24_DP01_0005_0003 |        |    |
| 2023-02-24 10:52:33   | 1234  | 2023-04-25      | 0005 | 0005   | DP01        | NA                 |               | 2023-02-24_DP01_0005      |        | 14 |
| 2023-02-23 19:16:21   | 1234  | 2023-04-24      | 0005 | 0005   | DP01        | NA                 | 000           | 2023-02-23_DP01_0005      |        |    |
| 2023-02-23 17:12:27   | 1234  | 2023-04-24      | 0005 | 0003   | DP01        | NA                 | 000           | 2023-02-23_DP01_0005_0003 |        |    |
| 2023-02-23 17:12:21   | 1234  | 2023-04-24      | 0005 | 0005   | DP01        | NA                 | 000           | 2023-02-23_DP01_0005      |        |    |
| 2023-02-22 19:16:50   | 1234  | 2023-04-23      | 0005 | 0003   | DP01        | NA                 | 000           | 2023-02-22_DP01_0005_0003 |        | l  |
| 2023-02-22 19:16:48   | 1234  | 2023-04-23      | 0005 | 0005   | DP01        | NA                 | 000           | 2023-02-22_DP01_0005      |        |    |
| 2023-02-22 19:16:45   | 1234  | 2023-04-23      | 0005 | 0005   | D501        | NA                 | 000           | 2023-02-22_D501_0005      |        |    |
| 2023-02-22 10:39:39   | 1234  | 2023-04-23      | 0005 | 0003   | DP01        | NA                 | 000           | 2023-02-22_DP01_0005_0003 |        |    |
| 2023-02-22 10:39:36   | 1234  | 2023-04-23      | 0005 | 0005   | D501        | NA                 | 000           | 2023-02-22_DS01_0005      |        |    |
| 2023-02-22 10:35:42   | 1234  | 2023-04-23      | 0005 | 0003   | DP01        | NA                 | 000           | 2023-02-22_DP01_0005_0003 |        |    |
| 2023-02-22 10:35:37   | 1234  | 2023-04-23      | 0005 | 0005   | D501        | NA                 | 000           | 2023-02-22_D501_0005      |        |    |
| 2023-02-22 09:25:54   | 1234  | 2023-04-23      | 0005 | 0003   | DP01        | NA                 | 000           | 2023-02-22_DP01_0005_0003 |        |    |
| 2023-02-22 09:25:53   | 1234  | 2023-04-23      | 0005 | 0005   | DP01        | NA                 | 000           | 2023-02-22_DP01_0005      |        |    |
| 2023-02-22 09:25:46   | 1234  | 2023-04-23      | 0005 | 0005   | D501        | NA                 | 000           | 2023-02-22_DS01_0005      |        |    |
| 2023-02-22 08:11:58   | 1234  | 2023-04-23      | 0005 | 0003   | DP01        | NA                 | 000           | 2023-02-22_DP01_0005_0003 |        |    |
| 2023-02-22 08:11:57   | 1234  | 2023-04-23      | 0005 | 0005   | DP01        | NA                 | 000           | 2023-02-22_DP01_0005      |        |    |
| 2023-02-22 08:11:50   | 1234  | 2023-04-23      | 0005 | 0005   | D501        | NA                 | 000           | 2023-02-22 DS01 0005      |        |    |

<sup>&</sup>lt;sup>5</sup> <u>this section may be subject to further updates.</u>

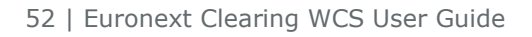

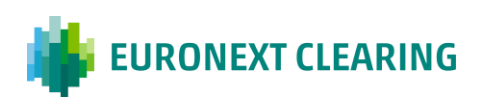

# **3.3 Last Frame Instructions**

On the top right of the page there is a vertical bar that is customised for each widget, just below the 'Maximise/Minimise' and 'Close' function icons.

| instruments 🥖 | * X Trades X Position | ns 🖊 🗞 🗙 |         |                 |                                        |                |          |                 |                            | В×         |
|---------------|-----------------------|----------|---------|-----------------|----------------------------------------|----------------|----------|-----------------|----------------------------|------------|
| Member        | GCM Accrued           | Interest | Account | Client Order ID | Counterparty Code                      | Countervalue   | Exec ID  | Execution Type  | French Registered Securiti | 7          |
| ⊽             |                       | V        |         | ▼               | \\\\\\\\\\\\\\\\\\\\\\\\\\\\\\\\\\\\\\ | V              |          | V               |                            | 0          |
| 0005          | 0005                  | 0.0      | House   | 56234558.0      | 9                                      | -123443210.0   | 50071481 | Trade Insertion | No                         | Ŭ          |
| 0005          | 0005                  | 0.0      | House   | 56234558.0      | 9                                      | -123443210.0   | 50025994 | Trade insertion | No                         | D          |
| 0005          | 0005                  | 0.0      | House   | 56234558.0      | 9                                      | -123443210.0   | 49930667 | Trade Insertion | No                         | , <b>t</b> |
| 0005          | 0005                  | 0.0      | House   | 56234558.0      | 9                                      | -123443210.0   | 49890840 | Trade Insertion | No                         | -          |
| 0005          | 0005                  | 0.0      | House   | 56234558.0      | 9                                      | -123443210.0   | 49827280 | Trade Insertion | No                         |            |
| 0005          | 0005                  | 0.0      | House   | 56234558.0      | 9                                      | -123443210.0   | 49788585 | Trade Insertion | No                         |            |
| 0005          | 0005                  | 0.0      | House   | 56234558.0      | 9                                      | -123443210.0   | 49760263 | Trade Insertion | No                         |            |
| 0005          | 0005                  | 0.0      | House   | 56234558.0      | 9                                      | -123443210.0   | 49727686 | Trade Insertion | No                         |            |
| 0005          | 0005                  | 0.0      | House   | 56234558.0      | 9                                      | -123443210.0   | 49671370 | Trade Insertion | No                         |            |
| 0005          | 0005                  | 0.0      | House   | 56234558.0      | 9                                      | -123443210.0   | 49660311 | Trade Insertion | No                         |            |
| 0005          | 0005                  | 0.0      | House   | 56234558.0      | 9                                      | -123443210.0   | 49537171 | Trade Insertion | No                         |            |
| 0005          | 0005                  | 0.0      | House   | 56234558.0      | 9                                      | -123443210.0   | 46642519 | Trade Insertion | No                         |            |
| 0005          | 0005                  | 0.0      | House   | 56234558.0      | 9                                      | -123443210.0   | 46381844 | Trade Insertion | No                         |            |
| 0003          | 0005                  | 0.0      | Client  | 63384322.0      | 9                                      | 2400000000.0   | 44833600 | Trade Insertion | No                         |            |
| 0003          | 0005                  | 0.0      | House   | 63384322.0      | 9                                      | 13199965.0     | 44824514 | Trade Insertion | No                         |            |
| 0003          | 0005                  | 0.0      | Client  | 56234558.0      | 9                                      | -91000000000.0 | 87060767 | Trade Insertion | No                         |            |
| 0005          | 0005                  | 0.0      | House   | 63384322.0      | 9                                      | 91000000000.0  | 87060767 | Trade Insertion | No                         |            |
| 0005          | 0005                  | 0.0      | House   | 63384322.0      | 9                                      | 91000000000.0  | 86976112 | Trade Insertion | No                         |            |

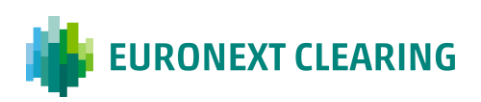

#### 3.3.1 Filter Display Attributes

The **Filter functionality** has the same filter function as the drop-down menu next to the attribute name. A pop-up menu opens with a list of all the attributes of the widget.<sup>6</sup>

It also allows you to filter the data within an attribute.

- Use the search bar, to search directly for an attribute data, and flag or unflag the element to show or hide it.
- To end the filtering operation, click on "Apply" to confirm the search or "Reset" to return to the default display.

| Member         GCM           ♥         ♥           0005         0005           0005         0005           0005         0005           0005         0005           0005         0005           0005         0005           0005         0005           0005         0005           0005         0005           0005         0005           0005         0005           0005         0005           0005         0005           0003         0005           0003         0005           0005         0005 | Accrued Interest Acc<br>Accrued Interest Acc<br>0.0 Ho<br>0.0 Cite<br>0.0 Ho<br>0.0 Cite<br>0.0 Ho<br>0.0 Ho<br>0.0 Ho<br>0.0 Ho<br>0.0 Ho<br>0.0 Ho | Client Order ID           V                                                                                                    | Counterparty (<br>9<br>9<br>9<br>9<br>9<br>9<br>9<br>9<br>9<br>9<br>9<br>9<br>9<br>9 | Code<br>⊽ | Countervalue<br>T2000000.0<br>12000000.0<br>-230400000.0<br>2304000000.0<br>240000000.0<br>12000000.0<br>140000000.0                                                                                                    | Exec ID      86133089      5000005      85489628      85489828      85480894      5000051      4000001                              | Execution Type Trade Insertion Trade Insertion Trade Insertion Trade Insertion Trade Insertion Trade Insertion Trade Insertion Trade Insertion Trade Insertion | Search  V Member Contains V Filter  GCM Contains V           |
|----------------------------------------------------------------------------------------------------|----------------------------------------------------------------------------------------------------|----------------------------------------------------------------------------------------------------|--------------------------------------------------------------------------------------|-----------|----------------------------------------------------------------------------------------------------|----------------------------------------------------------------------------------------------------|----------------------------------------------------------------------------------------------------|--------------------------------------------------------------|
| ♥         ♥           0005         0005           0005         0005           0003         0005           0003         0005           0003         0005           0003         0005           0003         0005           0003         0005           0005         0005           0005         0005           0005         0005           0005         0005           0005         0005           0005         0005           0005         0005           0005         0005                              | 0.0 Hoi<br>0.0 Cite<br>0.0 Cite<br>0.0 Cite<br>0.0 Hoi<br>0.0 Hoi<br>0.0 Hoi<br>0.0 Hoi<br>0.0 Hoi                                                   | ▼                                                                                                    | Y                                                                                    | ⊽         | マ           12000000.0           12000000.0           230400000.0           230400000.0           230400000.0           24000000.0           12000000.0           12000000.0           12000000.0           12000000.0           12000000.0           12000000.0           12000000.0 | ▼           86133089           5000005           85489828           85489828           85480894           5000051           4000001 | Trade Insertion<br>Trade Insertion<br>Trade Insertion<br>Trade Insertion<br>Trade Insertion<br>Trade Insertion<br>Trade Insertion                              | V Member<br>Contains V<br>Filter<br>Contains V<br>Contains V |
| 0005         0005           0005         0005           0003         0005           0003         0005           0003         0005           0005         0005           0005         0005           0005         0005           0005         0005           0005         0005           0005         0005           0005         0005           0005         0005           0005         0005           0005         0005                                                                                | 0.0 Ho<br>0.0 Ho<br>0.0 Clie<br>0.0 Ho<br>0.0 Ho<br>0.0 Ho<br>0.0 Ho<br>0.0 Ho                                                                       | ouse         63364322.0           ouse         63364322.0           ient         56234538.0           ouse         63364322.0           ient         63364322.0           ouse         63384322.0           ouse         63384322.0           ouse         63384322.0           ouse         63384322.0           ouse         63384322.0           ouse         63384322.0           ouse         5328558.0           ouse         56234558.0 | 9<br>9<br>9<br>9<br>9<br>9<br>9<br>9<br>9                                            |           | 12000000.0<br>12000000.0<br>-2304000000.0<br>2304000000.0<br>240000000.0<br>12000000.0<br>140000000.0                                                                                                    | 86133089<br>5000005<br>85489828<br>85489828<br>85480894<br>5000051<br>4000001                                                       | Trade Insertion<br>Trade Insertion<br>Trade Insertion<br>Trade Insertion<br>Trade Insertion<br>Trade Insertion<br>Trade Insertion                              | Contains<br>Filler<br>Contains<br>Contains                   |
| 0005         0005           0003         0005           0003         0005           0003         0005           0005         0005           0005         0005           0005         0005           0005         0005           0005         0005           0005         0005           0005         0005           0005         0005           0005         0005           0005         0005                                                                                                    | 0.0 Ho<br>0.0 Cit<br>0.0 Cit<br>0.0 Ho<br>0.0 Ho<br>0.0 Ho<br>0.0 Ho<br>0.0 Ho                                                                       | ouse         63384322.0           ient         56234558.0           ouse         63384322.0           ient         63384322.0           ouse         63384322.0           ouse         63384322.0           ouse         63384322.0           ouse         63384322.0           ouse         63384322.0           ouse         63384322.0           ouse         5328558.0           ouse         56234558.0                                   | 9<br>9<br>9<br>9<br>9<br>9<br>9                                                      |           | 12000000.0<br>-230400000.0<br>230400000.0<br>240000000.0<br>12000000.0<br>140000000.0                                                                                                    | 5000005<br>85489828<br>85489828<br>85480894<br>5000051<br>4000001                                                                   | Trade Insertion<br>Trade Insertion<br>Trade Insertion<br>Trade Insertion<br>Trade Insertion<br>Trade Insertion                                                 | Filter Reset Apply GCM Contains                              |
| 0003         0005           0005         0005           0003         0005           0003         0005           0003         0005           0005         0005           0005         0005           0005         0005           0005         0005           0005         0005           0005         0005           0005         0005           0005         0005                                                                                                    | 0.0 Cile<br>0.0 Hoi<br>0.0 Cile<br>0.0 Hoi<br>0.0 Hoi<br>0.0 Hoi                                                                                     | ient         56234558.0           ouse         63384322.0           ient         63384322.0           ouse         63384322.0           ouse         63384322.0           ouse         63384322.0           ouse         63384322.0           ouse         63384322.0           ouse         63384322.0           ouse         63384322.0                                                                                                    | 9<br>9<br>9<br>9<br>9<br>9                                                           |           | -2304000000.0<br>2304000000.0<br>240000000.0<br>12000000.0<br>140000000.0                                                                                                    | 85489828<br>85489828<br>85480894<br>5000051<br>4000001                                                                              | Trade Insertion<br>Trade Insertion<br>Trade Insertion<br>Trade Insertion<br>Trade Insertion                                                                    | Reset Apply                                                  |
| 0005         0005           0003         0005           0003         0005           0003         0005           0005         0005           0005         0005           0005         0005           0005         0005           0005         0005           0005         0005           0005         0005           0005         0005           0005         0005                                                                                                    | 0.0 Ho<br>0.0 Cite<br>0.0 Ho<br>0.0 Ho<br>0.0 Ho<br>0.0 Ho                                                                                           | ouse         63384322.0           lent         63384322.0           ouse         63384322.0           ouse         63384322.0           ouse         63384322.0           ouse         63384322.0           ouse         63384322.0           ouse         63384322.0           ouse         63384322.0           ouse         56384322.0                                                                                                    | 9<br>9<br>9<br>9<br>9                                                                |           | 2304000000.0<br>2400000000.0<br>120000000.0<br>1400000000.0                                                                                                    | 85489828<br>85480894<br>5000051<br>4000001                                                                                          | Trade Insertion<br>Trade Insertion<br>Trade Insertion<br>Trade Insertion                                                                                       | Contains V                                                   |
| 0003         0005           0005         0005           0005         0005           0005         0005           0005         0005           0005         0005           0005         0005           0005         0005           0005         0005           0005         0005           0005         0005                                                                                                    | 0.0 Cile<br>0.0 Hoi<br>0.0 Hoi<br>0.0 Hoi<br>0.0 Hoi                                                                                                 | lent         63384322.0           ouse         63384322.0           ouse         63384322.0           ouse         63384322.0           ouse         56234558.0           cose         63384322.0                                                                                                    | 9<br>9<br>9<br>9                                                                     |           | 2400000000.0<br>120000000.0<br>1400000000.0                                                                                                    | 85480894<br>5000051<br>4000001                                                                                                    | Trade Insertion<br>Trade Insertion<br>Trade Insertion                                                                                                    | <ul> <li>GCM</li> <li>Contains</li> </ul>                    |
| 0005         0005           0003         0005           0005         0005           0005         0005           0005         0005           0005         0005           0005         0005           0005         0005           0005         0005                                                                                                    | 0.0 Hoi<br>0.0 Hoi<br>0.0 Hoi<br>0.0 Hoi                                                                                                    | ouse 63384322.0<br>ouse 63384322.0<br>ouse 56234558.0                                                                                                    | 9<br>9<br>9                                                                          |           | 120000000.0<br>1400000000.0                                                                                                    | 5000051<br>4000001                                                                                                    | Trade Insertion                                                                                                    | Contains ~                                                   |
| 0003         0005           0005         0005           0005         0005           0003         0005           0005         0005                                                                                                    | 0.0 Hoi<br>0.0 Hoi<br>0.0 Hoi                                                                                                    | ouse 63384322.0<br>ouse 56234558.0                                                                                                    | 9                                                                                    |           | 1400000000.0                                                                                                    | 4000001                                                                                                    | Trade Insertion                                                                                                    | Contains                                                     |
| 0005         0005           0005         0005           0003         0005           0005         0005           0005         0005                                                                                                    | 0.0 Ho<br>0.0 Ho                                                                                                    | ouse 56234558.0                                                                                                    | 9                                                                                    |           |                                                                                                    |                                                                                                    |                                                                                                    | Filter                                                       |
| 0005 0005<br>0003 0005<br>0005 0005                                                                                                    | 0.0 Ho                                                                                                    | 6220 4222 0                                                                                                    |                                                                                      |           | -67500000000.0                                                                                                    | 2000009                                                                                                    | Trade Insertion                                                                                                    |                                                              |
| 0003 0005<br>0005 0005                                                                                                    |                                                                                                    | ouse 63364522.0                                                                                                    | 9                                                                                    |           | 12000000.0                                                                                                    | 5000004                                                                                                    | Trade Insertion                                                                                                    | Reset Apply                                                  |
| 0005 0005                                                                                                    | 0.0 Clie                                                                                                    | ient 56234558.0                                                                                                    | 9                                                                                    |           | -91000000000.0                                                                                                    | 98959368                                                                                                    | Trade Insertion                                                                                                    | > Accrued Interest                                           |
| 0002 0005                                                                                                    | 0.0 Ho                                                                                                    | ouse 63384322.0                                                                                                    | 9                                                                                    |           | 9100000000.0                                                                                                    | 98959368                                                                                                    | Trade Insertion                                                                                                    | Account                                                      |
| 1005 0005                                                                                                    | 0.0 Clie                                                                                                    | ient 56234558.0                                                                                                    | 9                                                                                    |           | -91000000000.0                                                                                                    | 98899595                                                                                                    | Trade Insertion                                                                                                    | Client Order 10                                              |
| 0005 0005                                                                                                    | 0.0 Ho                                                                                                    | ouse 63384322.0                                                                                                    | 9                                                                                    |           | 91000000000.0                                                                                                    | 98899595                                                                                                    | Trade Insertion                                                                                                    | Client Order ID                                              |
| 0003 0005                                                                                                    | 0.0 Clie                                                                                                    | ient 56234558.0                                                                                                    | 9                                                                                    |           | -91000000000.0                                                                                                    | 98514162                                                                                                    | Trade Insertion                                                                                                    | Counterparty Code                                            |
| 0005 0005                                                                                                    | 0.0 Ho                                                                                                    | ouse 63384322.0                                                                                                    | 9                                                                                    |           | 9100000000.0                                                                                                    | 98614162                                                                                                    | Trade Insertion                                                                                                    | > Countervalue                                               |
| 0005 0005                                                                                                    | 0.0 Ho                                                                                                    | ouse 63384322.0                                                                                                    | 9                                                                                    |           | 1300000000.0                                                                                                    | 98566835                                                                                                    | Trade Insertion                                                                                                    | > Exchange Rate                                              |
| 0003 0005                                                                                                    | 0.0 Cile                                                                                                    | lent 56234558.0                                                                                                    | 9                                                                                    |           | -91000000000.0                                                                                                    | 98524824                                                                                                    | Trade Insertion                                                                                                    | L EventD                                                     |

<sup>&</sup>lt;sup>6</sup> this section may be subject to further updates.

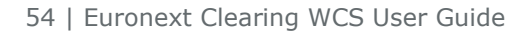

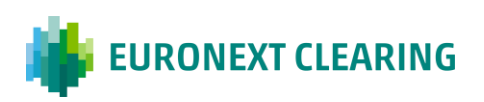

#### 3.3.2 Customise Widgets View

The **Custom view functionality** allows you to create a customised widget view.

- In the pop-up menu it is possible to save and rename the customised layout.
- To save, click on the side icon '+Add'.

Note that the saved custom view can only be found in the attribute where it is saved.<sup>7</sup>

| struments 🥒 | × Trades 🖋 × Positions 🧨 | 8 × |         |                 |                   |              |          |                |   |
|-------------|--------------------------|-----|---------|-----------------|-------------------|--------------|----------|----------------|---|
| lember      | GCM Accrued Interest     |     | Account | Client Order ID | Counterparty Code | Countervalue | Exec ID  | Custom views   |   |
| 8           | ♥                        | 7   | V       | ▽               | \                 | V            |          |                |   |
| 003         | 0005                     | 0   | Client  | 56234558        | 9                 | -91000000000 | 89335813 | example 4 +Add |   |
| 005         | 0005                     | 0   | House   | 63384322        | 9                 | 9100000000   | 89335813 | 1              | 7 |
| 003         | 0005                     | 0   | Client  | 56234558        | 9                 | -91000000000 | 87212459 | example 1 0 ×  |   |
| 005         | 0005                     | 0   | House   | 63384322        | 9                 | 9100000000   | 87212459 |                |   |
| 003         | 0005                     | 0   | Client  | 56234558        | 9                 | -91000000000 | 87086396 | example 2 0 ×  |   |
| 005         | 0005                     | 0   | House   | 63384322        | 9                 | 91000000000  | 87086396 |                |   |
| 003         | 0005                     | 0   | Client  | 56234558        | 9                 | -91000000000 | 86345965 | example 5 0 A  |   |
| 005         | 0005                     | 0   | House   | 63384322        | 9                 | 9100000000   | 86345965 |                |   |
| 003         | 0005                     | 0   | Client  | 56234558        | 9                 | -91000000000 | 86284106 |                |   |
| 005         | 0005                     | 0   | House   | 63384322        | 9                 | 9100000000   | 86284106 |                |   |
| 005         | 0005                     | 0   | House   | 63384322        | 9                 | 130000000    | 86182926 |                |   |
| 005         | 0005                     | 0   | House   | 63384322        | 9                 | 130000000    | 86105311 |                |   |
| 003         | 0005                     | 0   | Client  | 56234558        | 9                 | -91000000000 | 85388875 |                |   |
| 005         | 0005                     | 0   | House   | 63384322        | 9                 | 9100000000   | 85388875 |                |   |
| 003         | 0005                     | 0   | Client  | 56234558        | 9                 | -9100000000  | 85263523 |                |   |
| 005         | 0005                     | 0   | House   | 63384322        | 9                 | 9100000000   | 85263523 |                |   |
| 005         | 0005                     | 0   | House   | 56234558        | 9                 | -123443210   | 85051438 |                |   |

| nstruments 🥒 | X Trades / X | Positions / % >  |     |         |                 |                   |              |          | -                          |      |   | 1 |
|--------------|--------------|------------------|-----|---------|-----------------|-------------------|--------------|----------|----------------------------|------|---|---|
| Member       | GCM A        | Accrued Interest | 1   | Account | Client Order ID | Counterparty Code | Countervalue | Exec ID  | Custom views               |      |   |   |
| 8            | V [          |                  | 7 [ | V       | V               | ♥                 | V            | ♥        |                            |      |   |   |
| 0003         | 0005         |                  | 0 0 | Client  | 56234558        | 9                 | -91000000000 | 89335813 | View name                  | +Add |   |   |
| 0005         | 0005         |                  | 0 1 | House   | 63384322        | 9                 | 9100000000   | 89335813 | Name empty or already used |      |   |   |
| 0003         | 0005         |                  | 0 0 | Client  | 56234558        | 9                 | -91000000000 | 87212459 | 1000                       |      |   |   |
| 0005         | 0005         |                  | 0 1 | House   | 63384322        | 9                 | 9100000000   | 87212459 | example 1                  | 0    | × | F |
| 0003         | 0005         |                  | 0 0 | Client  | 56234558        | 9                 | -91000000000 | 87086396 | evample 7                  | 0    | ~ | 1 |
| 0005         | 0005         |                  | 0 1 | House   | 63384322        | 9                 | 9100000000   | 87086396 | exercise e                 | ~    | - | 1 |
| 0003         | 0005         |                  | 0 0 | Client  | 56234558        | 9                 | -91000000000 | 86345965 | example 3                  | 0    | × | 1 |
| 0005         | 0005         |                  | 0 1 | House   | 63384322        | 9                 | 91000000000  | 86345965 | / <u></u>                  |      |   | 1 |
| 0003         | 0005         |                  | 0 0 | Client  | 56234558        | 9                 | -91000000000 | 86284106 | жж                         | ~    | × | 1 |
| 0005         | 0005         |                  | 0 1 | House   | 63384322        | 9                 | 9100000000   | 86284106 |                            | ×    |   | 1 |
| 0005         | 0005         |                  | 0 8 | House   | 63384322        | 9                 | 1300000000   | 86182926 |                            |      |   | 1 |
| 0005         | 0005         |                  | 0 1 | House   | 63384322        | 9                 | 1300000000   | 86105811 |                            |      |   |   |
| 0003         | 0005         |                  | 0 0 | Client  | 56234558        | 9                 | -91000000000 | 85388875 |                            |      |   |   |
| 0005         | 0005         |                  | 0 1 | House   | 63384322        | 9                 | 9100000000   | 85388875 |                            |      |   |   |
| 0003         | 0005         |                  | 0 0 | Client  | 56234558        | 9                 | -91000000000 | 85263523 |                            |      |   | 1 |
| 0005         | 0005         |                  | 0 1 | House   | 63384322        | 9                 | 9100000000   | 85263523 |                            |      |   |   |
| 0005         | 0005         |                  | 0 1 | House   | 56234558        | 9                 | -123443210   | 85051438 |                            |      |   | 1 |

<sup>&</sup>lt;sup>7</sup> this section may be subject to further updates.

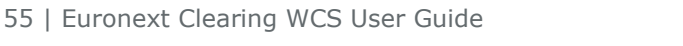

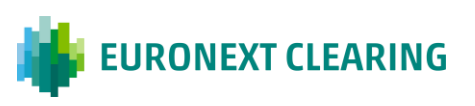

#### 3.3.3 Historical Data View

The **Historical Data functionality** allows you to retrieve data in a past date range.

- Enter the desired date range (you can request one year of historical data) in the pop-up menu from the calendar icon
- Click on "Submit" to generate the selection.<sup>8</sup>

| Member         GCM         Accured Interest         Account         Client Order ID         Counterparty Code         Countervalue         Exe ID         Historical data           V         V         <                                                                                                    | instruments / | × Trades 🖋 | × Positions & % × |         |                 |                   |                |          |                                                   |
|----------------------------------------------------------------------------------------------------|---------------|------------|-------------------|---------|-----------------|-------------------|----------------|----------|---------------------------------------------------|
| ▼       ▼       ▼       ▼       ▼       ▼       ▼       ▼       ▼       ▼       ▼       ▼       ▼       ▼       ▼       ▼       ▼       ▼       ▼       ▼       ▼       ▼       ▼       ▼       ▼       ▼       ▼       ▼       ▼       ▼       ▼       ▼       ▼       ▼       ▼       ▼       ▼       ▼       ▼       ▼       ▼       ▼       ▼       ▼       ▼       ▼       ▼       ▼       ▼       ▼       ▼       ▼       ▼       ▼       ▼       ▼       ▼       ▼       ▼       ▼       ▼       ▼       ▼       ▼       ▼       ▼       ▼       ▼       ▼       ▼       ▼       ▼       ▼       ▼       ▼       ▼       ▼       ▼       ▼       ▼       ▼       ▼       ▼       ▼       ▼       ▼       ▼       ▼       ▼       ▼       ▼       ▼       ▼       ▼       ▼       ▼       ▼       ▼       ▼       ▼       ▼       ▼       ▼       ▼       ▼       ▼       ▼       ▼       ▼       ▼       ▼       ●       ●       ●       ●       ●       ●       ●       ●                                                                                                    | Member        | GCM        | Accrued Interest  | Account | Client Order ID | Counterparty Code | Countervalue   | Exec ID  | Historical data                                   |
| 0005         0.0         House         63384322.0         9         12000000.0         6613309         Please select the historical date range:           0005         0005         0.0         Client         56234550.0         9         -230400000.0         6548922           0005         0005         0.0         Client         56234520.0         9         230400000.0         6548922           0005         0005         0.0         Client         63384322.0         9         230400000.0         6548922           0005         0005         0.0         House         63384322.0         9         2000000.0         6548922           0005         0005         0.0         House         63384322.0         9         12000000.0         6548923           0005         0005         0.0         House         63384322.0         9         12000000.0         200009           0005         0.00         House         63384322.0         9         12000000.0         99999586           0005         0.00         House         63384322.0         9         910000000.0         98995956           0005         0.00         House         63384322.0         9         910000000.0         98995956                                                                                                    | 7             |            | ▼                 | V       | ▼               | ▼                 | ▼              | ▼        |                                                   |
| 0005         0005         0.0         House         63384322.0         9         12000000.0         500005           0003         0005         0.0         Client         5623458.0         9         -230400000.0         654892.8           0003         0005         0.0         House         63384322.0         9         230400000.0         654892.8           0003         0005         0.0         Client         63384322.0         9         230400000.0         654892.8           0003         0005         0.0         House         63384322.0         9         12000000.0         854892.8           0003         0005         0.0         House         63384322.0         9         12000000.0         854992.8           0003         0005         0.0         House         63384322.0         9         12000000.0         900001           0005         0.00         House         63384322.0         9         9         12000000.0         98999586           0003         0005         0.0         House         63384322.0         9         9100000000.0         989959586           0003         0005         0.0         House         63384322.0         9         9100000000.0 </td <td>0005</td> <td>0005</td> <td>0.0</td> <td>House</td> <td>63384322.0</td> <td>9</td> <td>120000000.0</td> <td>86133089</td> <td>Please select the historical date range:</td>                                                                                                    | 0005          | 0005       | 0.0               | House   | 63384322.0      | 9                 | 120000000.0    | 86133089 | Please select the historical date range:          |
| 0003         0005         0.0         Client         56234558.0         9         -230400000.0         6548828         Prom:           0005         0005         0.0         House         63384322.0         9         230400000.0         6548928         Image: Client         63344322.0         9         24000000.0         6548928         Image: Client         6334432.0         9         24000000.0         6548928         Image: Client         6334432.0         9         12000000.0         6548928         Image: Client         6334432.0         9         12000000.0         6500051         Image: Client         6334432.0         9         12000000.0         600001         Image: Client         6334432.0         9         12000000.0         600001         Image: Client         6334432.0         9         12000000.0         2000001         Image: Client         6334432.0         9         12000000.0         90099986         Image: Client         6334432.0         9         910000000.0         98999986         9000         0005         0.0         Client         56234558.0         9         910000000.0         98999986         Client         7023/022/01 6:00:49         Image: Client         7023/022/01 6:00:49         Image: Client         7023/022/01 6:00:49         Image: Client         7023/022/0                                                                                                    | 0005          | 0005       | 0.0               | House   | 63384322.0      | 9                 | 12000000.0     | 5000005  |                                                   |
| 0005         0005         0.0         House         63384322.0         9         230400000.0         6348922           0003         0005         0.0         Client         63384322.0         9         24000000.0         6548084           0003         0005         0.0         House         63384322.0         9         12000000.0         6548084           0003         0005         0.0         House         63384322.0         9         12000000.0         500001           0005         0005         0.0         House         65234530.0         9         -6750000000.0         200009           0005         0005         0.0         House         65384322.0         9         9         10000000.0         9959368           0005         0.00         Client         56234558.0         9         -9100000000.0         98599586         2023/02/16 (60.49           0003         0005         0.0         Client         56234558.0         9         -9100000000.0         98599595         2023/02/16 (60.49         2023/02/16 (60.49         2023/02/16 (00.49         2023/02/16 (00.49         2023/02/16 (00.49         2023/02/16 (00.49         2023/02/16 (00.49         2023/02/16 (00.49         2023/02/16 (00.49         2023/02/16 (00.49                                                                                                    | 0003          | 0005       | 0.0               | Client  | 56234558.0      | 9                 | -2304000000.0  | 85489828 | From:                                             |
| 0003         0005         0.0         Client         63384322.0         9         240000000.0         6368694         To:           0005         0005         0.0         House         63384322.0         9         12000000.0         500051         To:           0005         0005         0.0         House         63384322.0         9         140000000.0         2000091           0005         0005         0.0         House         63384322.0         9         -675000000.0         2000091           0005         0005         0.0         Client         56234558.0         9         -910000000.0         98959561           0003         0005         0.0         Client         56234558.0         9         -910000000.0         98959561           0003         0005         0.0         Client         56234558.0         9         -910000000.0         98959561           0003         0005         0.0         Client         56234558.0         9         -910000000.0         98959561           0003         0005         0.0         Client         56234558.0         9         -910000000.0         98959561           0005         0.0         Client         56234558.0 <td< td=""><td>0005</td><td>0005</td><td>0.0</td><td>House</td><td>63384322.0</td><td>9</td><td>2304000000.0</td><td>85489828</td><td>i i i i i i i i i i i i i i i i i i i</td></td<>                                                                                                    | 0005          | 0005       | 0.0               | House   | 63384322.0      | 9                 | 2304000000.0   | 85489828 | i i i i i i i i i i i i i i i i i i i             |
| 0005         0.0         House         63384322.0         9         12000000.0         500051         To:           0003         0005         0.0         House         63384322.0         9         14000000.0         400001         Image: Constraint of the constraint of the cons                                                                                          | 0003          | 0005       | 0.0               | Client  | 63384322.0      | 9                 | 2400000000.0   | 85480894 |                                                   |
| 0003         0005         0.0         House         63384322.0         9         140000000.0         400001         Image: Constraint of the constraint of the constraint | 0005          | 0005       | 0.0               | House   | 63384322.0      | 9                 | 120000000.0    | 5000051  | To:                                               |
| 0005         0.0         House         56234558.0         9         -675000000.0         200009           0005         0.005         0.0         House         6334322.0         9         12000000.0         900994           0003         0005         0.0         Client         56234558.0         9         -910000000.0         96959368           0003         0005         0.0         Client         56234558.0         9         -910000000.0         96959368           0003         0005         0.0         Client         56234558.0         9         -910000000.0         96595956           0003         0005         0.0         Client         56234558.0         9         -910000000.0         96595956           0003         0005         0.0         House         63384322.0         9         910000000.0         96595956           0003         0005         0.0         House         63384322.0         9         910000000.0         96595956           0005         0.0         House         63384322.0         9         910000000.0         96514162           0003         0.005         0.0         House         63384322.0         9         13000000.0         96566855                                                                                                    | 0003          | 0005       | 0.0               | House   | 63384322.0      | 9                 | 1400000000.0   | 4000001  | 8                                                 |
| 0005         0005         0.0         House         63384322.0         9         12000000.0         500004           0003         0005         0.0         Client         56234558.0         9         -910000000.0         96959568           0003         0005         0.0         House         63384322.0         9         910000000.0         96959568           0003         0005         0.0         Client         56234558.0         9         -910000000.0         96959568           0005         0.00         Client         56234558.0         9         -910000000.0         96895955         Client         -0101000000.0         96895956         -01010000000.0         96895956         -01010000000.0         96895956         -01010000000.0         96895956         -01010000000.0         96895956         -01010000000.0         96895956         -01010000000.0         96895956         -01010000000.0         96895956         -01010000000.0         96895956         -010100000000.0         96895956         -01010000000.0         96895956         -010100000000.0         96895956         -010100000000.0         96895956         -010100000000.0         96895956         -010100000000.0         96895956         -010100000000.0         96895956         -0101000000000000.0         96814162                                                                                                    | 0005          | 0005       | 0.0               | House   | 56234558.0      | 9                 | -67500000000.0 | 2000009  |                                                   |
| 0003         0005         0.0         Client         56234558.0         9         .9100000000.0         96959366         Link           0005         0005         0.0         House         63384322.0         9         9100000000.0         96959366         2023/02/20 16:00:49           0005         0.00         Client         56234558.0         9         .910000000.0         9695956         2023/02/20 16:00:49           0005         0.005         0.0         House         63384322.0         9         .910000000.0         9685955         Cmm           0003         0005         0.0         Client         56234558.0         9         .910000000.0         96814162         Cmm           0003         0005         0.0         House         63384322.0         9         .910000000.0         96814162         C02.3/02.716 11:09:08           0005         0.00         House         63384322.0         9         .910000000.0         96814162         C02.3/02.716 11:09:08         Cmm           0005         0.00         House         63384322.0         9         .910000000.0         96814162         C02.3/02.716 11:09:08         Cmm         C02.3/02.716 11:09:08         C02.3/02.716 11:09:08         Cmm         C02.3/02.716 11:09:08                                                                                                    | 0005          | 0005       | 0.0               | House   | 63384322.0      | 9                 | 120000000.0    | 5000004  | Submit                                            |
| 0005         0005         0.0         House         63384322.0         9         910000000.0         98959366           0003         0005         0.0         Client         56234558.0         9         -910000000.0         98959366         Client         63384322.0         9         910000000.0         98059366         Client         63384322.0         9         910000000.0         98059356         Client         63384322.0         9         910000000.0         98059356         Client         Corr         Corr                                                                                                    | 0003          | 0005       | 0.0               | Client  | 56234558.0      | 9                 | -91000000000.0 | 98959368 |                                                   |
| 0003         0005         0.0         Client         56234558.0         9         -9100000000.0         96899595         2023/02/20 16:00:49           0005         0005         0.0         House         63384322.0         9         9100000000.0         96899595         Et 24:01-2023 >> 25:01-2023           0003         0005         0.0         Client         56234558.0         9         -9100000000.0         96614162           0005         0005         0.0         House         63384322.0         9         9100000000.0         96614162           0005         0.00         House         63384322.0         9         130000000.0         9656855           0005         0.00         House         63384322.0         9         -9100000000.0         9856855           0005         0.00         House         63384322.0         9         -9100000000.0         9856855           0005         0.00         Client         56234558.0         9         -9100000000.0         98524824                                                                                                    | 0005          | 0005       | 0.0               | House   | 63384322.0      | 9                 | 91000000000.0  | 98959368 |                                                   |
| 0005         0.0         House         63384322.0         9         9100000000.0         9889955         C124.01.0023         S25.01.0023           0003         0005         0.0         Client         56234558.0         9         .9100000000.0         98614162         Em           0005         0005         0.0         House         63384322.0         9         910000000.0         98614162         2023/02/16 11:09:08         Em           0005         0005         0.0         House         63384322.0         9         130000000.0         9856835         Em           0005         0.00         House         63384322.0         9         .910000000.0         9856835         Em         2023/02/16 11:09:08         Em           0005         0.00         Client         56234558.0         9         .9100000000.0         98524824         Em         2023/02/16 11:07:1-2023         Em                                                                                                    | 0003          | 0005       | 0.0               | Client  | 56234558.0      | 9                 | -91000000000.0 | 98899595 | 2023/02/20 16:00:49                               |
| 0003         0005         0.0         Client         56234558.0         9         -9100000000.0         96614162           0005         0005         0.0         House         63384322.0         9         9100000000.0         96614162         2023/02/16 11:09:08           0005         0005         0.0         House         63384322.0         9         130000000.0         96566855           0003         0005         0.0         Client         56234558.0         9         -9100000000.0         98524824                                                                                                    | 0005          | 0005       | 0.0               | House   | 63384322.0      | 9                 | 9100000000.0   | 98899595 | 24-01-2025 77 25-01-2025                          |
| 0005         0.0         House         63384322.0         9         910000000.0         9661462         Column 2000         Column 2000                                                                                                    | 0003          | 0005       | 0.0               | Client  | 56234558.0      | 9                 | -91000000000.0 | 98614162 |                                                   |
| 0005         0.0         House         63384322.0         9         130000000.0         98556835           0003         0005         0.0         Client         56234558.0         9         -9100000000.0         98524824                                                                                                    | 0005          | 0005       | 0.0               | House   | 63384322.0      | 9                 | 91000000000.0  | 98614162 | 2023/02/16 11:09:08<br>户 02-01-2023 >> 17-01-2023 |
| 0003 0005 0.0 Cilent 56234558.0 9 -9100000000.0 96524824 2023                                                                                                    | 0005          | 0005       | 0.0               | House   | 63384322.0      | 9                 | 1300000000.0   | 98566835 | Error                                             |
|                                                                                                    | 0003          | 0005       | 0.0               | Client  | 56234558.0      | 9                 | -91000000000.0 | 98524824 | 2023/02/14 12:17:14                               |

• You can select the reference period of the data you want to view using the calendar.

<sup>&</sup>lt;sup>8</sup> <u>this section may be subject to further updates.</u>

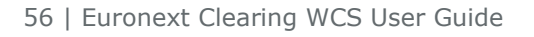

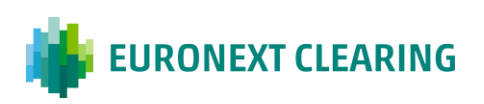

• Select the appropriate dates in the month view. Use the arrows at the top of the view to scroll between reference months.

| struments 🥖 | 🗙 Trades 🖋 🗙 Positio | ons / % 🗙  |         |                 |                   |                |          |              |           |          |            |       |    | - |
|-------------|----------------------|------------|---------|-----------------|-------------------|----------------|----------|--------------|-----------|----------|------------|-------|----|---|
| lember      | GCM Accruei          | d Interest | Account | Client Order ID | Counterparty Code | Countervalue   | Exec ID  | Historical o | data      |          |            |       |    |   |
| 8           | V                    | V          | V       | V               | ▽                 | V              | 8        |              |           |          |            |       |    |   |
| 005         | 0005                 | 0.0        | House   | 56234558.0      | 9                 | -123443210.0   | 50071481 | Please sel   | ect the h | istorica | il date ra | inge: |    | ľ |
| 005         | 0005                 | 0.0        | House   | 56234558.0      | 9                 | -123443210.0   | 50025994 |              |           |          |            |       |    |   |
| 005         | 0005                 | 0.0        | House   | 56234558.0      | 9                 | -123443210.0   | 49930667 | From:        |           |          | <b>A</b>   | _     |    |   |
| 005         | 0005                 | 0.0        | House   | 56234558.0      | 9                 | -123443210.0   | 49890840 |              |           |          | Ē          | 3     |    |   |
| 005         | 0005                 | 0.0        | House   | 56234558.0      | 9                 | -123443210.0   | 49827280 |              |           | M        | arch 20    | 23    |    | - |
| 05          | 0005                 | 0.0        | House   | 56234558.0      | 9                 | -123443210.0   | 49788585 |              |           | IVIG     | 101 20     | 20    |    | _ |
| 105         | 0005                 | 0.0        | House   | 56234558.0      | 9                 | -123443210.0   | 49760263 | Su           | Мо        | Tu       | We         | Th    | Fr |   |
| 005         | 0005                 | 0.0        | House   | 56234558.0      | 9                 | -123443210.0   | 49727686 | 26           | 27        | 28       | 1          | 2     | 3  |   |
| 205         | 0005                 | 0.0        | House   | 56234558.0      | 9                 | -123443210.0   | 49671370 |              |           |          |            |       |    |   |
| 005         | 0005                 | 0.0        | House   | 56234558.0      | 9                 | -123443210.0   | 49660311 | 5            | 6         | 7        | 8          | 9     | 10 |   |
| 005         | 0005                 | 0.0        | House   | 56234558.0      | 9                 | -123443210.0   | 49537171 |              |           |          |            |       |    |   |
| 005         | 0005                 | 0.0        | House   | 56234558.0      | 9                 | -123443210.0   | 46642519 | . 12         | 13        | 14       | 15         | 16    | 17 |   |
| >05         | 0005                 | 0.0        | House   | 56234558.0      | 9                 | -123443210.0   | 46381844 | 19           | 20        | 21       | 22         | 23    | 24 |   |
| 003         | 0005                 | 0.0        | Client  | 63384322.0      | 9                 | 2400000000.0   | 44833600 | 100          |           |          |            |       |    |   |
| 003         | 0005                 | 0.0        | House   | 63384322.0      | 9                 | 13199965.0     | 44824514 | 26           | 27        | 28       | 29         | 30    | 31 |   |
| 003         | 0005                 | 0.0        | Client  | 56234558.0      | 9                 | -91000000000.0 | 87060767 |              |           |          |            |       |    |   |
| 005         | 0005                 | 0.0        | House   | 63384322.0      | 9                 | 91000000000.0  | 87060767 | Today        |           |          |            |       |    | С |

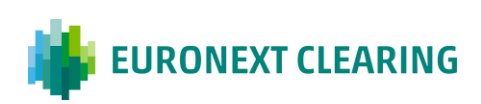

#### 3.3.4 Download Data

The Export functionality allows you to export data.

 Select the document format you want (Excel, CSV, XML) and click "Next" to proceed.

| Member | GCM Account | Interest | Account | Client Order ID  | Counterparty Code | Countervalue   | Exec ID  | Execution  |                    |
|--------|-------------|----------|---------|------------------|-------------------|----------------|----------|------------|--------------------|
|        |             |          | T       |                  | counterparty code |                |          | Execution  | Export data        |
|        | 0005        |          | Marian  | 63394222.0       |                   | 120000000.0    | 96133000 | Trada las  | Calact the format: |
| 0005   | 0005        | 0.0      | House   | 63304322.0       | 9                 | 12000000.0     | 86133089 | Trade Ins  | Select the format: |
| 0005   | 0005        | 0.0      | House   | 63304522.0       | 9                 | 12000000.0     | 5000005  | Trade Ins  |                    |
| 0003   | 0005        | 0.0      | Client  | 56234558.0       | 9                 | -2304000000.0  | 85489828 | Trade ins  |                    |
| 0005   | 0005        | 0.0      | House   | 63384322.0       | 9                 | 2304000000.0   | 85489828 | Trace ins  | O XML (xmi)        |
| 0003   | 0005        | 0.0      | Client  | 63384322.0       | 9                 | 2400000000.0   | 85480894 | Trade Ins  | Next               |
| 0005   | 0005        | 0.0      | House   | 63384322.0       | 9                 | 12000000.0     | 5000051  | Trade Ins  |                    |
| 0003   | 0005        | 0.0      | House   | 63384322.0       | 9                 | 1400000000.0   | 4000001  | Trade Ins  |                    |
| 0005   | 0005        | 0.0      | House   | 56234558.0       | 9                 | -67500000000.0 | 2000009  | Trade ins  |                    |
| 0005   | 0005        | 0.0      | House   | 63384322.0       | 9                 | 120000000.0    | 5000004  | Trade Ins  |                    |
| 0003   | 0005        | 0.0      | Client  | 56234558.0       | 9                 | -91000000000.0 | 98959368 | Trade Ins  |                    |
| 0005   | 0005        | 0.0      | House   | 63384322.0       | 9                 | 91000000000.0  | 98959368 | Trade ins  |                    |
| 0003   | 0005        | 0.0      | Client  | 56234558.0       | 9                 | -91000000000.0 | 98899595 | Trade Ins  |                    |
| 0005   | 0005        | 0.0      | House   | 63384322.0       | 9                 | 91000000000.0  | 98899595 | Trade Ins  |                    |
| 0003   | 0005        | 0.0      | Client  | 56234558.0       | 9                 | -91000000000.0 | 98614162 | Trade ins  |                    |
| 0005   | 0005        | 0.0      | House   | 63384322.0       | 9                 | 91000000000.0  | 98614162 | Trade ins  |                    |
| 0005   | 0005        | 0.0      | House   | 63384322.0       | 9                 | 1300000000.0   | 98566835 | Trade Ins  |                    |
| 0003   | 0005        | 0.0      | Client  | 56234558.0       | 0                 | .9100000000.0  | 09524824 | Trade inc. |                    |
|        |             | 0.0      |         | (2220) (2220) (2 |                   | 01000000000    |          |            |                    |

• Select the attributes you want to download from the menu showing the complete list of reference widget attributes..

| = 🕌         | EURONEXT CLEARIN     | IG 🖲 Q      |         |                 |                   |                | 17:14:22 | i o janedoe@euronext.com     | Ø        |
|-------------|----------------------|-------------|---------|-----------------|-------------------|----------------|----------|------------------------------|----------|
| Instruments | 🖋 🛛 Trades 🖋 🗙 Posit | tions 🖉 🗞 🗙 |         |                 |                   |                |          |                              | Π×       |
| Member      | GCM Accru            | ed Interest | Account | Client Order ID | Counterparty Code | Countervalue   | Exec ID  | Export data                  | $\nabla$ |
|             | V V                  | V           | V       | 7               |                   | 7              |          |                              |          |
| 0003        | 0005                 | 0.0         | Client  | 56234558.0      | 9                 | -91000000000.0 | 71315759 | Select the columns:          | 0        |
| 0005        | 0005                 | 0.0         | House   | 63384322.0      | 9                 | 9100000000.0   | 71315759 | Select all Deselect all      | 5        |
| 0003        | 0005                 | 0.0         | Client  | 63384322.0      | 9                 | 180000000.0    | 60230010 | Member 🗸                     | 4        |
| 0003        | 0005                 | 0.0         | House   | 63384322.0      | 9                 | 1400000000.0   | 58894155 | GCM                          | Ŭ        |
| 0005        | 0005                 | 0.0         | House   | 63384322.0      | 9                 | 120000000.0    | 36851522 | Accrued Interest             |          |
| 0005        | 0005                 | 0.0         | House   | 63384322.0      | 9                 | 12000000.0     | 58570140 | Account                      |          |
| 0003        | 0005                 | 0.0         | Client  | 56234558.0      | 9                 | -91000000000.0 | 58496877 | Client Order ID              |          |
| 0005        | 0005                 | 0.0         | House   | 63384322.0      | 9                 | 9100000000.0   | 58496877 | Counterparty Code            |          |
| 0005        | 0005                 | 0.0         | House   | 63384322.0      | 9                 | 120000000.0    | 58478739 | Countervalue                 | 1        |
| 0003        | 0005                 | 0.0         | Client  | 56234558.0      | 9                 | -9100000000.0  | 58353670 | Exec ID                      |          |
| 0005        | 0005                 | 0.0         | House   | 63384322.0      | 9                 | 91000000000.0  | 58353670 | Execution Type               |          |
| 0003        | 0005                 | 0.0         | Client  | 56234558.0      | 9                 | -9100000000.0  | 58283219 | French Registered Securities |          |
| 0005        | 0005                 | 0.0         | House   | 63384322.0      | 9                 | 9100000000.0   | 58283219 | Guaranteed indicator         |          |
| 0003        | 0005                 | 0.0         | Client  | 56234558.0      | 9                 | -91000000000.0 | 57864520 | ISIN Basetilas               |          |
| 0005        | 0005                 | 0.0         | House   | 63384322.0      | 9                 | 9100000000.0   | 57864520 | Main Depository              |          |
| 0005        | 0005                 | 0.0         | House   | 63384322.0      | 9                 | 1260000000.0   | 57821398 | Price No.                    |          |
| 0003        | 0005                 | 0.0         | Client  | 56234558.0      | 9                 | -9100000000.0  | 57812326 |                              |          |
| 0005        | 0005                 | 0.0         | House   | 63384322.0      | 9                 | 91000000000.0  | 57812326 | Position Account ID          |          |

• Click on "Submit" at the bottom of the attributes list to begin the download.

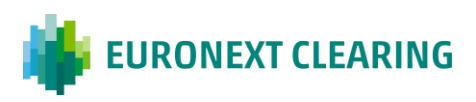

PRIVATE

| struments 🥒 | × Trades 🖋 × Positions 🖋 % | ×        |         |                 |                   |              |          |                              | D   |
|-------------|----------------------------|----------|---------|-----------------|-------------------|--------------|----------|------------------------------|-----|
| /lember     | GCM Accrued Interest       |          | Account | Client Order ID | Counterparty Code | Countervalue | Exec ID  | Order ID Position Account ID |     |
| 8           | ♥                          | $\nabla$ |         | ♥               | ♥                 | V            | ♥        | Position Account to          | 100 |
| 003         | 0005                       | 0        | Client  | 56234558        | 9                 | -91000000000 | 89335813 | Qty                          |     |
| 005         | 0005                       | 0        | House   | 63384322        | 9                 | 91000000000  | 89335813 | Qty type                     | -   |
| 003         | 0005                       | 0        | Client  | 56234558        | 9                 | -91000000000 | 87212459 | Settlement Currency          |     |
| 005         | 0005                       | 0        | House   | 63384322        | 9                 | 91000000000  | 87212459 | Settlement Date              |     |
| 003         | 0005                       | 0        | Client  | 56234558        | 9                 | -91000000000 | 87086396 | Settlement Amount            |     |
| 005         | 0005                       | 0        | House   | 63384322        | 9                 | 91000000000  | 87086396 | Settlement Period            |     |
| 003         | 0005                       | 0        | Client  | 56234558        | 9                 | -91000000000 | 86345965 | Settlement Reference         |     |
| 005         | 0005                       | 0        | House   | 63384322        | 9                 | 9100000000   | 86345965 | Settlement System            |     |
| 003         | 0005                       | 0        | Client  | 56234558        | 9                 | -91000000000 | 86284106 | Side                         |     |
| 005         | 0005                       | 0        | House   | 63384322        | 9                 | 91000000000  | 86284106 | Symbol Index                 |     |
| 005         | 0005                       | 0        | House   | 63384322        | 9                 | 130000000    | 86182926 | 🔽 Text                       |     |
| 005         | 0005                       | 0        | House   | 63384322        | 9                 | 130000000    | 86105311 | Trading Capacity             |     |
| 003         | 0005                       | 0        | Client  | 56234558        | 9                 | -91000000000 | 85388875 | Trading Currency             |     |
| 005         | 0005                       | 0        | House   | 63384322        | 9                 | 9100000000   | 85388875 | Trade Date                   |     |
| 003         | 0005                       | 0        | Client  | 56234558        | 9                 | -91000000000 | 85263523 | V Trade Time                 |     |
| 005         | 0005                       | 0        | House   | 63384322        | 9                 | 9100000000   | 85263523 | Data da                      |     |
| 005         | 0005                       | 0        | House   | 56234558        | 9                 | -123443210   | 85051438 | Submit Back                  |     |

#### Download in progress.

| = 1        | EURONEXT CLE      | ARING O         | l       |                 |                       |              | 17:30:35 | i o             | janedoe@euronext.com<br>0005 | ¢ | ŵ   |
|------------|-------------------|-----------------|---------|-----------------|-----------------------|--------------|----------|-----------------|------------------------------|---|-----|
| Instrument | ts 🖉 × Trades 🖋 × | Positions & % × | Account | Client Order ID | Counternarty Code     | Countervalue | Ever ID  | V Order I       | 0                            |   |     |
| Member     |                   |                 | Account |                 |                       |              |          | Position        | Account ID                   |   | ¥   |
| 0003       | 0005              | 0               | Client  | 56234558        | 9                     | -91000000000 | 89335813 | Position        | 1D                           |   | ۲   |
| 0005       | 0005              | 0               | House   | 63384322        | 9                     | 9100000000   | 89335813 | Quy     Oty typ | A                            |   | 5   |
| 0003       | 0005              | 0               | Client  | 56234558        | 9                     | -9100000000  | 87212459 | Settlem         | -<br>ent Currency            |   | .↓. |
| 0005       | 0005              | 0               | House   | 63384322        | 9                     | 9100000000   | 87212459 | Settlem         | ent Date                     |   |     |
| 0003       | 0005              | 0               | Client  | 56234558        | 9                     | -9100000000  | 87086396 | Settlem         | ent Amount                   |   |     |
| 0005       | 0005              | 0               | House   | 63384322        | 9                     | 9100000000   | 87086396 | Settlem         | ent Period                   |   |     |
| 0003       | 0005              | 0               | Client  | 56234558        | 9                     | -9100000000  | 86345965 | Settlem         | ent Reference                |   |     |
| 0005       | 0005              | 0               | House   | 63384322        | 9                     | 9100000000   | 86345965 | Settlem         | ent System                   |   |     |
| 0003       | 0005              | 0               | Client  | 56234558        | 9                     | -9100000000  | 86284106 | Side            |                              |   |     |
| 0005       | 0005              | 0               | House   | 63384322        | 9                     | 9100000000   | 86284106 | Symbol          | Index                        |   |     |
| 0005       | 0005              | 0               | House   | 63384322        | 9                     | 130000000    | 86182926 | 🗸 Text          |                              |   |     |
| 0005       | 0005              | 0               | House   | 63384322        | 9                     | 130000000    | 86105311 | Trading         | Capacity                     |   |     |
| 0003       | 0005              | 0               | Client  | 56234558        | 9                     | -9100000000  | 85388875 | Trading         | Currency                     |   |     |
| 0005       | 0005              | 0               | House   | 63384322        | 9                     | 9100000000   | 85388875 | 🔽 Trade D       | ate                          |   |     |
| 0003       | 0005              | 0               | Client  | 56234558        | 9                     | -9100000000  | 85263523 | 🔽 Trade Ti      | ime                          |   |     |
|            |                   |                 |         |                 | 38 loaded rows of 73  |              |          |                 |                              |   |     |
|            |                   |                 |         | Trades: expo    | ort generation in pro | gress I      |          |                 |                              |   |     |

When the download is finished, the document will be available in the downloads folder of your personal computer.

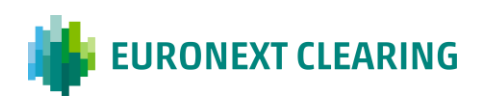

#### 3.3.5 Deposit Operation

The **Import icon** is present only in the widget Collateral Deposit.<sup>9</sup>

|                  | DNEXT CLEARING      | ۹ ا                 |                       |         |                       |      |                     |   | 12:15:03 1          | O janedoe@euro  | onext.com    | Ø        |
|------------------|---------------------|---------------------|-----------------------|---------|-----------------------|------|---------------------|---|---------------------|-----------------|--------------|----------|
| Instruments 🖉 ×  | Trades 🥒 🔀 Position | s 🖊 🗞 🗙 🛛 Collatera | il Balances 🖋 × 🔽 Col | lateral | Deposits 🖋 🗙          |      |                     |   |                     |                 |              |          |
| Accrued Interest | Balance Hct         | Balance Mtm         | Clearing Currency     |         | Collateral Account ID |      | Collateral Currency |   | Collateral Sub-Type | Collateral Type | Currency Hct | <b>v</b> |
|                  | ♥                   |                     |                       | V       |                       | V    |                     | V |                     |                 |              | 0        |
|                  |                     |                     |                       |         |                       |      |                     |   |                     |                 |              |          |
|                  |                     |                     |                       |         |                       |      |                     |   |                     |                 |              | Ť        |
|                  |                     |                     |                       |         |                       |      |                     |   |                     |                 |              | [→       |
|                  |                     |                     |                       |         |                       |      |                     |   |                     |                 |              |          |
|                  |                     |                     |                       |         |                       |      |                     |   |                     |                 |              |          |
|                  |                     |                     |                       |         |                       |      |                     |   |                     |                 |              |          |
|                  |                     |                     |                       |         |                       |      |                     |   |                     |                 |              |          |
|                  |                     |                     |                       |         |                       |      |                     |   |                     |                 |              |          |
|                  |                     |                     |                       |         |                       |      |                     |   |                     |                 |              |          |
|                  |                     |                     |                       |         |                       |      |                     |   |                     |                 |              |          |
|                  |                     |                     |                       |         |                       |      |                     |   |                     |                 |              |          |
|                  |                     |                     |                       |         |                       |      |                     |   |                     |                 |              |          |
|                  |                     |                     |                       |         |                       |      |                     |   |                     |                 |              |          |
|                  |                     |                     |                       |         |                       |      |                     |   |                     |                 |              |          |
| - C-             |                     |                     |                       |         |                       |      |                     |   |                     |                 |              |          |
|                  |                     |                     |                       | _       | 0 loaded rows o       | of O |                     | _ |                     |                 |              | _        |
|                  |                     |                     |                       |         |                       |      |                     |   |                     |                 |              |          |
|                  |                     |                     |                       |         |                       |      |                     |   |                     |                 |              |          |

| rued Interest | Balance Hct | Balance Mtm | Clearing Currency | Collateral Account ID | Collateral Currency | Collateral Sub-1 | Deposit operation                                                                                                    | 5                                                                                                    |
|---------------|-------------|-------------|-------------------|-----------------------|---------------------|------------------|----------------------------------------------------------------------------------------------------|----------------------------------------------------------------------------------------------------|
| <b>▽</b>      |             |             | ▼                 | Σ                     | ⊽                   |                  | Select a Collateral Account Id<br>Select an account v<br>Select a SSI ID<br>Select a sSI-Id v<br>Select a collateral Type<br>Select a type v<br>Select a type v<br>Select a currency v | <ul> <li></li> <li></li></ul> |
|               |             |             |                   |                       |                     |                  | Insert amount I.00 Simulation                                                                                                    |                                                                                                    |

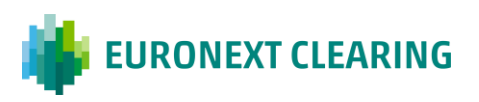

<sup>&</sup>lt;sup>9</sup> <u>this section may be subject to further updates.</u>

#### 3.3.6 Contact

For more information on using the Euronext Clearing Euronext Clearing Web Interface, please contact:

Euronext Clearing - Client Services & Onboarding

ccp-readiness@euronext.com

For additional documentation about the Euronext Clearing migration, go to:

Euronext Clearing | Connect <sup>10</sup>

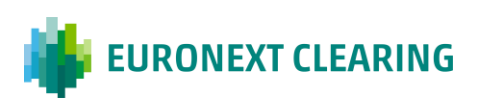

This document is for information purposes only. The information and materials contained in this document are provided 'as is' and This publication is for information purposes only and is not a recommendation to engage in investment activities. This publication is provided "as is" without representation or warranty of any kind. Whilst all reasonable care has been taken to ensure the accuracy of the content, Euronext does not guarantee its accuracy or completeness. Euronext will not be held liable for any loss or damages of any nature ensuing from using, trusting or acting on information provided. No information set out or referred to in this publication shall form the basis of any contract. The creation of rights and obligations in respect of financial products that are traded on the exchanges operated by Euronext's subsidiaries shall depend solely on the applicable rules of the market operator. All proprietary rights and interest in or connected with this publication shall vest in Euronext. No part of it may be redistributed or reproduced in any form without the prior written permission of Euronext.

Euronext refers to Euronext N.V. and its affiliates. Information regarding trademarks and intellectual property rights of Euronext is located at <u>euronext.com/terms-use</u>.

<sup>© 2023,</sup> Euronext N.V. - All rights reserved.

<sup>&</sup>lt;sup>10</sup> this section may be subject to further updates.

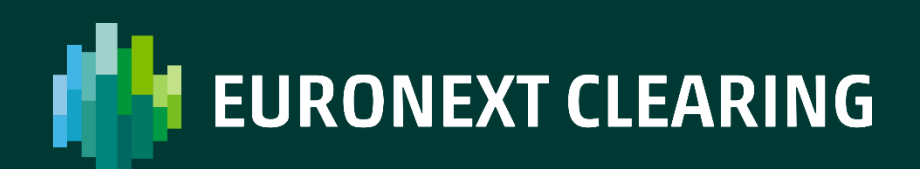

euronext.com/clearing